# Preparative Supercritical Fluid Chromatography

## SFC Prep 350 User Guide

PUBLISHED BY Thar Instruments, Inc. 130 Executive Drive Suite 2A Newark, DE 19702 Phone 302.266.8201 Fax 302.266.8204 Email info@tharsfc.com

Visit our website at http://www.tharsfc.com

SuperChrom<sup>™</sup> is a trademark of Thar Instruments, Inc.

Thar Instruments, Inc. acknowledges all trade names and trademarks used in this document as property of their respective owners.

© 2008 Thar Instruments, Inc. Printed in the USA Document Number: MN56 7/2008, Initial release

No liability is assumed with respect to the use of any information contained in this document. While every precaution has been taken in the preparation of this publication, Thar Instruments assumes no responsibility for errors or omissions nor is any liability assumed for damages resulting from the use of information contained in this document.

This publication, as well as operational details of the Thar equipment, is subject to change without notice.

## SFC Prep 350 User Guide

### Overview

This user guide supplied with the SFC Prep 350 Supercritical Fluid Chromatography system provides instructions for basic operation of the system. Safety information is provided in Chapter 1. An overview of the hardware and installation requirements is provided in Chapter 2. Chapters 3 and 4 contain details about the electrical and plumbing connections, respectively. Instructions for operating the SFC Prep 350 are provided in Chapter 5. An overview of the method setup for the SFC Prep 350 system is provided in Chapter 6. Chapter 7 provides maintenance procedures.

This manual should be read in its entirety before operating the SFC Prep 350 system.

### Intended Use

The SFC Prep 350 system is intended for use by qualified personnel to perform purification of organic compounds. It is designed for continuous use. The system uses combinations of supercritical or liquid carbon dioxide ( $CO_2$ ) and liquid organic modifiers to perform normal phase chromatographic separations at the semi-preparative and preparative levels. Separated components are directed to one of multiple collection vessels. During the collection process, gaseous  $CO_2$  and organic vapor are separated from residual liquid modifier with dissolved compounds. Only the liquid phase is collected. The system is optimized to perform multiple overlapped or "stacked" injections with coordinated collections rather than single large volume injections.

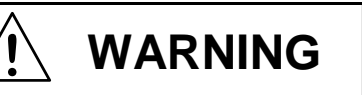

The user should be made aware that if the equipment is used in a manner not specified by the manufacturer, the protection provided by the equipment may be impaired.

### **Customer Support**

For customer support and field service in North America please contact:

Customer Support Thar Instruments, Inc. 575 Epsilon Drive, Suite 100 Pittsburgh, PA 15238 USA Telephone 412 967 5665, Option # 4 Fax 412 967 9446 Email service@tharsfc.com Internet http://www.tharsfc.com

Outside of North America, please contact your local service representative.

### **Using This Manual**

This manual contains instructions for the safe operation of the Thar Instruments SFC Prep 350 supercritical fluid chromatography system. The following icon definitions are used on the instrument and throughout the manual.

#### **Icon Definitions**

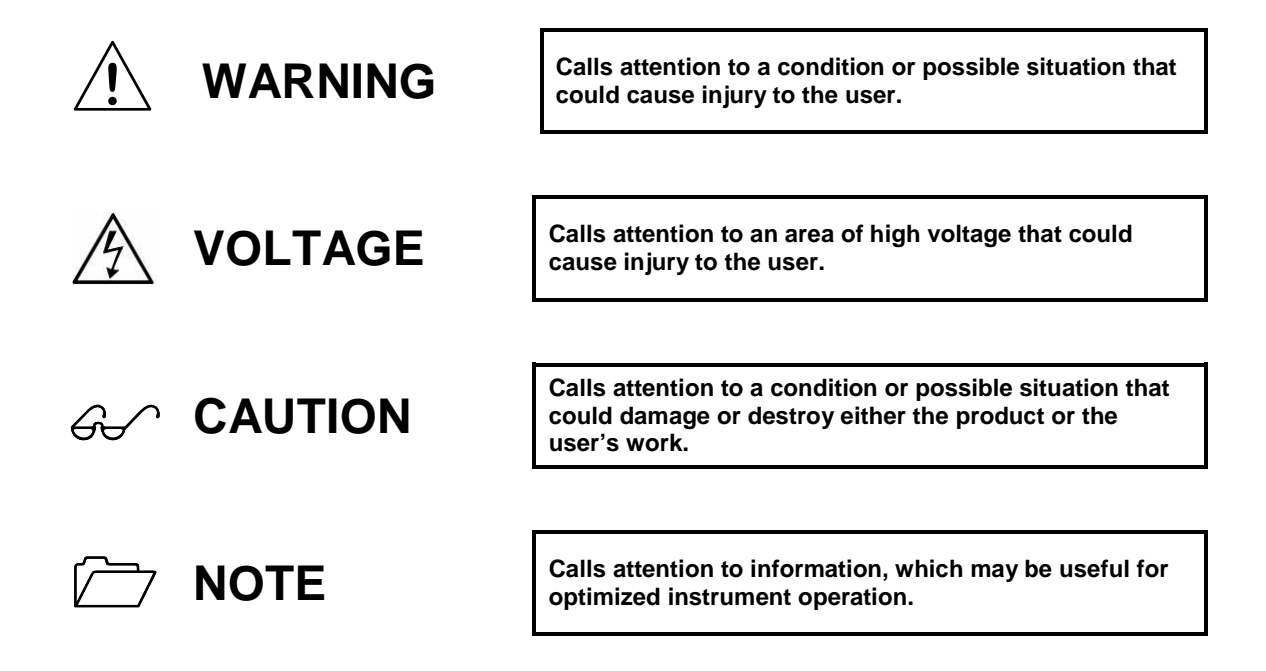

### **Table of Contents**

| verview          | iii  |
|------------------|------|
| tended Use       | iii  |
| ustomer Support  | iv   |
| sing This Manual | iv   |
| Icon Definitions | iv   |
| st of Figures    | /iii |
| st of Tables     | .х   |

#### Chapter 1 Safety

| Introduction1                     | -1 |
|-----------------------------------|----|
| Declaration of Conformity1        | -1 |
| Shipping and Storage              | -2 |
| Safety Requirements1              | -3 |
| Safety Features                   | -3 |
| P-350/200 Pumps                   | -3 |
| Safety Sensors/Alarms1            | -4 |
| Additional Warnings1              | -5 |
| Flammability Warning              | -5 |
| Electrical Considerations         | -6 |
| Operating Considerations          | -7 |
| Chemical Considerations1          | -8 |
| Circulating Bath                  | 11 |
| Collection Container Requirements | 12 |

#### **Chapter 2 Hardware Overview**

| Introduction                                | 2-1  |
|---------------------------------------------|------|
| SFC Prep 350 System Components              | 2-1  |
| CO <sub>2</sub> Pump                        | 2-3  |
| Cooling Heat Exchanger and Circulating Bath | 2-4  |
| Mass Flow Meter                             | 2-4  |
| Co-Solvent Pump                             | 2-4  |
| Static Mixer                                | 2-4  |
| Injection Module                            | 2-4  |
| UV Detector                                 | 2-4  |
| Fraction Collection Module                  | 2-4  |
| Installation Requirements                   | 2-5  |
| Work Space Specifications                   | 2-5  |
| Customer Supplied Materials                 | 2-7  |
| Electrical Requirements                     | 2-8  |
| Grounding                                   | 2-8  |
| Power Supply Requirements                   | 2-8  |
| Chemical Requirements                       | 2-10 |
| Carbon Dioxide                              | 2-10 |

| Co-Solvents           |      |
|-----------------------|------|
| Plumbing Requirements |      |
| Venting Requirements  | 2-11 |

#### **Chapter 3 Electrical Connections**

| Introduction                    | 3-1 |
|---------------------------------|-----|
| Communication                   | 3-1 |
| Communication Cable Connections | 3-1 |
| Power Connections               | 3-2 |
|                                 |     |

#### **Chapter 4 Plumbing Connections**

| Introduction                         | 1 |
|--------------------------------------|---|
| Pump Cooling Tubing                  | 1 |
| External CO <sub>2</sub> Connections | 2 |

#### Chapter 5 Operating the SFC Prep 350

| . 5-1 |
|-------|
| . 5-1 |
| . 5-2 |
| . 5-2 |
| . 5-2 |
| . 5-2 |
| . 5-3 |
| . 5-5 |
| 5-10  |
| 5-14  |
| 5-15  |
| 5-17  |
| 5-18  |
| 5-19  |
| 5-20  |
| 5-20  |
| 5-21  |
| 5-22  |
| 5-22  |
| 5-23  |
| 5-26  |
| 5-27  |
| 5-27  |
| 5-28  |
|       |

#### **Chapter 6 Method Setup Overview**

| Introduction6-1 |
|-----------------|
|-----------------|

| Method Settings                       | 6-1  |
|---------------------------------------|------|
| Data File Settings                    | 6-7  |
| Other Options                         | 6-8  |
| Method Startup                        | 6-9  |
| MBPR Instructions                     | 6-11 |
| Test Injections                       | 6-12 |
| Fraction Collection                   | 6-13 |
| Valve Delay Settings                  | 6-13 |
| Manual Collection                     | 6-14 |
| Collection Settings                   | 6-17 |
| Post Collection                       | 6-27 |
| Sequences                             | 6-28 |
| Auto Sequencing                       | 6-29 |
| Manually Create a Sequence            | 6-32 |
| Stacked Injection Sequences           | 6-35 |
| Building a Stacked Injection Sequence | 6-35 |
| Stacked Injection Collection Tips     | 6-44 |

### Chapter 7 SFC Prep 350 System Maintenance

| Introduction7                  | 7-1 |
|--------------------------------|-----|
| Maintenance Schedule           | 7-1 |
| Pressurizing and Leak Checking | 7-3 |
| Cleaning Instructions          | 7-4 |
| Collection Vessel Cleaning     | 7-4 |
| Injection Module Cleaning      | 7-6 |

#### Appendices

| Appendix I SFC Prep 350 System Technical Specifications                 | II   |
|-------------------------------------------------------------------------|------|
| Appendix II SFC Prep 350 System Settings                                | V    |
| Pump Settings and Operational Ranges                                    | V    |
| ABPR Settings                                                           | X    |
| Appendix III Waste Electrical and Electronic Equipment (WEEE) Directive | XII  |
| Appendix IV Consumables and Spare Parts                                 | XIII |
| Appendix IV Declaration of Conformity                                   | XIV  |

#### Index

### List of Figures

| Eiguro 2.1    | SEC Drop 350 System            | 2.2         |
|---------------|--------------------------------|-------------|
| Figure 2-1    |                                | <u>2-</u> 2 |
| Figure 2-2    | SEC250 System Layout           | 2-3<br>2 6  |
| Figure 2-3    | SFC500 System Layout           | 2-0         |
| Figure 2-4    | NA and European Style Plugs    | 2-9         |
| Figure 4-1    |                                | 4-2         |
| Figure 5-1    | SuperChrom Login Window        | 5-3         |
| Figure 5-2    | SuperChrom Main Screen         | 5-4         |
| Figure 5-3    | Select Mode                    | 5-5         |
| Figure 5-4    | Select Setup                   | 5-5         |
| Figure 5-5    | Set Channel 1                  | 5-6         |
| Figure 5-6    | UV Lamp Alarms                 | 5-6         |
| Figure 5-7    | Set Autorange Multiplier       | 5-7         |
| Figure 5-8    | Set Concentration Factor       | 5-7         |
| Figure 5-9    | Detector Settings              | 5-8         |
| Figure 5-10   | UV Detector Settings           | 5-8         |
| Figure 5-11   | Injection/Collection Marks     | 5-9         |
| Figure 5-12   | MV1                            | 5-10        |
| Figure 5-13   | Co-Solvent Pump Display        | 5-11        |
| Figure 5-14   | Co-Solvent Pump Settings       | 5-12        |
| Figure 5-15   | Start Pump                     | 5-13        |
| Figure 5-16   | ABPR Settings                  | 5-16        |
| Figure 5-17   | Pressure Regulator Settings    | 5-16        |
| Figure 5-18   | MV2                            | 5-17        |
| Figure 5-19   | Thar Injection Module          | 5-19        |
| Figure 5-20   | MBPR valve                     | 5-22        |
| Figure 5-21   | Cyclone Needle Valves          | 5-23        |
| Figure 5-22   | Manual Collection Switches     | 5-24        |
| Figure 5-23   | Manual Cyclone Drain Switches  | 5-25        |
| Figure 5-24   | 1L Cyclone Needle Valve        | 5-25        |
| Figure 6-1    | Click Method Settings          | 6-1         |
| Figure 6-2    | System Run Mode                | 6-2         |
| Figure 6-3    | Pressures                      | 6-3         |
| Figure 6-4    | Pumping                        | 6-4         |
| Figure 6-5    | Collection                     | 6-5         |
| Figure 6-6    | Temperature                    | 6-6         |
| Figure 6-7    | Data File Log Settings         | 6-7         |
| Figure 6-8    | Chromatography Log Settings    | 6-8         |
| Figure 6-9    | Start Method                   | 6-9         |
| Figure 6-10   | Zero the Detector              | 6-10        |
| Figure 6-11   | Manual Back Pressure Regulator | 6-11        |
| Figure 6-12   | Than Injection Module          | 6-12        |
| Figure 6-13   | Valve Delay Settings           | 6-13        |
| Figure 6-14   | Collection Control Parameters  | 6-14        |
| Figure 6-15   | Collection Valve               | 6-15        |
| Figure 6-16   | Collection Settings            | 6-16        |
| Figure 6-17   | UV Input Collection Settings   | 6-17        |
| Figure $6-18$ | Select Collection Type         | 6-18        |
| i iguic o io  |                                |             |

| Figure 6-19 | mV Threshold Collection                    | 6-19 |
|-------------|--------------------------------------------|------|
| Figure 6-20 | mV Threshold Time Windows                  | 6-20 |
| Figure 6-21 | Slope Threshold Collection                 | 6-21 |
| Figure 6-22 | Select Slope                               | 6-22 |
| Figure 6-23 | Timed Collection                           | 6-24 |
| Figure 6-24 | Collection Times                           | 6-26 |
| Figure 6-25 | Create Sequence                            | 6-29 |
| Figure 6-26 | Select Auto Sequencing                     | 6-29 |
| Figure 6-27 | Sequence Generator                         | 6-30 |
| Figure 6-28 | Injection Sequence Finished Options        | 6-31 |
| Figure 6-29 | Create Sequence                            | 6-32 |
| Figure 6-30 | Injection Sequence                         | 6-32 |
| Figure 6-31 | Add Injection                              | 6-33 |
| Figure 6-32 | Injection Sequence Finished Options        | 6-34 |
| Figure 6-33 | Select Stacked Inj. Builder                | 6-35 |
| Figure 6-34 | Stacked Prep Builder                       | 6-36 |
| Figure 6-35 | Stacked Injection Instructions             | 6-37 |
| Figure 6-36 | Stacked Injection Cursor Instructions      | 6-38 |
| Figure 6-37 | Stacked Injection Cycle Time Determination | 6-39 |
| Figure 6-38 | Total Elution Time Determination           | 6-40 |
| Figure 6-39 | Stacked Sequence Parameter Example         | 6-41 |
| Figure 6-40 | Injection Sequence Finished Options        | 6-41 |
| Figure 6-41 | System Settings                            | 6-43 |
| Figure 7-1  | Select Collection Valve                    | 7-4  |
| Figure 7-2  | Turn on Collection                         | 7-5  |

### List of Tables

| Table 1-1 | Recommended Co-Solvents             |      |
|-----------|-------------------------------------|------|
| Table 1-2 | Acceptable Additives                | 1-10 |
| Table 1-3 | Fluids not Recommended              | 1-11 |
| Table 2-1 | Work Space Requirements             |      |
| Table 2-2 | Customer Supplied Materials         |      |
| Table 2-3 | Power Supply Requirements           |      |
| Table 2-4 | CO <sub>2</sub> Requirements        | 2-10 |
| Table 3-1 | Serial Connections                  |      |
| Table 6-1 | Collection Settings                 | 6-18 |
| Table 6-2 | Slope Threshold Collection Settings | 6-21 |
| Table 6-3 | Timed Collection Settings           | 6-24 |
| Table 6-4 | Sequence Parameters                 | 6-30 |
| Table 6-5 | Add Injection Parameters            | 6-33 |
| Table 6-6 | Stacked Prep Builder Parameters     | 6-36 |
| Table 7-1 | SFC Prep 350 Maintenance Schedule   | 7-2  |

## Chapter 1 Safety

### Introduction

This chapter provides important safety information about the Thar Instruments SFC Prep 350 supercritical fluid chromatography system. The information and warnings contained in this chapter must be followed to properly operate the SFC Prep 350 system in a safe and successful manner. The SFC Prep 350 shipping and storage guidelines, safety features, electrical considerations, and operating considerations are provided.

### **Declaration of Conformity**

WARNING

The Declaration of Conformity for each module is located in Appendix V.

WARNING

Thar Instruments will not accept any liability for damages directly or indirectly caused by connecting this instrument to devices which do not meet relevant safety standards.

The user should be made aware that if the equipment is

used in a manner not specified by the manufacturer, the protection provided by the equipment may be impaired.

### **Shipping and Storage**

The SFC Prep 350 supercritical fluid chromatography system has been designed for indoor use. It may be shipped and stored for brief intervals at temperatures between 0 and 55°C (32 - 130°F) without degradation of its safe operation. However, it is recommended that the unit stay within 15 and 35°C (60 - 95°F) during shipping and storage for optimal performance once installed. Also for optimal performance, relative humidity levels should stay at or below 60%.

Whenever it is likely that the protective safety mechanisms of the SFC Prep 350 system have been impaired due to inappropriate packaging, shipping or misuse, the SFC Prep 350 shall be made inoperable and shall be secured against further operation. Protective safety mechanisms are likely to be impaired if, for example, the SFC Prep 350 system:

- Shows visible damage.
- Has been subjected to prolonged storage under unfavorable conditions.
- Has been subjected to severe transport stresses.
- Exhibits mechanical failure by not performing an intended function.

### Safety Requirements

Observe all warning labels on the system. Never remove warning labels. Do not operate the system with damaged or leaking equipment.

### **Safety Features**

#### P-350/200 Pumps

The pressure rating of the system is adjusted for operation at various pressure and temperature conditions. Normally, the rated operating pressure of the tubing is 6000psi and rupture disc is 4800psi at  $23^{\circ}$ C ( $72^{\circ}$ F).

#### Maximum Pressure Alarm

The P-350 pump contains a pressure transducer which senses the pressure at the pump outlet. If the pressure exceeds the alarm setpoint, the pump will stop and an audible beep will sound to alert the operator. When the pressure drops below the alarm setpoint, the audible alarm will stop. The pump will not restart automatically.

#### Rupture Disc

The P-350 and P-200 pumps are equipped with a rupture disc which is designed to open, burst, if the pressure exceeds the disc limit.

Pressure rating P-350 320bar

Pressure rating P-200 380bar

Threaded vessel enclosures 420 bar

Temperature alarm maximum Heat Exchangers 60C

### Safety Sensors/Alarms

Thar recommends the following external sensors/alarms for your SFC system:

- Carbon dioxide (CO<sub>2</sub>) sensor and alarm to provide warning for large leaks and possible dewar/cylinder malfunctions.
- Oxygen sensor/alarm to cover carbon dioxide leaks that cause the oxygen level to fall below safe levels. This will also cover nitrogen (N<sub>2</sub>) leaks from other equipment and N<sub>2</sub> leaks from drying product containers after cleaning.
- LEL (Lower Explosive Limit) sensor/alarm for accidental spills of co-solvent and/or leaks that may contain solvent in an aerosol-like state.

Before proceeding with any monitoring safety configuration, check with your Environmental Health and Safety (EHS) Manager regarding applicable local, federal and international safety regulations and requirements.

### **Additional Warnings**

| (If applicable) Prior to opening the column oven door, turn<br>off the oven temperature zone. Co-solvent fluids such as<br>methanol are moderately flammable. Leaks, when confined<br>to an enclosed space, may create a fire hazard. |
|----------------------------------------------------------------------------------------------------|
|                                                                                                    |
| (If applicable) When checking fittings for leaks inside the<br>column oven to ensure no leakage of flammable fluids from<br>the fittings inside the column oven:                                                                      |
| <ul> <li>Turn off the oven heater.</li> <li>Use 100% CO<sub>2</sub> mobile phase</li> </ul>                                                                                                    |

#### Flammability Warning

The SFC Prep 350 system has an optional column oven to help maintain the temperature stability of the chromatographic separation. Leaks of flammable mobile phase into this oven could cause flammable or explosive mixtures to form. The oven components can achieve temperatures > 180°C. These temperature le vels exceed the flash point of many flammable vapors. Avoid using any solvent with ignition temperatures in this range. Always check for leaks prior to operating the system in an unattended manner.

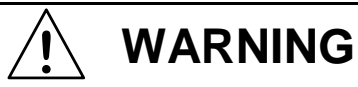

Thar recommends that you DO NOT use a highly flammable solvent as any part of the mobile phase.

### **Electrical Considerations**

The operating voltage of your SFC Prep 350 system was configured at the factory to operate on the standard voltage for your location. If the system is moved to an area using a different line voltage, the system must be reconfigured for the correct voltage. Contact Thar, or your dealer, for information on how to change the operating voltage.

Before powering on the SFC Prep 350 components, ensure that all power cords are connected to an appropriate source of power. The power cord should only be inserted into a socket outlet provided with a protective earth (ground) contact. The protective action of this connection must not be negated by the use of an extension cord without a ground conductor. Any interruption of the protective grounding conductor or disconnection of the protective earth ground could cause a fault condition that may result in personal injury. Thar Instruments assumes no responsibility for improperly grounded receptacles or power cords provided by the end user. All wiring to the supply outlet must meet local electrical codes. Additional details about electrical requirements and electrical connections can be found in Chapters 2 and 3, respectively.

The components in the SFC350 were designed to operate on both 50 and 60 Hz. There are no changes necessary to switch from 60 to 50 Hz. The waterbath that comes with the system is frequency specific and should not be used with a different Hz rating until contacting Thar Service.

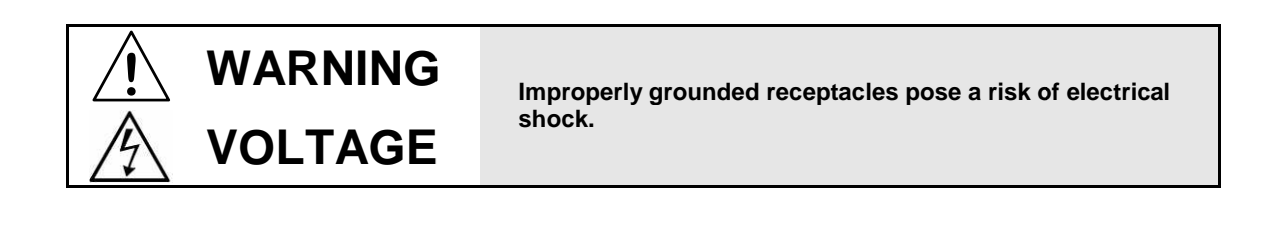

Do not operate the system with damaged line cords.

WARNING

VOLTAGE

### **Operating Considerations**

Observe good laboratory practice when using the SFC Prep 350 system. Always keep in mind the following safety practices:

- Familiarize yourself with proper handling, storage, and disposal of all chemicals used with your SFC system. Refer to the Material Safety Data Sheet (MSDS) for each solvent you use, and know its chemical properties.
- Wear the appropriate personal protective equipment when working with any type of hazardous chemical.
- Wear eye protection while near the instrument to protect eyes from possible failure of column seals or fittings.
- Ensure that the system is depressurized before loosening any fittings in the CO<sub>2</sub> flow path.
- Exercise caution when accessing components. Internal and external surfaces of the components can become very hot or very cold during normal operation and direct contact could cause injury. The internal oven compartment is capable of reaching temperatures high enough to cause burns and the internal surfaces do not cool instantly upon opening the door. Internal surfaces such as heat sinks, valves, tubing, and fittings may become very hot or extremely cold, as low as -40°C.

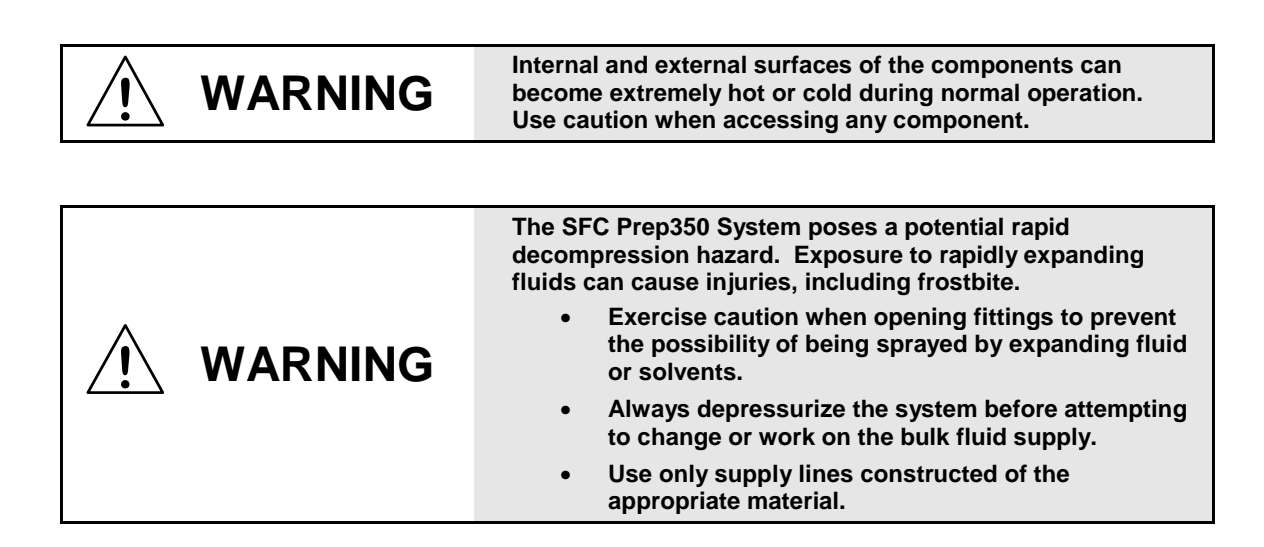

#### **Chemical Considerations**

Always practice good chemical hygiene. Familiarize yourself with proper handling, storage, and disposal of all chemicals used with your SFC system. Refer to the Material Safety Data Sheet (MSDS) for each solvent you use, and know its chemical properties.

Solvents used in the mobile phase should be compatible with the materials in the SFC Prep 350 flow path including stainless steel, PEEK, and Teflon<sup>®</sup>.

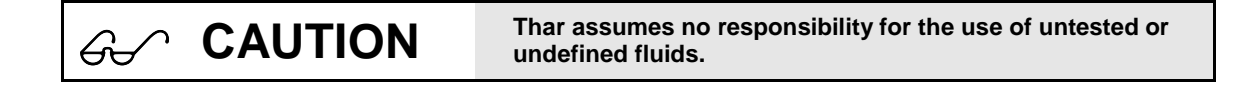

#### **Bulk Fluids**

A bulk fluid is a fluid that makes up more than 50% of the mobile phase. Carbon dioxide is the **only** fluid recommended for use as a bulk fluid in the SFC Prep 350 system.

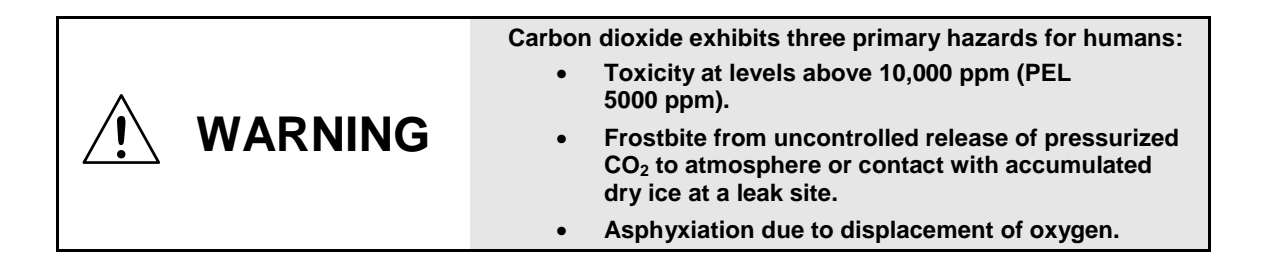

As noted previously (see External CO<sub>2</sub> Monitoring, p. 1-4), Thar recommends installation of a CO<sub>2</sub> Ambient Air Sensor/Alarm unit (P/N 16001267) to ensure compliance with OSHA PEL for CO<sub>2</sub> in locations where CO<sub>2</sub> is used or stored. This is instead of, or in addition to, an oxygen monitor. Monitors purchased from an alternate source should be capable of detecting CO<sub>2</sub> levels to 10,000 ppm and provide an alarm at 5000 ppm.

#### **Co-Solvents**

Packed column SFC is a form of normal phase chromatography where the easiest-toelute solutes are the most nonpolar. Pure fluids like carbon dioxide are poor solvents for polar solutes. To increase the range of solutes amenable to SFC, a more polar cosolvent or modifier is added to the mobile phase. Most organic solvents are viable cosolvents for packed column SFC. Few organic solvents are corrosive or detrimental to the components of the SFC Prep 350 system. However, several relatively nonpolar solvents corrode stainless steel, which is the recommended material for the majority of tubing in the SFC Prep 350 system. Methylene chloride (dichloromethane) is one such corrosive nonpolar solvent that is *NOT recommended* for use in the SFC Prep 350 system.

The most commonly used co-solvent in the SFC Prep 350 system is methanol. Methanol is a more polar solvent that is completely miscible with carbon dioxide.

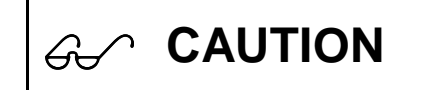

Always check the compatibility of the organic modifier with the column phase in use. Some column phases will be destroyed with improper selection of co-solvent.

#### Recommended Co-Solvents

Co-solvents recommended for use in the SFC Prep 350 system are listed in Table 1-1 (below).

| Acetonitrile | Hexane            |
|--------------|-------------------|
| Chloroform   | Isopropyl alcohol |
| Ethanol      | Methanol          |

Table 1-1 Recommended Co-Solvents

In infrequent cases, the co-solvent composition may exceed 50% of the mobile phase composition. Moving significantly above this composition can rapidly decrease the advantage of  $CO_2$  based separations. Whenever possible, users should attempt to stay below 50% co-solvent composition.

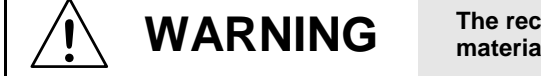

The recommended modifiers are Class 1B flammable materials.

#### Additives

The peaks of very polar solutes often tail. If for process reasons it's necessary to improve peak shape, a third component, an *additive* can be added to the mobile phase. Additives are usually too polar for direct addition to carbon dioxide alone. The additive is generally added to the co-solvent at a concentration of less than 1% of the co-solvent composition. The co-solvent and additive are then pumped together and mixed with the bulk fluid.

| Ger CAUTION | Some additives can be corrosive to columns and the column manufacturer's guidelines must be followed. |
|-------------|----------------------------------------------------------------------------------------------------|
|-------------|----------------------------------------------------------------------------------------------------|

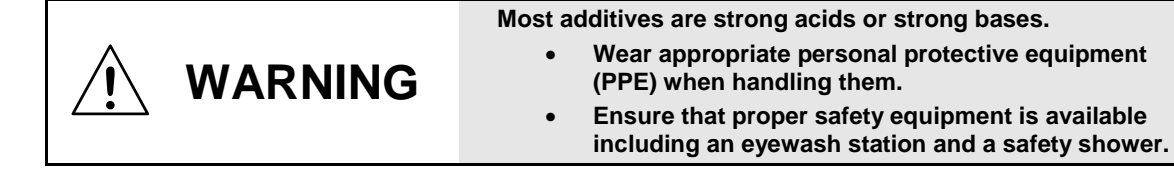

#### Acceptable Additives

Table 1-2 lists acceptable additives for use in the SFC Prep350 system.

| Acetic acid          | Triethylamine        |
|----------------------|----------------------|
| Trichloroacetic acid | Dimethyl ethyl amine |
| Trifluroacetic acid  | Propylamine          |
| Citric acid          | Isopropylamine       |
| Dimethylamine        | Ammonium acetate     |
| Trimethylamine       |                      |

Table 1-2 Acceptable Additives

#### **Fluids Not Recommended**

While this list is not complete, the fluids listed in Table 1-3 are neither recommended nor supported as bulk fluids or co-solvents in the SFC Prep 350 system.

| Ammonia              | Dimethyl ether         |
|----------------------|------------------------|
| Benzene              | Dimethyl sulfoxide     |
| Brominated solvents  | Ethane                 |
| Butane               | Ethylene               |
| Carbon disulfide     | Methylamine            |
| Chlorinated solvents | Methylene chloride     |
| Chloroform           | Methyl t-butyl ether   |
| Diethyl ether        | Nitrous oxide          |
| Di-isopropyl ether   | Propane                |
| Dimethyl acetamide   |                        |
| Aqua regia           | Bromine                |
| Chlorine anhydrous   | Copper chloride        |
| Ferric chloride      | Ferrous chloride       |
| Freon 12             | Guanidine              |
| Hydrobromic acid     | Hydrochloric acid      |
| Hydrofluoric acid    | Hydrofluorsilicic acid |
| Hydrogen peroxide    | lodine                 |
| Mercuric chloride    |                        |

 Table 1-3
 Fluids not Recommended

### **Circulating Bath**

Never operate the circulating bath without coolant in the bath. The minimum requirement is a 50/50 mixture of ethylene glycol and water as coolant

### **Collection Container Requirements**

Thar supplies pressure-rated 2 liter bottles with specially designed caps for collection and waste. The bottles are rated for 0.4 bar and the caps are designed to allow  $CO_2$  venting to avoid a pressure buildup in the bottle.

Use of different size collection containers requires prior consultation with your Thar representative.

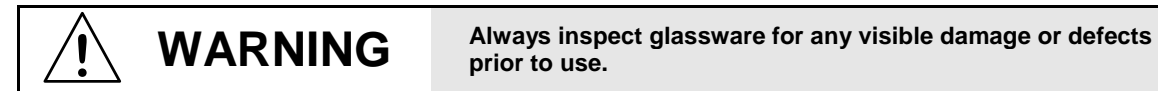

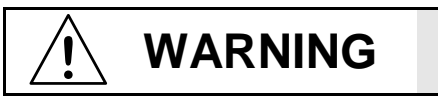

The CO<sub>2</sub> supply cylinder should be secured with safety strapping prior to connecting to the system.

## Chapter 2 Hardware Overview

### Introduction

This chapter provides an overview of the SFC Prep 350 hardware and installation site requirements. Detailed information about communication, electrical and plumbing connections is provided in later chapters.

### SFC Prep 350 System Components

The SFC Prep 350 System contains the following components:

- System Overview (Pre-collection):
  - High pressure CO<sub>2</sub> pump
  - Cooling heat exchanger and circulating bath
  - Mass flow meter
  - High pressure co-solvent pump
  - High pressure static mixer
  - Pre-column heat exchanger
  - High pressure valve
  - Injection module
  - Automated back pressure regulator (ABPR)
  - Trailing heat exchanger
- System Overview (Post Collection)
  - High pressure fraction collection module
  - Fraction Collectors
  - Manual back pressure regulator (MBPR)
  - Fraction Collection Bottles with custom designed venting caps
- Control system and software:
  - PC with keyboard, mouse and multi-port Rocketport or RS-232 card
  - LCD monitor
  - Pre-loaded and configured SuperChrom software package

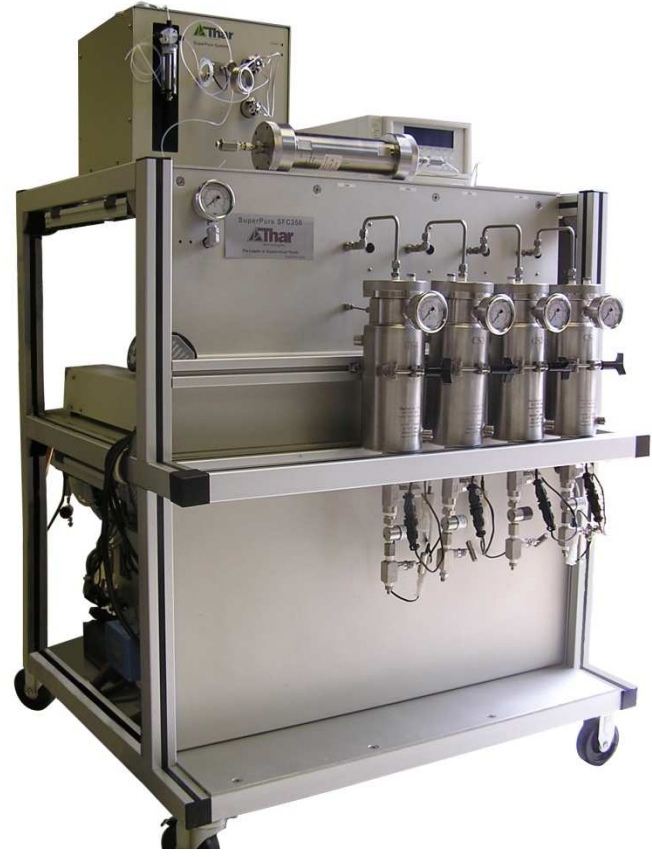

Figure 2-1 SFC Prep 350 System

### CO<sub>2</sub> Pump

The  $CO_2$  high pressure pump provides efficient pumping of  $CO_2$  by incorporating low dead volume head and self priming check valves.

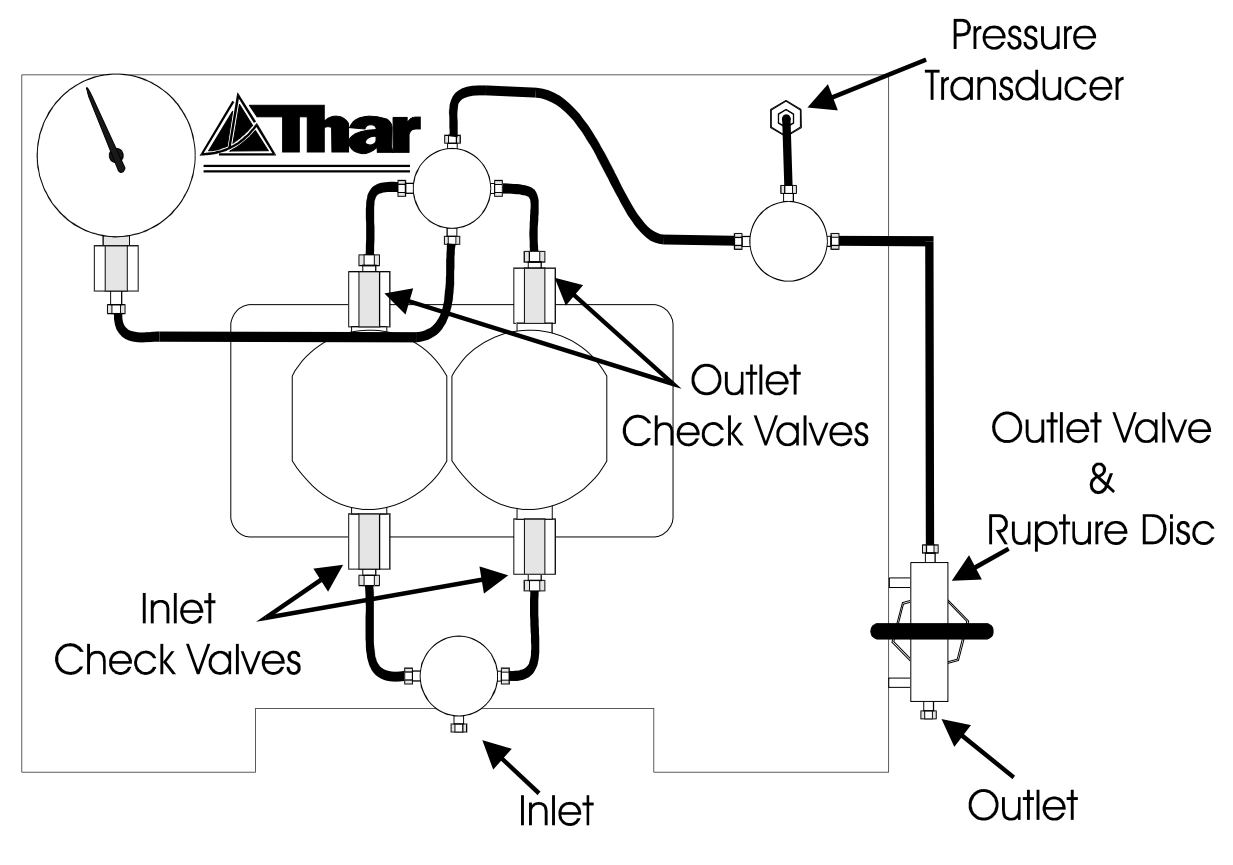

Figure 2-2 CO<sub>2</sub> Pump

### **Cooling Heat Exchanger and Circulating Bath**

The heat exchanger is used to cool and liquefy  $CO_2$  before it enters the  $CO_2$  pump. The cooling bath circulates coolant through the pump heads and cooling heat exchanger (HE1).

### **Mass Flow Meter**

The mass flow meter measures the liquefied carbon dioxide mass output from the  $CO_2$  pump. The feedback from the Mass Flow Meter helps control the pump and maintain an accurate and consistent  $CO_2$  flow rate.

### **Co-Solvent Pump**

The co-solvent or modifier pump is calibrated to deliver a consistent amount of liquid in the specified operating range of the SFC Prep350

### **Static Mixer**

The high pressure static mixer blends the  $CO_2$  and co-solvent flow streams.

### **Injection Module**

The injection module introduces the sample to the injection valve. Two injection configurations are available (1) modifier stream injection and (2) combined stream injection. Plumbing connections for each configuration are provided in Chapter 4.

### **UV Detector**

The UV detector is a variable wavelength detector. The peak detector uses the output from the UV detector to trigger fraction collection.

### **Fraction Collection Module**

The fraction collection module uses two high pressure rotary valves to allow collection of up to 12 compound fractions.

### **Installation Requirements**

Work space requirements are provided in Table 2-1. The SFC Prep 350 system should installed at a comfortable operating height. Space on the front and sides of the system should be available to access components.

The water bath should be placed on the floor next to the SFC Prep 350 system. The water bath requires ventilation for proper operation. Position the water bath to not impede air intake and discharge.

#### **Work Space Specifications**

Work space requirements are summarized in Table 2-1 and Figure 2-1 (next page).

| Factor     |                                  | Requirement |                   |  |
|------------|----------------------------------|-------------|-------------------|--|
|            | System                           | Width:      | 107 cm (42 inch)  |  |
|            |                                  | Depth:      | 92 cm (36 inch)   |  |
|            |                                  | Height:     | 135 cm (53 inch)  |  |
|            |                                  | Weight:     | 123 kg (270 lb)   |  |
|            |                                  | Width:      | 40 cm (16 in)     |  |
|            | Water Bath (Floor)               | Depth:      | 43 cm (17 in)     |  |
|            | Waler Balli (FIOOL)              | Height:     | 63 cm (25 in)     |  |
| Workspace  |                                  | Weight:     | 65 kg (145 lb)    |  |
| workspace  |                                  | Width:      | 16.8 cm (6.6 in)  |  |
|            | Computer                         | Depth:      | 45.0 cm (17.7 in) |  |
|            | Computer                         | Height:     | 45.6 cm (17.9 in) |  |
|            |                                  | Weight:     | 16 kg (35 lb)     |  |
|            | Computer Monitor<br>(with stand) | Width:      | 44.6 cm (17.6 in) |  |
|            |                                  | Depth:      | 18.7 cm (7.3 in)  |  |
|            |                                  | Height:     | 37.0 cm (14.6 in) |  |
|            |                                  | Weight:     | 5 kg (11 lb)      |  |
|            |                                  | Front:      |                   |  |
|            | System                           | Rear:       | 15 cm (6 in)      |  |
|            |                                  | Right side: |                   |  |
|            |                                  | Left side:  |                   |  |
| Clearance* |                                  | Тор:        |                   |  |
| Olearanoe  |                                  | Front:      | 10 cm (4 in)      |  |
|            | Water Bath (Floor)               | Rear:       | 10 cm (4 in)      |  |
|            |                                  | Right side: | 10 cm (4 in)      |  |
|            |                                  | Left side:  | 10 cm (4 in)      |  |
|            |                                  | Top:        | 10 cm (4 in)      |  |

 Table 2-1
 Work Space Requirements

\*Additional clearance of 60 cm (24 in) to the left of the unit is recommended for installation purposes. This additional space is not required once the system is installed.

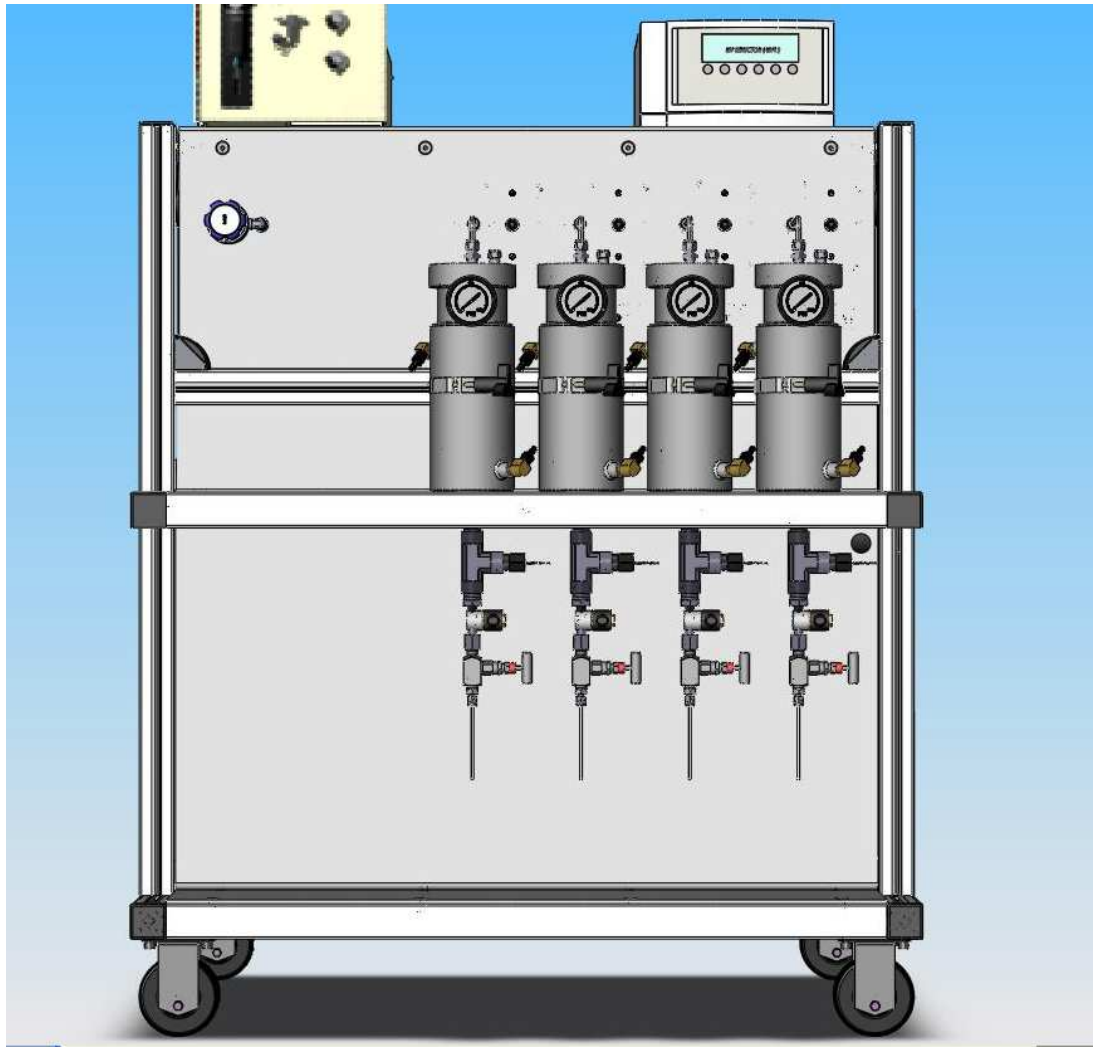

Figure 2-3 SFC350 System Layout

#### **Customer Supplied Materials**

To perform an installation of the SFC Prep 350 system the user must provide the materials listed in Table 2-2.

| Material                                         | Comments                                                                      |  |
|--------------------------------------------------|-------------------------------------------------------------------------------|--|
| 3 cylinders of CO <sub>2</sub> with dip tube     | Minimum required for system checkout                                          |  |
| 13-liter supply of 50% ethylene glycol and water | Required for the cooling bath operation                                       |  |
| 8-liter supply of co-solvent                     | Minimum required for system checkout                                          |  |
| Sample in sufficient quantity for testing        | Minimum required for system checkout                                          |  |
|                                                  |                                                                               |  |
| Ventilation tubing                               | 1/4" compression fitting                                                      |  |
|                                                  |                                                                               |  |
| Column min 3 or 5 cm diameter                    | For testing                                                                   |  |
| Completed site prep checklist                    | See SFC350 Site Preparation Instruction and<br>Installation Procedures (MN50) |  |

 Table 2-2
 Customer Supplied Materials

### **Electrical Requirements**

Grounding and power supply requirements for the SFC Prep 350 are provided below.

#### Grounding

When plugged into a properly wired receptacle, the three-conductor power line provides both power to and grounding of the instrument. Proper receptacle grounding should be periodically verified. Any interruption of the protective grounding conductor, or disconnection of the protective earth ground, could cause a fault condition that may result in personal injury. Thar assumes no responsibility for improperly grounded receptacles or power cords provided by the end user.

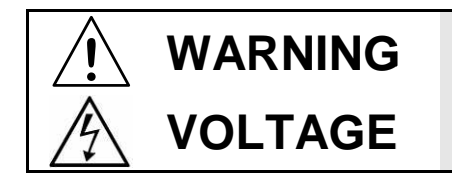

Improperly grounded receptacles pose a risk of electrical shock.

#### **Power Supply Requirements**

The SFC Prep 350 system is configured at the factory for the power ordered. Power supply requirements are summarized in Table 2-3. Refer to "Electrical Considerations" in Chapter 1 for additional details.

| System  | System          | Water Bath*     | Computer        | Monitor         |
|---------|-----------------|-----------------|-----------------|-----------------|
|         | Current/Plugs   | Current/Plugs   | Current/Plugs   | Current/Plugs   |
| 120 VAC | 28 Amp (total)/ | 14 Amp/         | 1.1 Amp/        | .9 Amp/         |
|         | 2 ea L5-20 plug | 1 ea 5-15 plug  | 1 ea 5-15 plug  | 1 ea 5-15 plug  |
| 220 VAC | 18 Amp (total)/ | 7 Amp/          | 1.1 Amp/        | .9 Amp/         |
|         | 2 ea CEE-7 plug | 1 ea CEE-7 plug | 1 ea CEE-7 plug | 1 ea CEE-7 plug |

**Table 2-3 Power Supply Requirements** 

\*The water bath should be on its own circuit.

Required power cords are supplied with the system. Plugs for North American (NA) and European installations are shown in Figure 2-4.

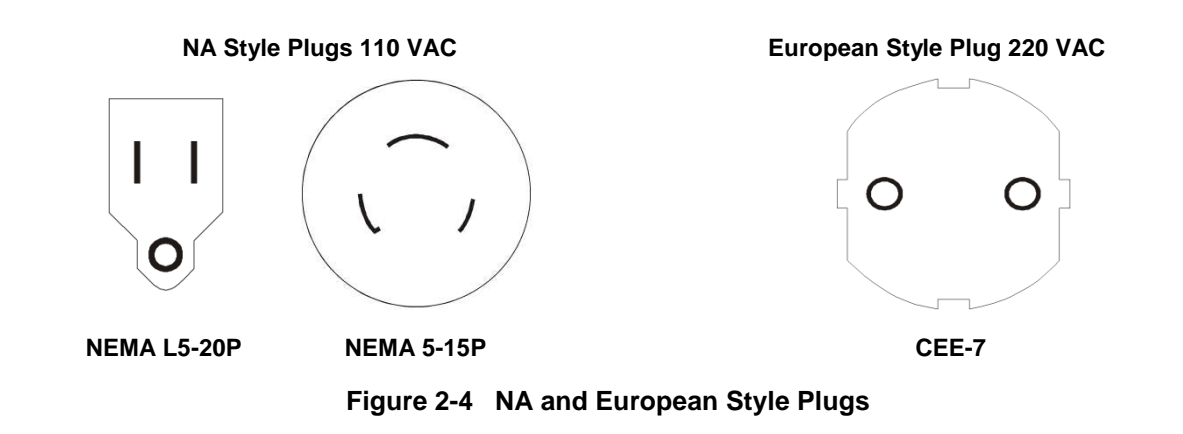

NA Style Plugs 220 VAC

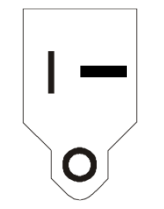

### **Chemical Requirements**

Solvents used in the mobile phase should be compatible with the materials in the SFC Prep 350 flow path including stainless steel, PEEK, and Teflon.

#### Carbon Dioxide

Carbon dioxide is the only bulk fluid Thar Instruments recommends for use in the SFC Prep 350 system.  $CO_2$  requirements are summarized in Table 2-4.  $CO_2$  purity should be industrial grade or better depending on your application requirements. The  $CO_2$  supply tank must have a dip tube to pull liquid  $CO_2$  from the bottom of the tank. Use of low pressure tanks such as dewars, is not acceptable. Tank must be capable of delivering a minimum of 50 bar. Tanks should not be stored in cold locations.

| Purity              | Industrial grade or better |
|---------------------|----------------------------|
| Supply cylinder     | Dip tube cylinder          |
| Pressure            | Minimum 50 bar             |
| Storage temperature | Ambient                    |

Table 2-4 CO<sub>2</sub> Requirements

#### **Co-Solvents**

Co-solvents or modifiers are organic solvents used as a component of the SFC mobile phase. They are required for proper SFC fraction collection. Co-solvents should be HPLC grade or reagent grade.

In most cases, preparative SFC uses UV-Vis detectors; consider this when selecting an appropriate co-solvent. Refer to Chapter 1, "Safety" for recommended co-solvents and solvents to avoid.

### **Plumbing Requirements**

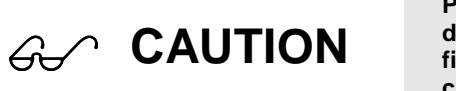

Particulate matter should not be introduced to the pump or damage to the check valve sealing surface may result. A filter should be placed directly upstream of the pump to capture any solids that may have formed.

#### **Venting Requirements**

Ventilation is required for the SFC Prep 350. The SFC Prep 350 provides provisions for venting to a fume hood to the outside through a 1/4" compression fitting. Tubing connected to the fitting should be of sufficient strength to withstand the pressures. If the run is going to be greater than 5 feet or contain multiple bends larger tubing should be used to prevent restriction of the escaping gasses

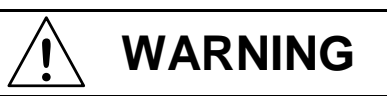

Venting of the SFC Prep 350 is the sole responsibility of the end user.

## Chapter 3 Electrical Connections

### Introduction

There are two types of electrical connections required to configure your SFC Prep 350 system: communication (Rocketport or RS-232 serial) and power cords.

### Communication

Communication between modules and the PC is via Rocketport (or RS-232) serial and USB connections. All necessary cables are provided with the system.

### **Communication Cable Connections**

Directions for connecting the communication cables for your SFC Prep 350 system are provided below.

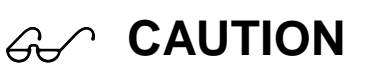

Failure to make the proper connections will result in a loss of communication with the device.

- 1. Turn on the computer and allow it to complete initialization.
- Connect the USB cable from the Peak Detector (Analog to Digital converter) to the computer USB port labeled Peak Detector. Connect the Rocketport to the computer. If the USB ports are not labeled, plug the cable into the first port. If you receive a message "Found New Hardware", unplug the cable and cancel the hardware installation.

Ger CAUTION

Do NOT allow Windows to install the USB/RS-232 converter or the Peak Detector. The required software was installed at the factory.

3. Connect the USB cable from the analog interface card to the computer USB port labeled Peak Detector. If the ports are not labeled, plug the cable into the first port. If you receive a message "Found New Hardware", unplug the cable and cancel the hardware installation. Repeat the process in the next USB port.

| Table 3-1  | Serial Connections |
|------------|--------------------|
| RS-232 Hub | To System          |
| COM 1      | P1 (Pump 1)        |
| COM 2      | ABPR1              |
| COM 3      | P2 (Pump 2)        |
| COM 4      | CN6                |
| COM 5      | UV detector        |
| COM 6      | Level Controller   |
| COM 7      | Injection module   |
| COM 8      | Collection module  |

4. All of the individual component connections between the converter and the unit will be already made. These connections listed below for reference only:

### **Power Connections**

Each module contains its own internal power supply. The system power connections should be connected to an appropriate power source. If applicable the power switches are located on the rear of each module. For additional information about power requirements refer to Chapter 2.

## Chapter 4 Plumbing Connections

### Introduction

This chapter provides

All required tubing is supplied with the system.

#### **Pump Cooling Tubing**

Thar  $CO_2$  pumps require external cooling of the  $CO_2$  for proper operation. Improper cooling of the pump heads and  $CO_2$  will cause inefficient pump operation. The connection between the outlet of the pump heads cooling tubes and the inlet to the cooling heat exchanger will already be made.

- 1. Locate the "Outlet" port on the bath and slide the 5/16" ID Silastic Tubing (02321) from the HE1 inlet over the end of the fitting. The entire barbed section of the fitting must be covered or the tube may come off.
- 2. Locate the "Inlet" port on the water bath and slide the 5/16" ID Silastic Tubing (02321) from the  $CO_2$  pump heads over the end of the fitting. The entire barbed section of the fitting must be covered or the tube may come off.
- 3. Fill the bath reservoir with a 50/50 mixture of antifreeze and water. Follow the antifreeze manufacturer's recommendations to allow for a temperature of -20°C.
- 4. Turn on the bath and set the control temperature to 3°C.
### **External CO<sub>2</sub> Connections**

1. Secure the CO2 supply cylinder with safety strapping.

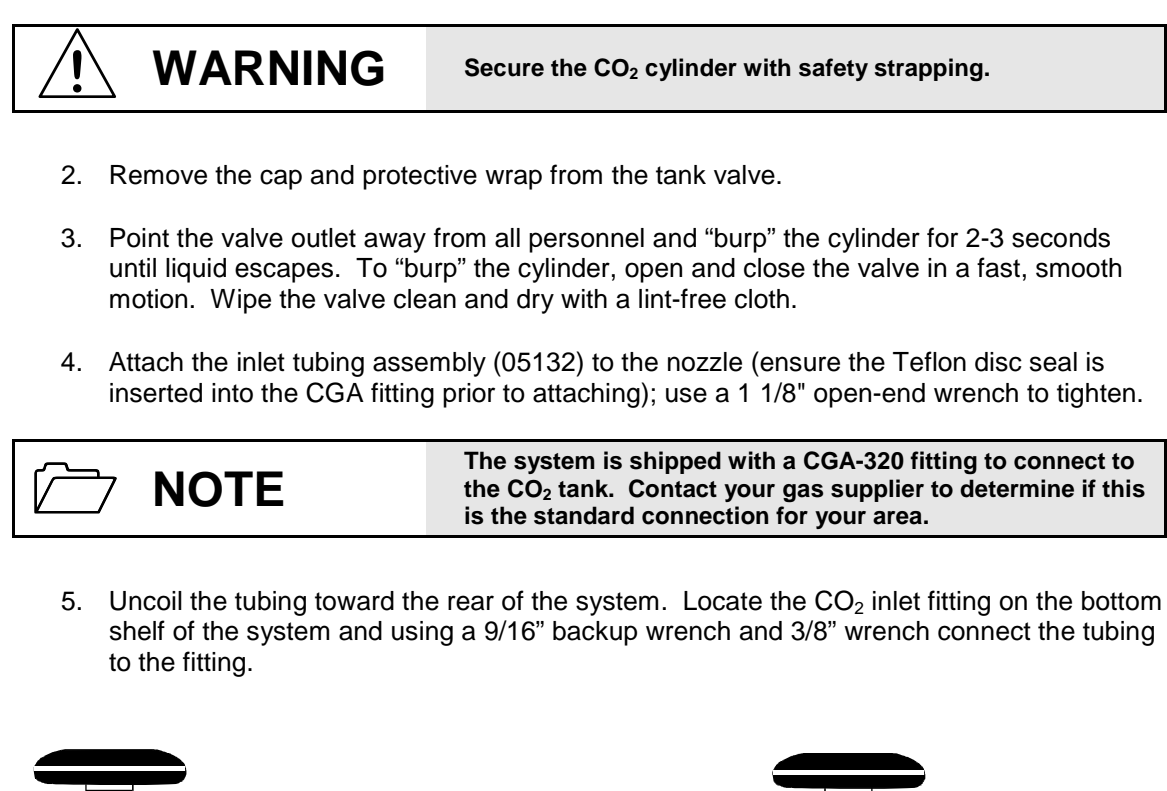

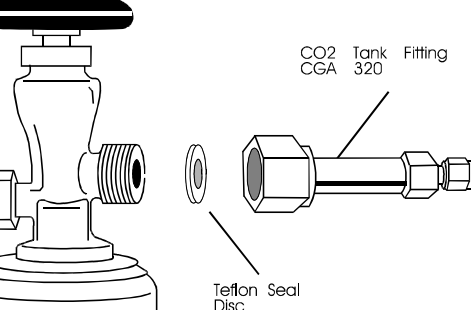

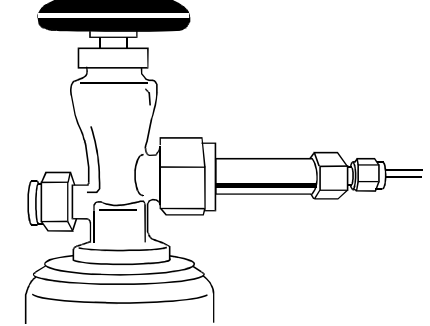

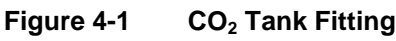

# Chapter 5 Operating the SFC Prep 350

## Introduction

This chapter provides basic instructions for operating your SFC Prep 350. For information on method setup refer to Chapter 6.

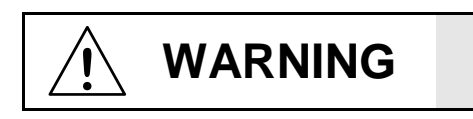

The user should be made aware that if the equipment is used in a manner not specified by the manufacturer, the protection provided by the equipment may be impaired.

## System Startup

A summary of the recommended startup procedure for the SFC Prep 350 system is provided below.

- 1. Power on the system
- 2. Verify water bath temperature
- 3. Inspect collection bottles and vessels
- 4. Start SuperChrom
- 5. Setup UV detector\*
- 6. Prime the co-solvent pump
- 7. Install/replace column
- 8. Turn on the CO<sub>2</sub> supply
- 9. Prime the injection module
- 10. Set the manual BPR pressure
- 11. Setup the Level Controller
- \*UV detector setup only required for initial system startup.

### Power on the System

- 1. Ensure the computer and system are connected up to the correct power supply. Power on all of the components, including the PC and monitor. Note: Power switches are located on the rear of each SFC Prep 350 module.
- 2. Verify that all of the units are powered on.
- 3. Perform a normal Windows OS startup on the computer.

### Verify Water Bath Temperature

Confirm the water bath temperature is set to  $3^{\circ}$ C.

### **Inspect Collection Bottles and Vessels**

Inspect the collection bottles and vessels.

#### **Collection Bottles**

Fractions must be collected into suitable containers. Your system was shipped with 2L collection bottles for each cyclone including the waste cyclone. The bottles are rated for 0.4 bar of pressure and have custom designed caps that allow  $CO_2$  to vent while avoiding a pressure buildup in the bottle.

Use of different size bottles requires prior notification to Thar. Depending of the version of caps that were delivered with your system there may be some modifications necessary to allow use of smaller bottles and maintain the large safety factor that Thar requires.

- 1. Inspect the vessels for defects.
- 2. Ensure the collection bottles are empty and clean before use. Inspect the vessels for buildup of solid material.
- 3. Replace any defective or unclean container.
- 4. Ensure the caps are tight on each container.

## **Open SuperChrom Software**

1. Double click the SuperChrom icon on the desktop.

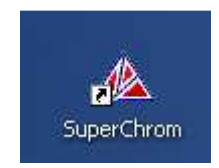

2. The User Login window displays. Click in the Login field; enter your Login and Password. Then click the **Login** button.

| 🛆 Thar Technologies Process Suite                    | - 🗆 🗙 |
|------------------------------------------------------|-------|
| Be yew Tools Help                                    |       |
| Start Wethod Settings Stop All Help                  |       |
| Automated Process Running System Data Logger Running |       |

Figure 5-1 SuperChrom Login Window

| D NOTE | The Login and Password fields are case sensitive. |
|--------|---------------------------------------------------|
|--------|---------------------------------------------------|

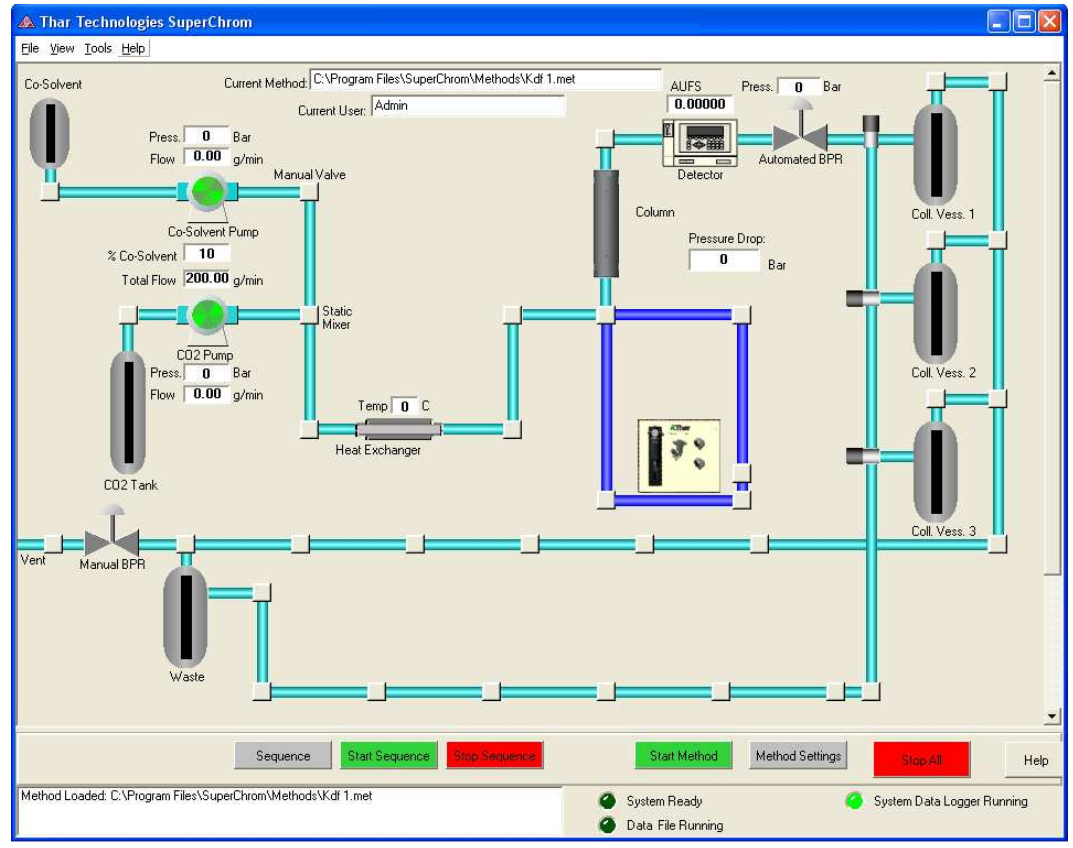

3. The SuperChrom software should open after (at most) a minute of communication with the system.

Figure 5-2 SuperChrom Main Screen

### **UV Detector Setup**

- 1. Turn on the UV lamp and allow the detector to complete the wavelength validation process.
- 2. Press **Mode** on the UV detector touch screen display.

| Ø HUFS  |
|---------|
| 2ero    |
|         |
| $\odot$ |
|         |
|         |
|         |

Figure 5-3 Select Mode

3. Then press Setup.

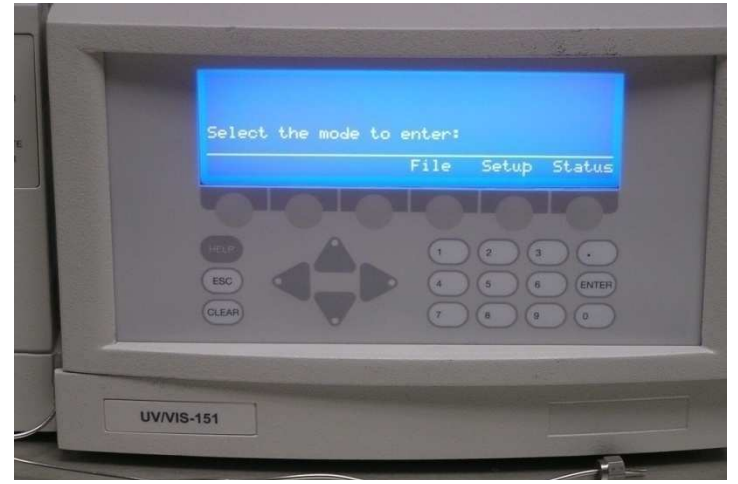

Figure 5-4 Select Setup

- Channel 1:
   100 mUFS, 0ffset
   0 mU

   Channel 2:
   10 mUFS, 0ffset
   0 mU

   Channel 3:
   10 mUFS, 0ffset
   0 mU

   Next
   1
   2
   0

   Image: Comparison of the state of the state of the
- 4. Confirm the Channel 1 signal is set to 100 mVFS.

Figure 5-5 Set Channel 1

5. Press Next. Ensure both lamp alarms are set to 0.

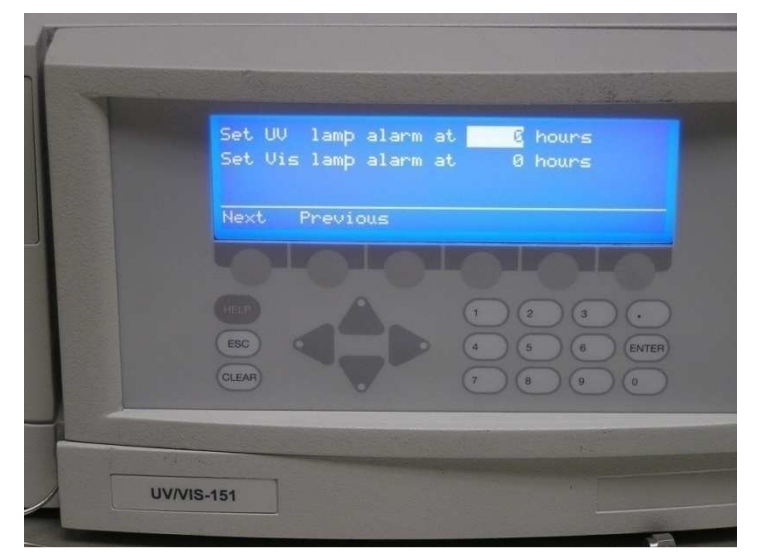

Figure 5-6 UV Lamp Alarms

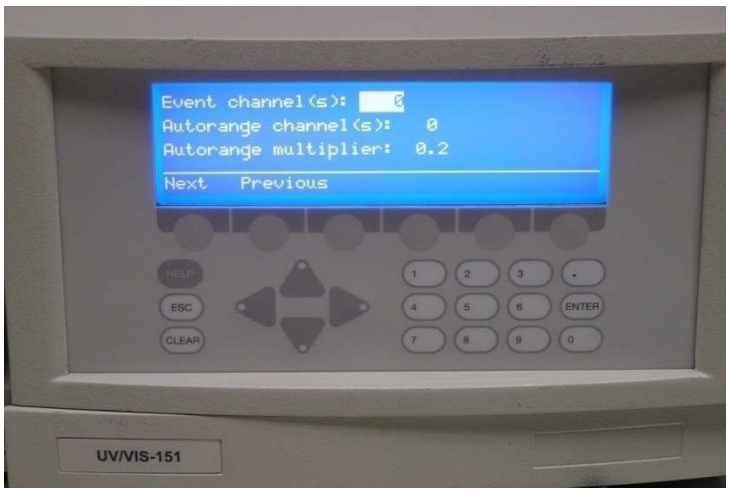

6. Press Next. Confirm the Autorange multiplier is set to 0.2 and all others are zero

Figure 5-7 Set Autorange Multiplier

7. Press Next. Confirm the Concentration factor is set to 1.000.

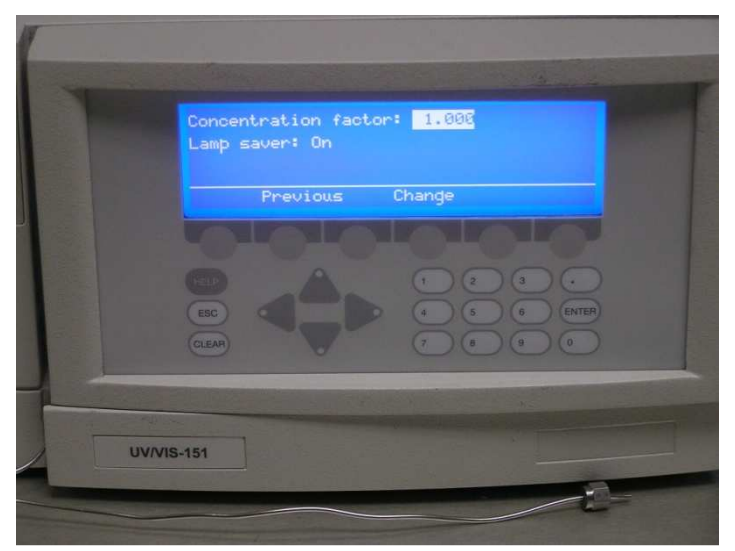

Figure 5-8 Set Concentration Factor

8. Press the **ESC** (Escape) button.

 Detector Display

 Detector Trace

 Start Collection

 Stop Collection

 Collection Settings

 Detector Settings

 Level Controller Settings

9. In the SuperChrom main window, right-click on the detector and select Detector

Figure 5-9 Detector Settings

Alternatively, the UV Detector settings can be accessed by NOTE selecting View > UV Detector Settings.

10. The UV Detector Settings screen displays.

Settings.

| 🛦 UV Detector Settings 💦 🔲 🔀 |
|------------------------------|
| Unit ID 16                   |
| WaveLength: 230              |
| Sensitivity 1: 0.02          |
| Sensivity 2: 0.01            |
| Peak Width: 5.0              |
| Apply Changes                |
| OK Network Settings          |
| Cancel                       |

Figure 5-10 UV Detector Settings

11. Set the following:

| UV wavelength     | 230 nm    |
|-------------------|-----------|
| Sensitivity 1 & 2 | 0.01 AUFS |
| Peak width        | 5.0 sec   |

- 12. Click Apply Changes.
- 13. Click **OK** to close the UV Dectector Settings screen and return to the main SuperChrom screen.
- 14. Double-click the Detector icon to open the UV Input screen.
- 15. Confirm the "Show Injection/Collection Marks" box is checked.

| 🛦 UV Input                                                                                                    |                                                                                                    |                                                                                                    |
|----------------------------------------------------------------------------------------------------|----------------------------------------------------------------------------------------------------|----------------------------------------------------------------------------------------------------|
|                                                                                                    |                                                                                                    |                                                                                                    |
|                                                                                                    | Detector Trend                                                                                                    |                                                                                                    |
| V (s cal ed), Wavelength = 235                                                                                                    |                                                                                                    | <ul> <li>Input 1</li> <li>Input 2</li> <li>Input 3</li> <li>Input 4</li> <li>Collect 1</li> <li>Collect 2</li> <li>Collect 3</li> </ul>                                                                                                    |
| 13:50:00     13:51:00     13:52:00       Detector Options     Display Elapsed Time     Zero Time       Zero Time On Inject     Zero Time     Zero Time       Zero Netector On Inject     Zero Detector     Zero Time       Collection Controller Parameters     Collection 1     Collection 2       On     On     On     On       Off     Off     Off     Off | 1353:00       13:54:00       13:55:00       13:57:00       13:58:00       13:59:00         Make Inection       Inj. Settings       Detector Reading:       Imilian         Mark Trace       System Time:       Imilian         Start Data File       Data File Settings       Analysis       Injection Time:         Stop Data File       Data Report Cfg.       Help       Equil Time:       Imilian         Start Collection       Start Collection       Imilian       Imilian         Start Collection       Start Collection       Imilian       Imilian         Collection Settings       Log       Log       Log | Image: Second second second |

Figure 5-11 Injection/Collection Marks

- 16. Optional settings (not recommended for Stacked Injections). Checking the box activates the option:
  - a. Display Elapsed Time Displays the elapsed time instead of the actual time.
  - b. Zero Time On Inject Zeroes the time upon injection.
  - c. Zero Detector On Inject Zeroes the detector upon injection.

### Prime the Co-Solvent (Modifier) Pump

The co-solvent pump lines must be primed for proper operation. The co-solvent reservoir should be covered and placed at the same level or slightly higher than the pump.

## Ger CAUTION

Do NOT pump the co-solvent up from floor level.

Follow the steps below to prime the solvent lines.

- 1. Place the filtered inlet line into the co-solvent reservoir. The entire filter must be immersed in the co-solvent.
- 2. Place a waste collection container at the end of the priming line to collect the solvent waste.
- 3. Close the MV1 valve which leads to the system and open the MV1 valve that leads to the priming line.

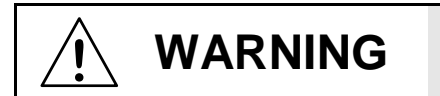

One side of MV1 MUST always be left open when the pump is running. Closing both sides of MV1 while the pump is running will cause the pump rupture disc to burst.

WARNING

Open the priming valve slowly. If there is any pressure in the system, it will bleed out through the valve.

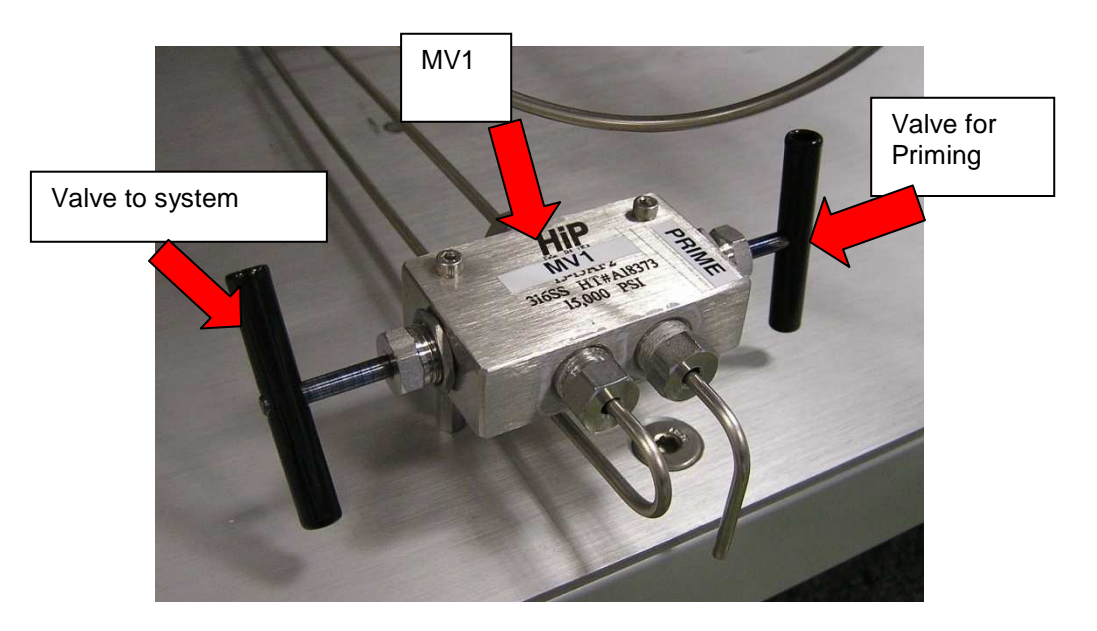

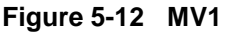

| 🛦 Co-Solvent Pump                                                                         |                                                                     |
|-------------------------------------------------------------------------------------------|---------------------------------------------------------------------|
| M 🖻 🖬 🖨                                                                                   | Start Pump Stop Pump                                                |
| Co-Solvent Pump Flow Trend                                                                | Current Settings<br>Set Point 20,00 g/min<br>Pressure Alarm 400 bar |
| 0 13:45:00 13:50:00 13:55:00 14:00:00                                                     | Mode: Flow Device Settings<br>Network Settings                      |
| Image: Non-     Image: Co-Solvent Pump Pressure Trend       500 -     -       250 -     - |                                                                     |
| 0                                                                                         | Help                                                                |

4. In the SuperChrom main screen, right-click on the Co-Solvent pump icon and select **Co-Solvent Pump Display**.

Figure 5-13 Co-Solvent Pump Display

5. In the Co-Solvent Pump display window click **Device Settings**.

| 🛦 Co-Solvent Pump Settings                                                                                |                                                                                                    |      |
|----------------------------------------------------------------------------------------------------|----------------------------------------------------------------------------------------------------|------|
| Control Settings<br>Control Profile:<br>Profile 1<br>Set Point:<br>30 g/min<br>Pressure Alarm:<br>400 bar | Current Profile Settings<br>Attenuation Factor: 1<br>Equation Factor: 43<br>Proportional Constant: 1<br>Integral Constant: 1<br>Integral Max: 150<br>Derivitive Constant: 1<br>PID Threshold: 100<br>Control By: Flow<br>Profile Name: Profile 1 |      |
|                                                                                                    |                                                                                                    | мрру |

Figure 5-14 Co-Solvent Pump Settings

- 6. Enter a Flow Rate of 30 g/min.
- 7. Click **Apply**. Then click **OK** to close the pump settings window and return to the cosolvent pump display window.

| 🛦 Co-Solvent Pump                   |                            |
|-------------------------------------|----------------------------|
| M B <b>B</b>                        | Start Pump Stop Pump       |
| Co-Solvent Pump Flow Trend          | Current Settings           |
| 200 -                               | Set Point 20.00 g/min      |
| 100 -                               | Pressure Alarm 400 bar     |
|                                     | Control Profile: Profile 1 |
| 13:45:00 13:50:00 13:55:00 14:00:00 | Mode: Flow                 |
| 🔣 a/min 📰 🕅 RPM 🧉 Running 🍊 Alarm   | Network Settings           |
|                                     | Pump Messages:             |
|                                     |                            |
| Co-Solvent Pump Pressure Trend      |                            |
| 500 -                               |                            |
| 250 -                               |                            |
|                                     |                            |
| 13:45:00 13:50:00 13:55:00 14:00:00 |                            |
| Bar Bar                             | Help                       |

Figure 5-15 Start Pump

- 8. Click the **Start Pump** button.
- 9. Allow flow to continue until you observe no visible air bubbles in the outlet line.
- 10. Then click the **Stop Pump** button.
- 11. After the pump stops, close the Priming side of MV1 and open the System side of MV1.

## Install/Replace Column

The SFC Prep 350 is equipped with 1/16" fitting that will fit standard chromatography columns. Before installing a column confirm that the column is rated for SFC conditions and/or the system operational conditions.

Columns should be installed or replaced with the instrument depressurized, no flow through the system, and (if applicable) the oven powered off.

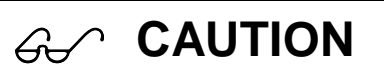

Never crack the column inlet with liquid  $\mbox{CO}_2$  in the system. This could destroy the column.

#### Depressurize the System

If there IS pressure on the system:

1. Close MV2.

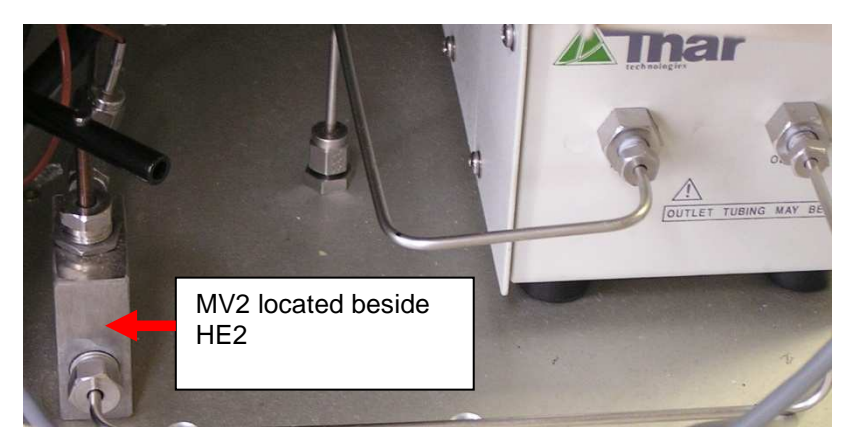

NOTE: newer systems may have the MV2 in a different location

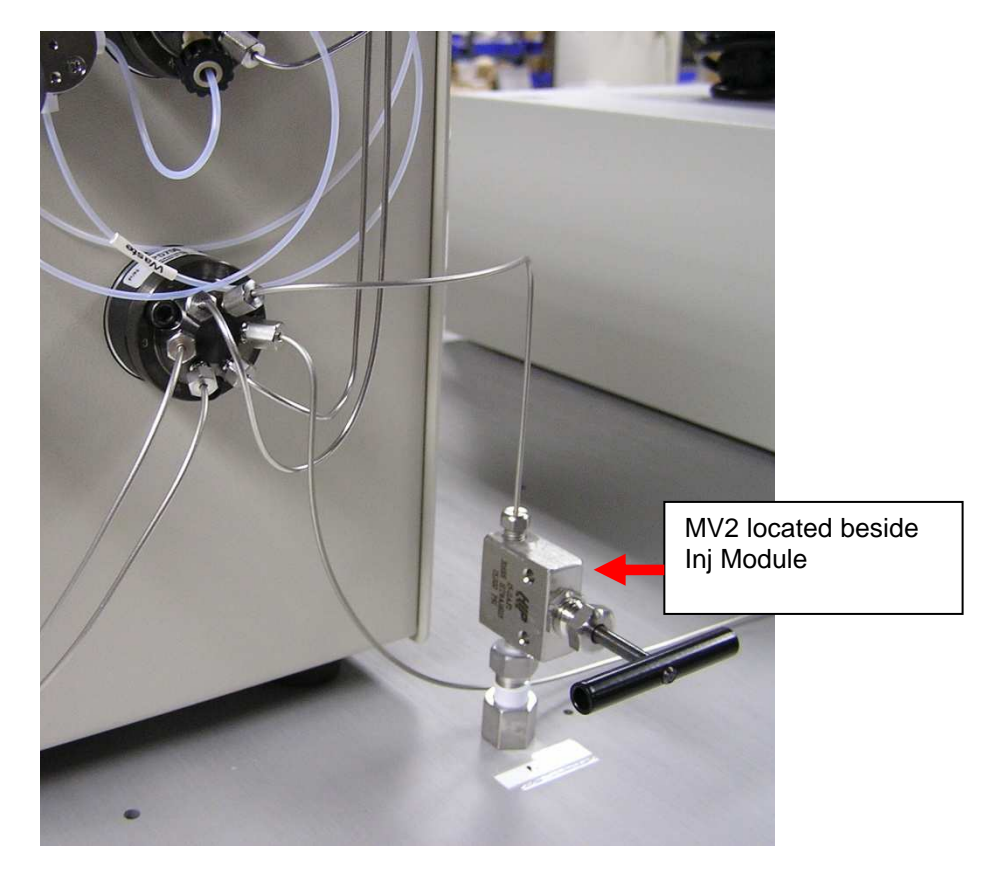

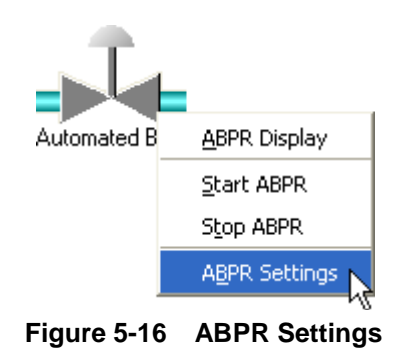

2. Right-click on the Automated BPR (ABPR) icon and select **ABPR Settings**.

3. Change the ABPR Pressure Set Point to 0 bar.

| 🔺 Pressure Regulator Settin                                                                                                    | gs                                                                                                    |      |
|----------------------------------------------------------------------------------------------------|----------------------------------------------------------------------------------------------------|------|
| Control Settings<br>Control Profile:<br>Profile 1<br>Pressure Set Point<br>0 	 bar<br>Pressure Atarm:<br>300 	 bar<br>Valve Heater Set Point:<br>35 	 C<br>Ext. Heater Set Point:<br>0 	 C<br>Ext. Temp. Alarm:<br>0 	 C<br>C | Current Profile Settings<br>Attenuation Factor:<br>Proportional Constant:<br>Integral Constant:<br>Output Max:<br>Derivitive Constant:<br>Profile Name: Profile 1 |      |
| Apply                                                                                                    |                                                                                                    | Help |

Figure 5-17 Pressure Regulator Settings

- 4. Click **Apply** and then click **OK**. Wait for the system to depressurize.
- 5. Slowly loosen the lines from the 1/16"union or the column. Allow these lines to vent fully.

#### Install the Column

When the system is depressurized:

- 1. Disconnect the lines from the 1/16" union or column.
- 2. Connect the line coming up from the Injection Module to the inlet of the column.
- 3. Connect the line going to the UV detector to the outlet of the column.
- 4. Open MV2 and check for leaks at the column fittings.

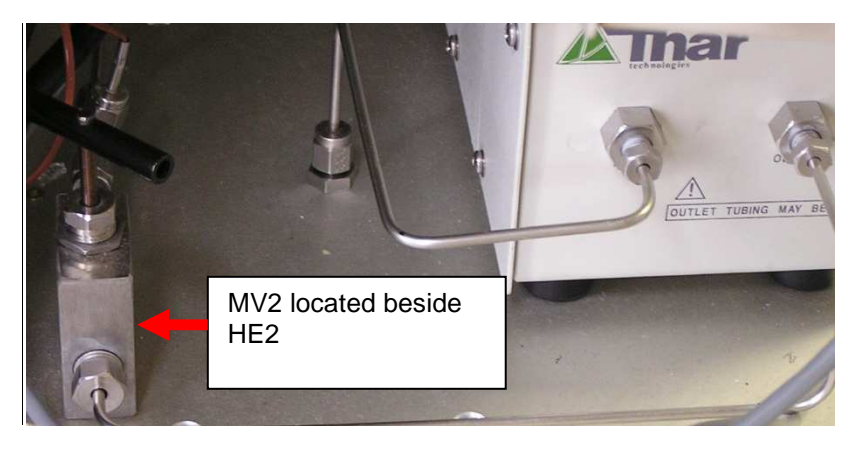

NOTE: newer systems may have the MV2 in a different location

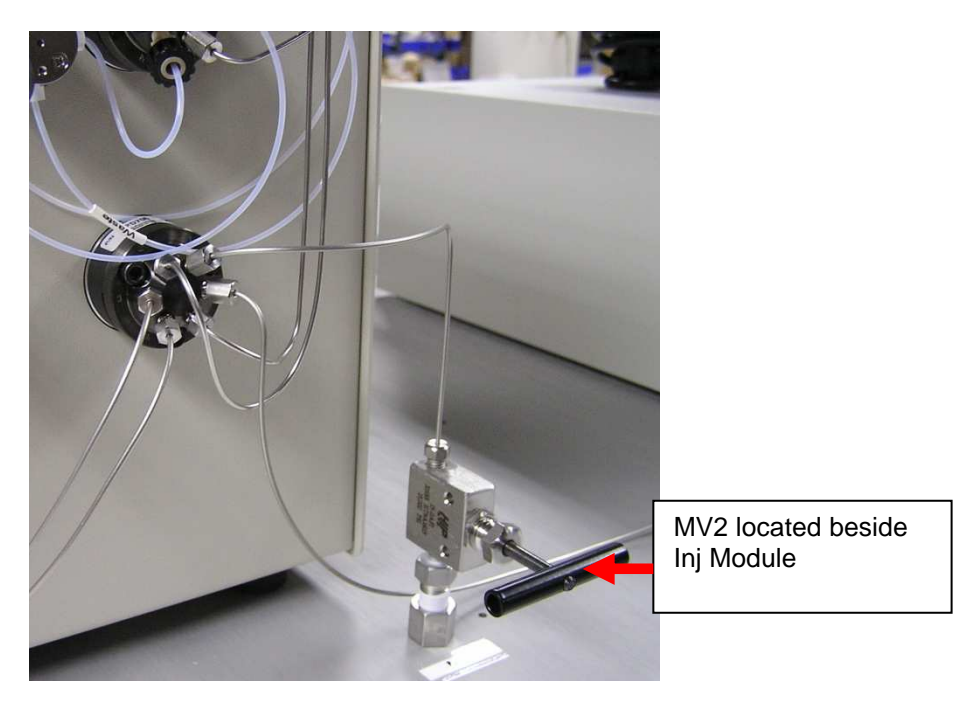

Figure 5-18 MV2

## Turn on the CO<sub>2</sub> Supply

Use a soap solution or a designated leak check solution to check for leaks once the  $CO_2$  has been turned on near:

- 1. The column fittings
- 2. The injection module fittings
- 3. Check any fitting that has frost around it-which is indicative of a leak

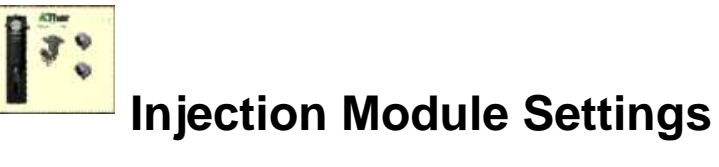

1. Double-click the Injection Module icon on the main SuperChrom screen to open the Thar Injection Module window.

| Alternatively, the Thar Injection Module window can be<br>accessed by either:                                                                                                    |
|----------------------------------------------------------------------------------------------------|
| <ul> <li>Selecting View &gt; Thar Injection Module.</li> <li>Or by double clicking the UV detector icon and then clicking the Inj. Settings button on the UV Input screen.</li> </ul> |

| 🛦 Thar Injection Module                                                                                     |                                                                                                    |                                                                            |
|----------------------------------------------------------------------------------------------------|----------------------------------------------------------------------------------------------------|----------------------------------------------------------------------------|
| Injection Volume: 1.0 mL<br>Injection Duration: 35.0 sec.<br>Inject Stop<br>Module Messages:<br>version: -1 | Configuration Settings       mL         Buffer Tubing Volume:       1.00       mL         Sample Tubing Volume:       .47       mL         Sample Loop Volume:       5.00       mL         Sample Conn. Volume:       0.12       mL         Syringe Volume:       25       mL         Aspiration Speed:       8       .         Dispense Speed:       8       . | Status<br>Initializing<br>Washing<br>Idle<br>Loading<br>Injecting<br>Error |
|                                                                                                    | Enable Prime Before Inject         Prime Before Inject Speed:       Delay Before Inject:         20       9.90         wash Speed:       20         Wash Cycles:       1         Enter Service Position                                                                                                    | Network Setttings<br>Cancel<br>Apply<br>OK                                 |

Figure 5-19 Thar Injection Module

2. Verify the sample loop size installed (5 mL loop is standard) matches the entry for "Sample Loop Size."

#### Sample Connection Size

The sample connection size (i.e. Sample Conn. Size) will vary slightly with each sample and sample solvent. The actual volume of the tubes and valves that make up the sample connection size is 95.7  $\mu$ L. A safe setting would be between 0.10 mL and 0.15 mL. With some samples and solvents such as acetonitrile, the settings have been as high as 0.22 mL.

### Injection Module Priming- (mixed phase injections only)

- 3. Place the solvent inlet line into a vessel containing rinse solvent.
- 4. Place both waste lines in a waste container.
- 5. Place the sample line into a vessel containing rinse solvent.
- 6. Select View > Thar Injection Module to open the injection module window.
- 7. When the syringe and the rest of the system have been properly primed, place the sample inlet line in the vessel containing rinse solvent.
- 8. If the Injection Module was not cleaned after its last use, remove the sample line from the rinse solvent, and place it in a separate waste container.
- 9. Click "Perform Wash" of sample line remember the wash solvent comes through the sample line.

#### Injection Module Startup-(mixed phase only)

- 1. Make sure the Solvent line to the syringe is submerged in methanol.
- 2. Click **Prime syringe**
- 3. Place the sample line into a separate methanol container at the same height as the actual sample container.
- 4. Click **Prime Sample Tubing**
- 5. (while the system is running) Perform two 5 mL methanol injections at the same settings as the actual injections will be (30 sec duration, pushback value, speed, etc.)
- 6. When the two injections are complete, place the sample line into the desired sample solution.
- 7. Click Prime Sample Tubing (there may be a small amount of sample loss here).

| Do not perform test injections of less than 1 mL if you are<br>doing a campaign of injections that are greater than 1 mL.<br>Going from 1 mL to 5 mL injection on a 5 mL loop is<br>acceptable. |
|----------------------------------------------------------------------------------------------------|
|                                                                                                    |

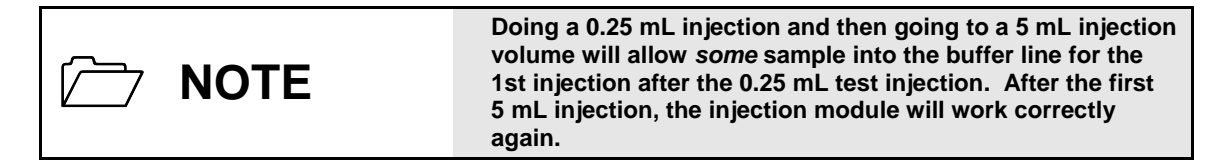

### Injection Module Priming- (modifier stream injections only)

- 8. Make sure the Solvent line to the syringe is submerged in methanol.
- 9. Click Prime syringe
- 10. Click Prime Sample Tubing
- 11. Make sure the Enable Prime Before Inject box is checked

### Set the Manual BPR

The Manual BPR sets the pressure on the Fraction Collection Vessels. If the fraction collection vessels do not have pressure, the product will be lost. Follow the directions to set the MBPR installed on your system.

You must have 55 bar back pressure on the 1000 mL cyclones during collection.

#### **High Pressure MBPR Instructions**

Set the MBPR after 5 minutes of equilibration time at running conditions.

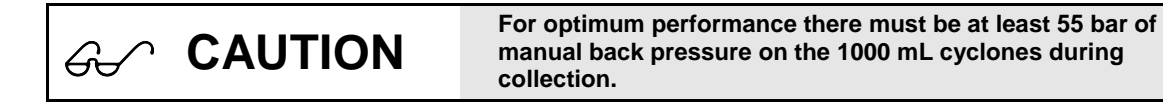

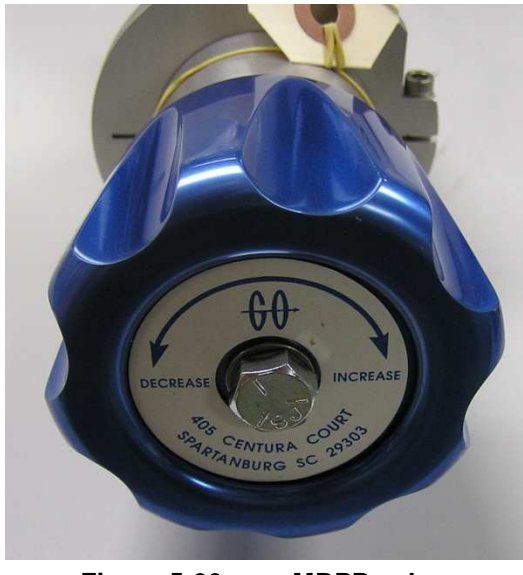

Figure 5-20 MBPR valve

This MBPR must be set to 55 bar to achieve optimum conditions. This will allow for a constant minimum 55 bar back pressure on the 1000 mL cyclones while in operation to achieve optimum collection conditions.

The most important pressure regarding the MBPR is the pressure on the cyclones while collecting, **trying to use Obar on the cyclones will lead to product loss.** 

## **Collection Vessels**

When the system is at pressure, check the needle valves of each cyclone

Manually close all the needle valves on each cyclone

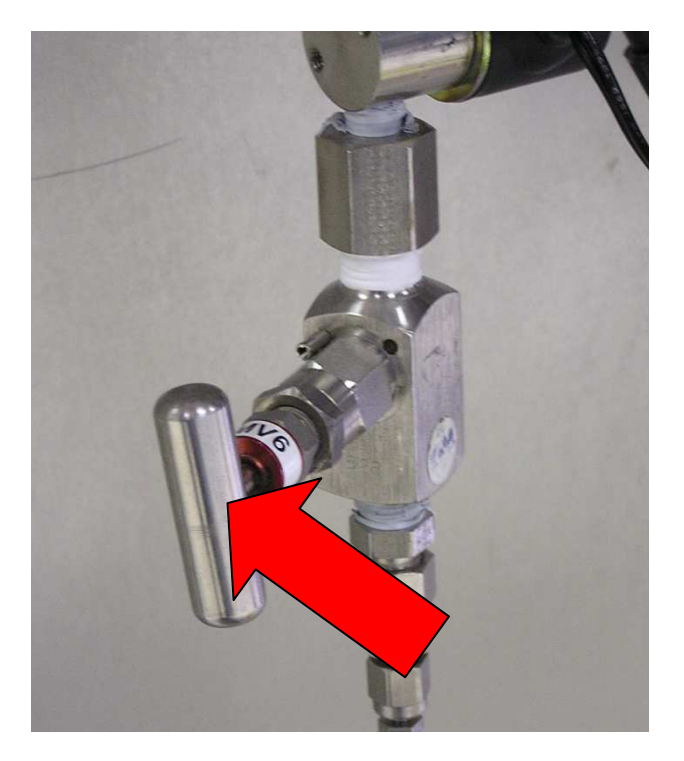

Figure 5-21 Cyclone Needle Valves

| 1 00000 a                                                                                                    | Detector Trend                                                                                                    |
|----------------------------------------------------------------------------------------------------|----------------------------------------------------------------------------------------------------|
| 0.80000<br>0.60000<br>0.40000<br>0.20000                                                                                                    | - Input<br>Input<br>Input<br>Collec<br>Collec<br>Collec<br>Collec<br>Collec<br>Collec<br>Collec<br>Collec                                                                                                    |
| 0.00000 1                                                                                                    |                                                                                                    |
| 0.00000 J<br>15:48:00 15:49:00 15:50:0<br>Display Elapsed Time<br>Zero Time On Inject<br>Zero Detector On Inject<br>Show Injection/Collection Marks<br>Current Sample | 15:51:00       15:52:00       15:53:00       15:54:00       15:55:00       15:56:00       15:57:00         Make Injection       Inj. Settings       Detector Reading:       System Time:       System Time:         Start Data File       Data File Settings       Analysis       Injection Time:       Injection Time:         Stop Data File       Data Report Cfg.       Help       Equil Time:       Injection Time: |

Turn On each Fraction Collection cyclone valve from the "UV Input" Screen to pressure check each one.

Figure 5-22 Manual Collection Switches

As each Collector is selected, make sure the Pressure is increasing in the correct fraction collector (FC)

Allow each Cyclone Collector to reach 55-60bar

On the main Superchrom screen Click the "STOP ALL" before continuing to the next step

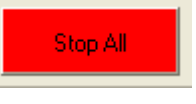

## For each cyclone open each "Cyclone Drain" solenoid valve manually (green switches)

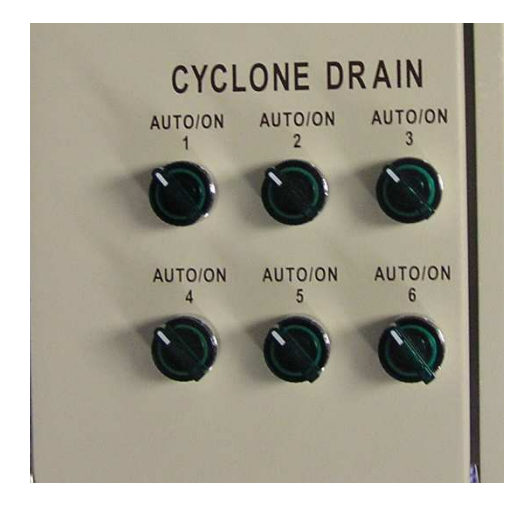

Figure 5-23 Manual Cyclone Drain Switches

Very slowly start opening each needle valve into each designated fraction collection container until  $\rm CO_2$  is observed venting into each bottle.

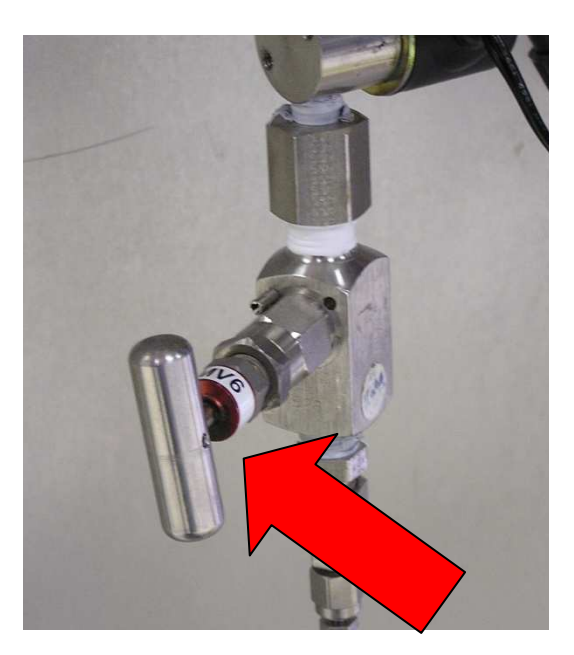

Figure 5-24 1L Cyclone Needle Valve

When needle valve is set, turn off each "Cyclone Drain" solenoid valve

When each needle is set Start the Method and again allow to equilibrate for 2-5 minutes after the desired pressure is reached.

Click on "View" then Click on "Level Controller" to use the software's manual drain function.

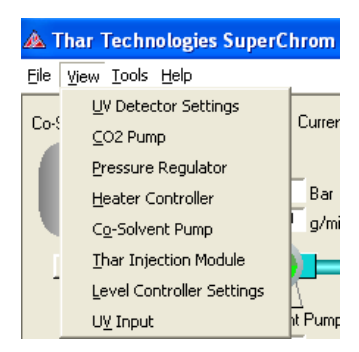

### **Set Level Controller Drain Levels**

| 🙈 Level Controller Settings      |                                |
|----------------------------------|--------------------------------|
| Level Sensor 1                   | Level Sensor 2                 |
| Oraining                         | 🕎 🥝 Draining                   |
| Current Level: 0                 | Current Level: 0               |
| Start Draining At (1-1000): 15 🚔 | Start Draining At (1-1000): 15 |
| - Level Sensor 3                 | Level Sensor 4                 |
| 🕎 🥝 Draining                     | 📃 🥝 Draining                   |
| Current Level: 0                 | Current Level: 0               |
| Start Draining At (1-1000): 15 🚔 | Start Draining At (1-1000): 15 |
| Level Sensor 5                   |                                |
| Oraining                         | 🖉 🏈 Draining                   |
| Current Level: 0                 | Current Level: 0               |
| Start Draining At (1-1000): 15 🚔 | Start Draining At (1-1000): 15 |
| Level Sensor 7                   | Recycling System               |
| 🕎 🥝 Draining                     | Extended Fill Time (sec.): 1   |
| Current Level: 0                 |                                |
| Start Draining At (1-1000): 20   | Network Settings               |
|                                  | OK Cancel                      |

Set all Levels to drain between 15-20mL

### **Shutdown Instructions**

Shutdown instructions for short term (e.g. weekend) and long term are provided below.

#### Short Term Shutdown

Short term shutdown is appropriate for intervals of a few days, e.g. a weekend.

- 1. Clean the system of residual product.
- 2. Perform a wash on the injection module with methanol.
- 3. Turn off the UV detector.
- 4. Turn off the CO<sub>2</sub> supply.
- 5. Leave system pressurized.
- 6. Cleaning solvents listed in the acceptable solvents list may remain in the cyclone. Solvents listed in the unacceptable solvents list and any other material not on the acceptable list should not be left in the cyclone.

.

#### Acceptable Solvents

- Methanol (MeOH)
- Hexane
- Ethanol
- Isopropyl alcohol (IPA)
- Heptane

#### Unacceptable Solvents

Methylene chloride

- Acetonitrile .
- Tetrahydrofuran (THF) •
- DMSO .

•

- Triethanolamine (TEA) Trifluoroacetic acid (TFA) ٠
- 7. Turn off the water baths for pumps.

#### Long Term Shutdown

- 1. Clean the system of residual product.
  - a. Perform a wash on the Injection Module with methanol.
  - b. If each cyclone has not been cleaned with an acceptable solvent (see previous page), execute the "Cleaning Instructions" with either methanol (MeOH) or isopropyl alcohol (IPA).
- 2. Make sure each cyclone is drained, including the waste cyclone.
- 3. Pump pure  $CO_2$  through the system for 10 15 minutes.
- 4. Turn off the  $CO_2$ .
- 5. Depressurize the system.
- 6. Close each cyclone fully.
- 7. Log out of SuperChrom.
- 8. Shut down computer.
- 9. Power down each component. (Including the water bath)
- 10. Disconnect power to the system.

# Chapter 6 Method Setup Overview

## Introduction

This chapter provides basic instructions for method setup for the SFC Prep 350 system.

## **Method Settings**

1. In the main SuperChrom screen, click the **Method Settings** button.

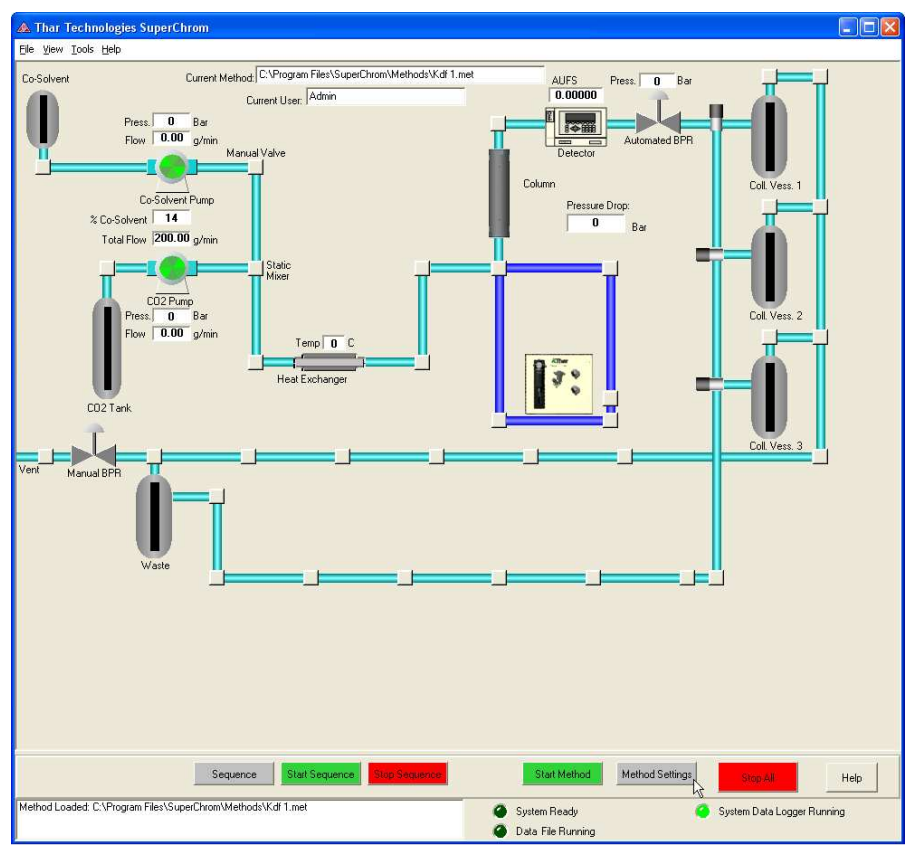

Figure 6-1 Click Method Settings

2. The System Settings window displays.

| 🔺 System Settings                                        | < |
|----------------------------------------------------------|---|
| System Run Mode Pressures Pumping Collection Temperature |   |
| Method Description                                       |   |
|                                                          |   |
| <ul> <li>Run By System Settings</li> </ul>               |   |
| When Finished:                                           |   |
| Maintain Final Conditions                                |   |
| Stop System After:                                       |   |
|                                                          |   |
| 0 🚔 sec. 🔻 Delay                                         |   |
|                                                          |   |
| C Run By Recipe or Script                                |   |
| Right Click to Select:                                   |   |
| No Recipe/Script                                         |   |
| Add Recipe/Script to List                                |   |
| Remove Recipe/Script from List                           |   |
|                                                          |   |
|                                                          |   |
| Help Cancel Apply Done                                   |   |

Figure 6-2 System Run Mode

- 3. Select the System Run Mode tab.
- 4. Enable "Run By System Settings".

5. Select the **Pressures** tab.

| 🔺 System Settings                                        |                                       |          |                             |           |        |
|----------------------------------------------------------|---------------------------------------|----------|-----------------------------|-----------|--------|
| System Run Mode Pressures Pumping Collection Temperature |                                       |          |                             |           |        |
| System Back                                              | System Back Pressure:                 |          | 150                         | Bar       |        |
| Pressure Equ                                             | Pressure Equilibration Band (+-):     |          | 1 -                         | Bar       |        |
| System Back                                              | System Back Pressure Alarm:           |          | 300                         | Bar       |        |
| Maximum Allo                                             | Maximum Allowable Pressure Drop:      |          | 100                         | Bar       |        |
| Enable Grad                                              | lient<br>ent Settings                 |          |                             |           |        |
| Start Pressure                                           | Start Pressure End Pressure Step By T |          | Total Duratio               | n Gradien | t Unit |
|                                                          |                                       |          |                             |           |        |
|                                                          | Remove Gra                            | dient Ad | d Gradient<br>Equilibration | Edit Grad | ient   |
| Help                                                     |                                       | Cancel   | Apply                       |           | Done   |
|                                                          | Figure                                | 6-3      | Pressur                     | es        |        |

6. Enter a value between 100 and 300 bar for the System Back Pressure.

|             | NOTE    | The system back pressure can be set as high as 300 bar.                                                                                                    |
|-------------|---------|----------------------------------------------------------------------------------------------------|
|             |         |                                                                                                    |
| $\triangle$ | WARNING | Ensure the column hardware and/or packing material<br>installed on the system can handle the "System Back<br>Pressure" set point plus an additional 80 bar due to<br>potential back pressure due to the column packing. |

7. Select the **Pumping** tab.

| 🛦 System Settings                                              | × |
|----------------------------------------------------------------|---|
| System Run Mode Pressures Pumping Collection Temperature       |   |
| Total Flow: 40.0 g/min                                         |   |
| Flow Equilibration Band (+-):                                  |   |
| Flow Gradient Settings                                         |   |
| Start Perc End Perc Step By Start Flow End Flow Flow Step Tot- |   |
|                                                                |   |
| Remove Gradient Add Gradient Edit Gradient                     |   |
| Start On: Injection                                            |   |
|                                                                |   |
| Help Cancel Apply Done                                         |   |

Figure 6-4 Pumping

- 8. Enter 40.0 g/min for the Total Flow.
- 9. Enter 15% for the Co-solvent (modifier) Percentage.

10. Select the **Collection** tab.

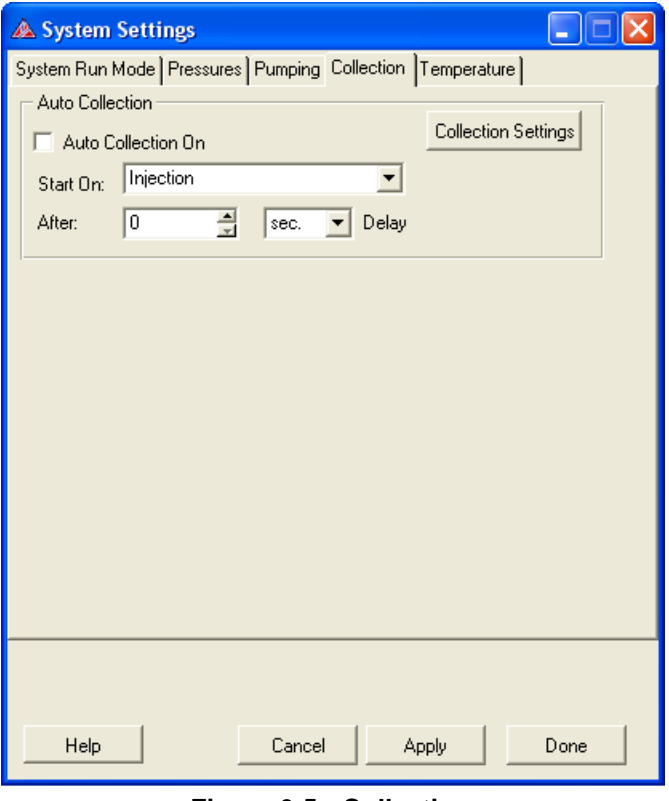

Figure 6-5 Collection

11. For test injections do not check "Auto Collection On". If you want to collect test injection fractions, use the manual collection feature or (if the sample has minimal impurities) mV signal for collection.

12. Select the **Temperature** tab.

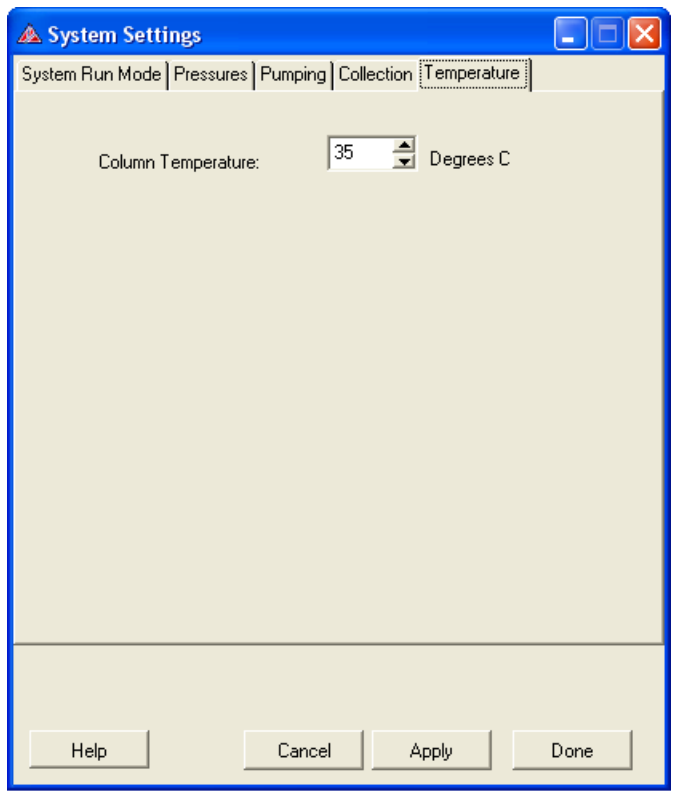

Figure 6-6 Temperature

- 13. Set the Column Temperature to 35°C.
- 14. Click **Done** to close this window.

## **Data File Settings**

There are several options for data file storage. A data file can be created

- For each injection (recommended),
- For an entire sequence, or
- When collection operations start.

Directions for selecting data file options are provided below.

1. To access the Data File settings, select Tools > Data File > Log Settings.

| 🛦 Thar                    | Technologies SuperChrom    |                       |
|---------------------------|----------------------------|-----------------------|
| <u>F</u> ile <u>V</u> iew | <u>T</u> ools <u>H</u> elp |                       |
|                           | <u>S</u> cript Editor      |                       |
|                           | System Data Logger 🔹 🕨     |                       |
|                           | <u>D</u> ata File 🕨 🕨      | <u>S</u> tart Logging |
|                           | System Settings            | Stop Logging          |
|                           | External Method Editor     | Log Settings          |
|                           |                            | Report Settings       |
|                           |                            | <u>D</u> ata Analysis |
|                           |                            |                       |

Figure 6-7 Data File Log Settings

| Alternatively, the Data File Settings can be accessed by double-clicking the UV detector icon and then clicking the Data File Settings button on the UV Input screen. |
|----------------------------------------------------------------------------------------------------|
|----------------------------------------------------------------------------------------------------|
2. Select the General tab:

| 🛦 Chromatography_Log Settin     | ışs 📃 🗖 🔀                                                                                                    |
|---------------------------------|----------------------------------------------------------------------------------------------------|
| General File Logging            |                                                                                                    |
| Name Log When Logging is Starte | ed                                                                                                    |
| Auto Name Log                   |                                                                                                    |
| Auto Name Settings              |                                                                                                    |
| .\logs\data\                    |                                                                                                    |
| Directory Name [NONE]           | <b>•</b>                                                                                                    |
| File Name Prefix:               | Postfix Options:<br>Use Date and Number                                                                                                    |
|                                 |                                                                                                    |
| Prompt for Note on Log Start    | Start Log When an Injection is ma<br>Start Log With Collection Process<br>Start Log When an Injection is made<br>Start Log When Sequence Starts W |
| Help                            | OK Cancel                                                                                                    |

Figure 6-8 Chromatography Log Settings

- 3. Enable "Auto Name Log".
- 4. Select "Start Log When an Injection is made" (recommended).

### **Other Options**

You have the option to store an entire sequence as a data file or just when the collection operations start.

- 1. In the menu bar select Tools > Data File > Log Settings.
- 2. In the "General" tab check "Auto Name Log" and select "Start Log With Collection Process" or select "Start Log When Sequence Starts"

One of the disadvantages to storing entire sequences and/or collection processes as a single log is that RSD% information (especially for retention time) is more difficult or nearly impossible to compile.

# **Method Startup**

- 1. Turn on the  $CO_2$  supply.
- 2. Allow 2-5 minutes for flow surge to equilibrate.
- 3. If the co-solvent pump has not been primed review Prime Co-Solvent Pump.
- 4. Confirm MV2 is open (see Figure 5-23).
- 5. If your method is setup, click "Start Method." If you have not set up your method, review Method Setup.

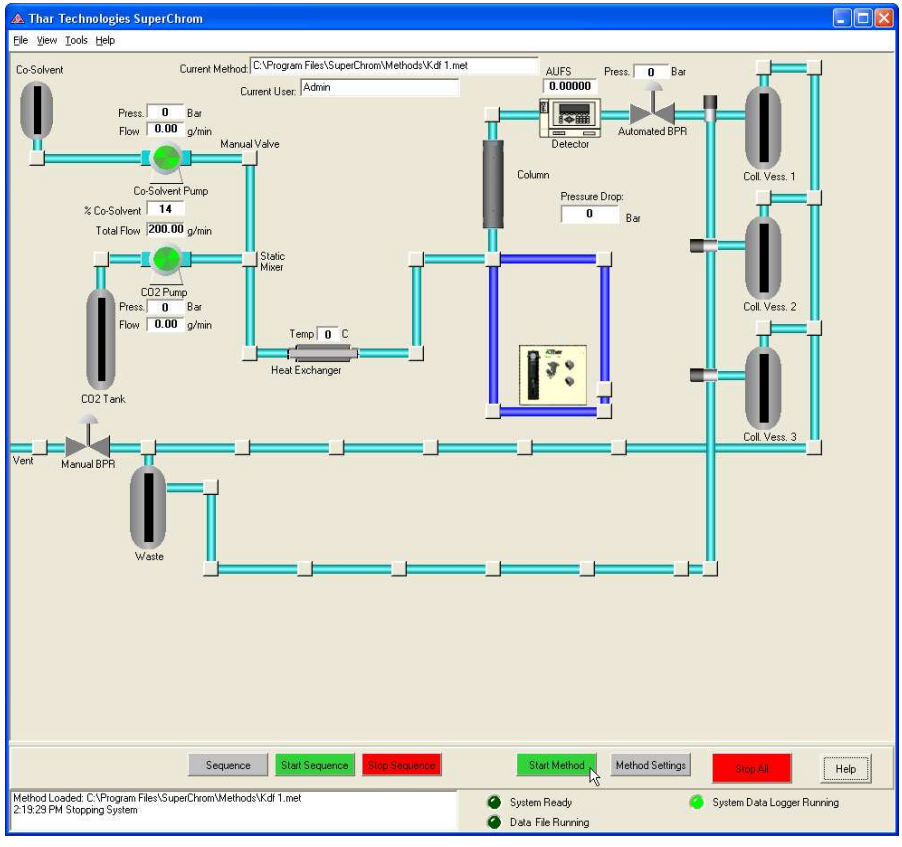

Figure 6-9 Start Method

6. Wait a 2 - 5 minutes to allow system to equilibrate to the desired pressure.

| 🛦 UV Input                                                                                                    |                                                                                                    |
|----------------------------------------------------------------------------------------------------|----------------------------------------------------------------------------------------------------|
|                                                                                                    |                                                                                                    |
| Detector Trend                                                                                                    | - 1                                                                                                    |
| mV (scaled), Wavelength = 235<br>000000                                                                                                    | <ul> <li>Input 1</li> <li>Input 2</li> <li>Input 3</li> <li>Input 4</li> <li>Collect 1</li> <li>Collect 2</li> <li>Collect 3</li> </ul> |
| 14:12:00     14:13:00     14:14:00     14:15:00     14:16:00     14:17:00     14:19:00     14:20:00     14:20:00       Detector Options     Display Elapsed Time     Zero Time     Make Insection     Ini: Settings     Detector Reading:     System Time:       Zero Detector On Inject     Mark Trace     System Time:     Collection Time:     System Time:     Collection Time:       Wark Trace     Start Data File     Data File Settings     Analysis     Injection Time:     Injection Time:       Current Sample     Stop Data File     Data Report Crg.     Help     Fruit Time:     Fruit Time: |                                                                                                    |
| Collection Controller Parameters<br>Collection 1<br>On<br>On<br>Off<br>Off<br>Off<br>Off<br>Off<br>Off                                                                                                    | ecting<br>ollecting<br>ingging<br>iading                                                                                                |

7. Double-click the UV detector icon to open the UV Input screen.

Figure 6-10 Zero the Detector

8. Zero the detector by clicking the **Zero Detector** button.

### **MBPR** Instructions

Set the MBPR after 5 minutes of equilibration time at running conditions.

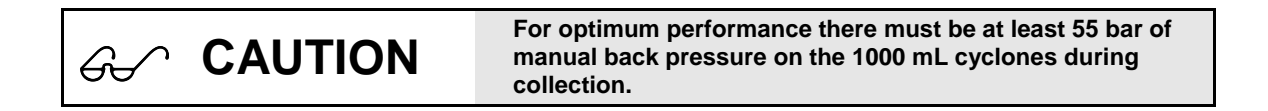

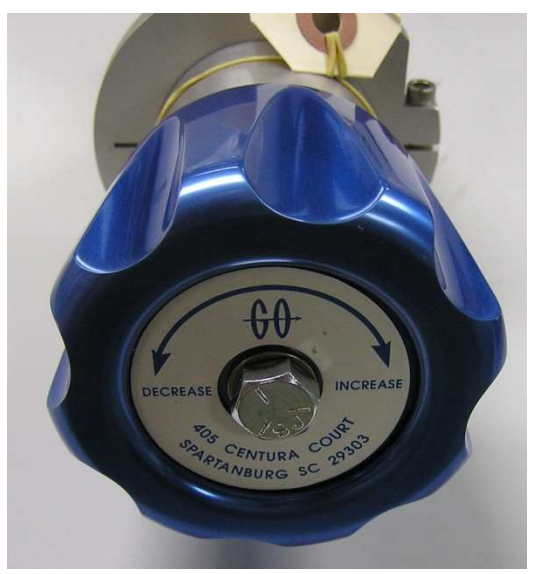

Figure 6-11 Manual Back Pressure Regulator

This MBPR must be set to 55 bar to achieve optimum conditions. This will allow for a constant minimum 55 bar back pressure on the 1000 mL cyclones while in operation to achieve optimum collection conditions.

The most important pressure regarding the MBPR is the pressure on the cyclones while collecting, **trying to use Obar on the cyclones will lead to product loss.** 

# **Test Injections**

NOTE: while doing mixed phase injections the injections can not be closer than 2 minutes apart

1. Double-click the Injection Module icon to open the Thar Injection Module window.

| 🔺 Thar Injection Module                                                         |                                                                                                    |                                                                            |
|---------------------------------------------------------------------------------|----------------------------------------------------------------------------------------------------|----------------------------------------------------------------------------|
| Injection Settings<br>Injection Volume: 1.0 mL<br>Injection Duration: 35.0 sec. | Configuration Settings<br>Buffer Tubing Volume: 1.00 mL<br>Sample Tubing Volume: 0.37 mL<br>Sample Loop Volume: 5.00 mL<br>Sample Conn. Volume: 0.10 mL<br>Syringe Volume: 25 mL<br>Aspiration Speed: 8 mL | Status<br>Initializing<br>Vashing<br>Idle<br>Loading<br>Injecting<br>Error |
| version: -1                                                                     | Dispense Speed: 8                                                                                                    | Network Settlings                                                          |
|                                                                                 | Wash Speed:     20     Initialize Injector       Wash Cycles:     1     Enter Service Position                                                                                                    |                                                                            |

Figure 6-12 Thar Injection Module

- 2. Enter the "Injection Volume" and "Injection Duration".
- 3. If using a custom loop size, change "Sample Loop Size"
- 4. Change "Sample Conn. Size" to .10
- 5. Start the method. When the system is equilibrated, click the **Inject** button on the Thar Injection Module screen.

🗁 ΝΟΤΕ

Alternatively an injection can be made by clicking the Make Injection button on the UV Input screen.

# **Fraction Collection**

## **Valve Delay Settings**

There will be "Valve Delay" settings in an Appendix of this manual for your specific unit

Enter the same valve delay setting for both Start Collecting Conditions and Stop Collecting Conditions for the desired flow rate and Co-Solvent (modifier) %

| A UV Input Collection Settings     |                                  |
|------------------------------------|----------------------------------|
| Collection Vessel 1                | Collection Type: mV Threshold    |
| Fractions to Collect: 3            |                                  |
| Analog Input Options               |                                  |
| Collection Channel Number:         |                                  |
| 1 🚔                                |                                  |
|                                    |                                  |
| 🔲 Use Time Windows                 |                                  |
| Start Collection Conditions        | Stop Collection Conditions       |
| Start Collecting At: 0.10000 AUFS  | Stop Collecting At: 0.20000 AUFS |
| Time Window Start: 0.000 min.      | ime Window Start: 0.000 min.     |
| Time Window Stop: 0.000 min        | hdow Stop: 0.000 min.            |
| Valve Delay: 0.000 min.            | Valve Delay: 0.000 min           |
| Use These Settings For All Vessels | OK Cancel Apply                  |
|                                    | Help                             |

Figure 6-13 Valve Delay Settings

### **Manual Collection**

If you want to collect fractions from a test injection, manual collection is the best option. Directions are provided below.

- 1. Open the UV Input screen by double-clicking on the UV detector icon on the SuperChrom main screen.
- 2. When the desired peak displays in the Detector Trend window, turn On each cyclone valve by clicking the Collection On/Off toggle icon.

| 🛆 UV Input                                                                                                    |                                                                                                    |
|----------------------------------------------------------------------------------------------------|----------------------------------------------------------------------------------------------------|
|                                                                                                    |                                                                                                    |
| 1 00000                                                                                                    | Detector Trend                                                                                                  |
| St 100000<br>St 100000<br>St 1000000<br>St 1000000<br>St 1000000<br>St 1000000<br>St 1000000<br>St 1000000<br>St 1000000<br>St 10000000<br>St 10000000<br>St 100000000<br>St 1000000000000000<br>St 1000000000000000000000000000000000000 | - Input 1<br>- Input 2<br>- Input 3<br>- Input 4<br>- Collect 1<br>- Collect 2<br>- Collect 3<br>- Collect 3    |
| Detector Options<br>Display Elapsed Time<br>Zero Time On Inject<br>Zero Detector On Inject<br>Show Injection/Collection Marks                                                                                                    | Make Injection     Inj. Settings       Mark Trace     System Time:       Start Data File     Data File Settings |
| Current Sample                                                                                                    |                                                                                                    |
| Collection Controller Parameters<br>Collection 1<br>On<br>On<br>Off<br>Off<br>Off                                                                                                    | Stat Collection<br>Collection Settings                                                                          |

Figure 6-14 Collection Control Parameters

- 3. Alternatively to start collection, select each cyclone manually from the main SuperChrom screen.
- 4. Right-click on the collection valve and select "Start Collection."

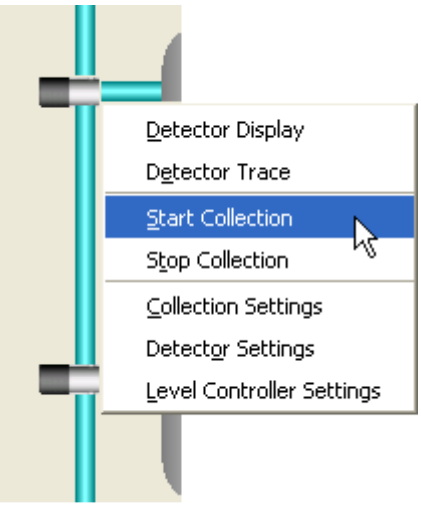

Figure 6-15 Collection Valve

- 5. To stop collection at the end of the peak
  - a. On the UV Input screen click the Stop Collection button or
  - b. Turn the Collection switch Off
  - c. Alternatively, from the SuperChrom main screen, right-click on the collection valve and select "Stop Collection".
- 6. After performing test injections review the "Collection Instructions" (next page).

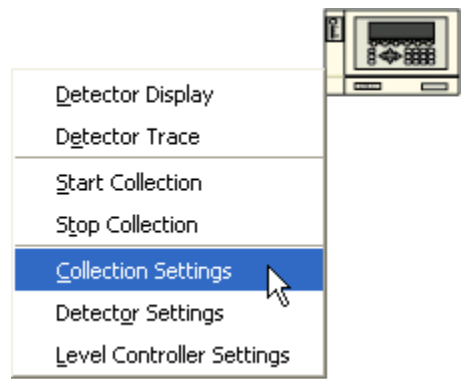

Performing non-stacked injections will allow the user to easily use all the UV detector settings found in UV Detector Setup.

Figure 6-16 Collection Settings

There are several option to access the Collection Settings:

- Right click on the detector
- OR Right click on any of the graphical valves in the SuperChrom screen
- OR Click "Method" then click on the "Collection" tab
- Double Click on the UV detector. At the bottom right of the UV screen there is a tab for "Collection Settings"

## **Collection Settings**

| 🛦 UV Input Collection Settings        |                               |
|---------------------------------------|-------------------------------|
| Collection Vessel 1                   | Collection Type: mV Threshold |
| Fractions to Collect: 6               |                               |
| - Analog Input Options                |                               |
| Collection Channel Number:            | R                             |
| 1                                     |                               |
| Stop System on a Missed Time Windo    | DW                            |
| 🔲 Use Time Windows for current vessel |                               |
| Start Collection Conditions           | Stop Collection Conditions    |
| Start Collecting At: .2 AUFS          | Stop Collecting At: .2 AUFS   |
| Time Window Start: 0.000 min.         | Time Window Start: 0.000 min. |
| Time Window Stop: 0.000 min.          | Time Window Stop: 0.000 min.  |
| Valve Delay: 0.000 min.               | Valve Delay: 0.000 min.       |
|                                       |                               |
| Use These Settings For All Vessels    | OK Cancel Apply               |
|                                       | Help                          |

Figure 6-17 UV Input Collection Settings

Once the "UV Input Collection Settings" window is open the collection settings can be modified.

- Select "Collection Vessel X"
- Select "Fractions to Collect"

### **Collection Type**

Select the Collection Type. There are three choices: mV Threshold, Slope Threshold or Timed Collection. The options are explained on the following pages. Note: Changing "Collection type" will change the "UV Input Collection Settings" window for each Collection Type.

| A UV Input Collection Settings     |                                                     |
|------------------------------------|-----------------------------------------------------|
| Collection Vessel 1                | Collection Type: MV Threshold                       |
| Fractions to Collect: 3            | mV Threshold<br>Slope Threshold<br>Timed Collection |
| Analog Input Options               |                                                     |
| Collection Channel Number:         |                                                     |
| 1                                  |                                                     |
|                                    |                                                     |
| 🔲 Use Time Windows                 |                                                     |
| - Start Collection Conditions      | Stop Collection Conditions                          |
| Start Collecting At: 0.10000 AUFS  | Stop Collecting At: 0.20000 AUFS                    |
| Time Window Start: 0.000 min.      | Time Window Start: 0.000 min.                       |
| Time Window Stop: 0.000 min.       | Time Window Stop: 0.000 min.                        |
| Valve Delay: 0.000 min.            | Valve Delay: 0.000 min.                             |
| Use These Settings For All Vessels | OK Cancel Apply                                     |
|                                    | Help                                                |

Figure 6-18 Select Collection Type

| Table 6-1 | Collection  | Settings |
|-----------|-------------|----------|
|           | 00110011011 | ocumgo   |

| Start collection At | ? | AUFS | Stop collection At | ? | AUFS |
|---------------------|---|------|--------------------|---|------|
| Time Window Start   | ? | Min  | Time Window Start  | ? | Min  |
| Time Window Stop    | ? | Min  | Time Window Stop   | ? | Min  |
| Valve Delay         |   | min  | Valve Delay        |   | min  |

### mV Threshold

This setting collects on the signal coming from the UV detector. Available settings are listed in Table 5-1 (previous page).

A typical "Start Collection At" and "Stop Collection At" value is 0.10 - 0.20 AUFS.

| A UV Input Collection Settings        |                               |
|---------------------------------------|-------------------------------|
| Collection Vessel 1                   | Collection Type: mV Threshold |
| Fractions to Collect: 6               |                               |
| Analog Input Options                  |                               |
| Collection Channel Number:            | R                             |
| 1                                     |                               |
| E Stop System on a Missed Time Windo  | w                             |
| 🔲 Use Time Windows for current vessel |                               |
| Start Collection Conditions           | Stop Collection Conditions    |
| Start Collecting At: .2 AUFS          | Stop Collecting At:           |
| Time Window Start: 0.000 min.         | Time Window Start: 0.000 min. |
| Time Window Stop: 0.000 min.          | Time Window Stop: 0.000 min.  |
| Valve Delay: 0.000 min.               | Valve Delay: 0.000 min.       |
| Use These Settings For All Vessels    | OK Cancel Apply               |
|                                       |                               |
|                                       | Help                          |

Figure 6-19 mV Threshold Collection

#### mV Threshold Time Windows

Time windows can be used if there are impurities that might trigger the start of collection before the desired peaks. The System can be stopped for missed time window, if desired.

| 🛦 UV Input Collection Settings                                                                       |                               |
|----------------------------------------------------------------------------------------------------|-------------------------------|
| Collection Vessel 1                                                                                  | Collection Type: mV Threshold |
| Fractions to Collect: 6                                                                              |                               |
| Analog Input Options                                                                                 |                               |
| Collection Channel Number:                                                                           |                               |
| 1 💻                                                                                                  |                               |
| Stop Sustem on a Missed Time Winder                                                                  |                               |
| <ul> <li>Stop system on a wissed nine window</li> <li>Use Time Windows for current vessel</li> </ul> | <u>///</u>                    |
| - Start Collection Conditions                                                                        | Stop Collection Conditions    |
| Start Collecting At: .2 AUFS                                                                         | Stop Collecting At: .2 AUFS   |
| Time Window Start: 5.1 min.                                                                          | Time Window Start: 7.5 min.   |
| Time Window Stop: 5.3 min.                                                                           | Time Window Stop: 8.0 min.    |
| Valve Delay: .044 min.                                                                               | Valve Delay: .044 min.        |
|                                                                                                    |                               |
| Use These Settings For All Vessels                                                                   | UK Cancel Apply               |
|                                                                                                    | Help                          |

Figure 6-20 mV Threshold Time Windows

- **Time Window Start**: Describes where the computer will start looking for the signal strength to start/end collection
- **Time Window Stop**: Describes where the computer will stop looking for the desired signal strength and either shut down or stop collecting.

### Slope Threshold

This setting will collect on the value of the slope of the signal coming from the UV detector. Available settings are listed in Table 6-2 (this page).

| ▲ UV Input Collection Settings      |                                  |
|-------------------------------------|----------------------------------|
| Collection Vessel 1                 | Collection Type: Slope Threshold |
| Fractions to Collect: 6             |                                  |
| Analog Input Options                | Ν                                |
| Collection Channel Number:          | 43                               |
| 1 🚽                                 |                                  |
| Stop System on a Missed Time Windo  | w                                |
| Use Time Windows for current vessel |                                  |
| Start Collection Conditions         | Stop Collection Conditions       |
| Start Collecting At: 140 Slope      | Stop Collecting At: 150 Slope    |
| Time Window Start: 0.000 min.       | Time Window Start: 0.000 min.    |
| Time Window Stop: 0.000 min.        | Time Window Stop: 0.000 min.     |
| Valve Delay: 0.000 min.             | Valve Delay: 0.000 min.          |
| Use These Settings For All Vessels  | OK Cancel Apply                  |
|                                     | Help                             |

Figure 6-21 Slope Threshold Collection

| Table 6-2 Slope | Threshold | Collection | Settings |
|-----------------|-----------|------------|----------|
|-----------------|-----------|------------|----------|

| Start collection At | ? | Slope | Stop collection At | ? | Slope |
|---------------------|---|-------|--------------------|---|-------|
| Time Window Start   | ? | Min   | Time Window Start  | ? | Min   |
| Time Window Stop    | ? | Min   | Time Window Stop   | ? | Min   |
| Valve Delay         |   | min   | Valve Delay        |   | min   |

Þ٩

Values for the slope are determined from an existing chromatogram. To determine the slope:

- 1. Double-click on the Detector to open up the "UV Input" screen
- 2. Find desired chromatogram, and click the cursor button.
- 3. Right click on the line that is on the chromatogram.

| Detect            | tor Trend                               |            |  |
|-------------------|-----------------------------------------|------------|--|
|                   |                                         |            |  |
|                   |                                         |            |  |
|                   |                                         |            |  |
|                   |                                         |            |  |
|                   | 14:06:25, 0.00000                       |            |  |
|                   |                                         |            |  |
|                   | X. V                                    | 1          |  |
|                   | X. Y Slope                              |            |  |
|                   | Delta X                                 |            |  |
|                   | –<br>Delta Y                            | <b></b>    |  |
| 14:05:00 14:06:00 | –<br>X <u>1</u> (sec.), X2 (sec.), Area | 09:00 14:1 |  |
|                   |                                         |            |  |

Figure 6-22 Select Slope

- 4. Choose "X, Y\_slope"
- 5. Determine where the collection should start.

#### Slope Threshold Time Windows

Time windows can be used if there are impurities that might trigger the start of collection before the desired peaks. The System can be stopped for missed time window, if desired.

| A UV Input Collection Settings                                |                                                             |
|---------------------------------------------------------------|-------------------------------------------------------------|
| Collection Vessel 1                                           | Collection Type: Slope Threshold                            |
| Fractions to Collect: 6                                       |                                                             |
| Analog Input Options<br>Collection Channel Number:            | k}                                                          |
| Stop System on a Missed Time Window                           | W                                                           |
| Use Time Windows for current vessel                           |                                                             |
| Start Collection Conditions<br>Start Collecting At: 140 Slope | Stop Collection Conditions<br>Stop Collecting At: 150 Slope |
| Time Window Start: 0.000 min.                                 | Time Window Start: 0.000 min.                               |
| Time Window Stop: 0.000 min.                                  | Time Window Stop: 0.000 min.                                |
| Valve Delay: 0.000 min.                                       | Valve Delay: 0.000 min.                                     |
| Use These Settings For All Vessels                            | OK Cancel Apply                                             |
|                                                               | Help                                                        |

- **Time Window Start**: Describes where the computer will start looking for the Slope to start/end collection.
- **Time Window Stop**: Describes where the computer will stop looking for the desired Slope and either shut down or stop collecting.

### **Timed Collection**

This setting collects solely on time values entered by the user.

| A UV Input Collection Settings     |                                   |
|------------------------------------|-----------------------------------|
| Collection Vessel 1                | Collection Type: Timed Collection |
| Fractions to Collect: 3            |                                   |
| Analog Input Options               |                                   |
| Collection Channel Number:         |                                   |
| 1                                  |                                   |
|                                    |                                   |
| Use Time Windows                   |                                   |
| - Start Collection Conditions      | Stop Collection Conditions        |
| Start Collecting At: 0.002 min.    | Stop Collecting At: 0.002 min.    |
| Time Window Start: 0.000 min.      | Time Window Start: 0.000 min.     |
| Time Window Stop: 0.000 min.       | Time Window Stop: 0.000 min.      |
| Valve Delay: 0.000 min.            | Valve Delay: 0.000 min.           |
| Use These Settings For All Vessels | OK Cancel Apply                   |
|                                    | Help                              |

Figure 6-23 Timed Collection

Available settings for timed collection are listed below. Time Windows are not available for Timed Collection.

| Table 6-3 | Timed | Collection | Settings |
|-----------|-------|------------|----------|
|-----------|-------|------------|----------|

| Start collection At | ? | min | Stop collection At | ? | min |
|---------------------|---|-----|--------------------|---|-----|
| Valve Delay         |   | min | Valve Delay        |   | min |

To determine the time settings:

- 1. Double click on the Detector to open up the "UV Input" screen
- 2. Find desired chromatogram, and click the cursor button.
- 3. Right-click on the line that is on the chromatogram. (See Figure 5-36, previous page.)

|              | 14:06:25, 0.00000     |                                                                                          |
|--------------|-----------------------|------------------------------------------------------------------------------------------|
|              |                       |                                                                                          |
|              | і<br><u>Х</u> , Ү     |                                                                                          |
|              | <br>Х, <u>Ү</u> Slope |                                                                                          |
|              | <u>D</u> elta X       |                                                                                          |
| <del> </del> | Delta Y               |                                                                                          |
|              |                       | 14:06:25, 0.00000         X, Y         X, Y         X, Y         Delta X         Delta X |

- 5. Choose "Delta X." Two lines will appear on the "Input Screen."
- 6. Place one of the lines on the Injection Mark.
- 7. Place the 2<sup>nd</sup> line near each desired peak to determine at what times collection is required and total run time

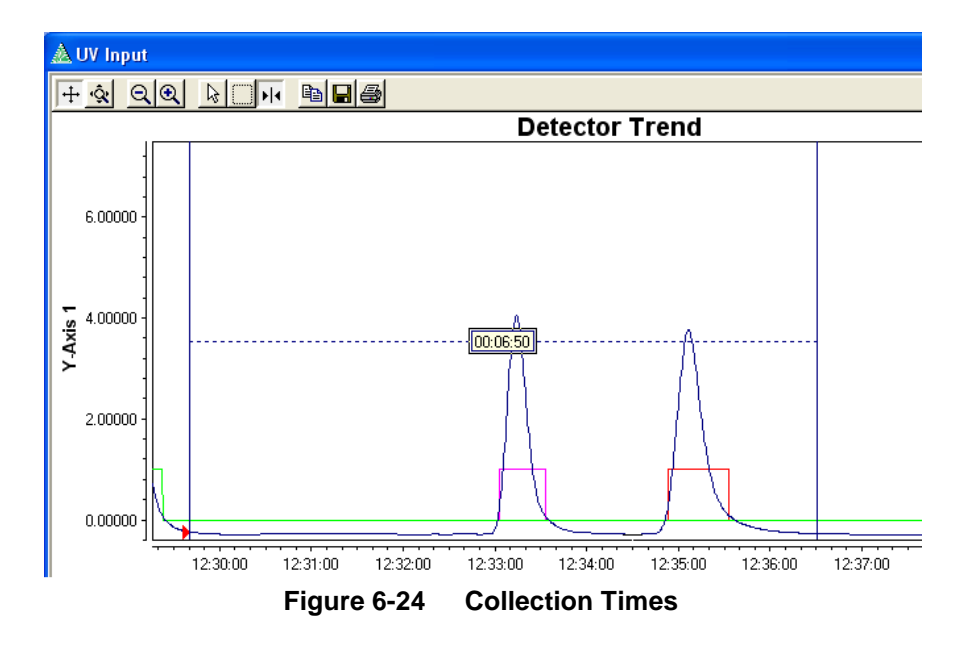

## **Post Collection**

- 1. Check the level in the bottles/containers used for collection.
- 2. If the bottles are not near capacity, allow the method to continue to run.
- 3. Set Co-solvent to 40%.
- 4. Manually select collection to each cyclone (used for collection during the sequence) and rinse with 50 100 mL of solvent.
- 5. Click "Stop All" and manually drain each cyclone into the collection bottles/container.
- 6. Check the level from the level controller in each Fraction Collector to ensure it is completely drained.

# Sequences

There are two options for setting up a sequence:

- 1. Auto Sequencing- performs a set number of injections for each designated method
- 2. Manually Add Injections

To create an injection sequence, the following parameters of an existing chromatogram must be known:

- Method
- Run duration
- Start injection option
- Injection valve duration
- Delay time for solvent equilibration
- Injection volume
- Wavelength setting for UV detector

Directions for both options are provided on the following pages.

NOTE: while doing mixed phase injections the injections can not be closer than 2 minutes apart

## **Auto Sequencing**

1. Click the **Sequence** button on the main SuperChrom screen.

| Call Mana S            |                |                 |                                                          |
|------------------------|----------------|-----------------|----------------------------------------------------------|
| Sequence               | Start Sequence | Stop Sequence   | Start Method                                             |
| SuperChrom\default.met |                |                 | <ul><li>System Ready</li><li>Data File Running</li></ul> |
|                        | Figure 6-25    | Create Sequence |                                                          |

2. The Injection Sequence screen displays. Click the **Auto Sequencing** button.

| A Injection Sequence                                                                                         |                                                                  |
|----------------------------------------------------------------------------------------------------|------------------------------------------------------------------|
| Eile <u>O</u> ptions <u>H</u> elp                                                                            |                                                                  |
| Injection # Inj. Amount (ml] Inj. Pump Rat  Inj. Valve  Solvent E Method   Duration   Start On.   WaveLength | When Finished:<br>Maintain Final Conditions C Stop System        |
|                                                                                                    | Add Injection Remove Injection                                   |
|                                                                                                    | Edit Injection Auto Sequencing<br>Clear All Stacked Inj. Builder |
|                                                                                                    | Save To File Cancel Apply and Start Done                         |
|                                                                                                    |                                                                  |

Figure 6-26 Select Auto Sequencing

3. NOTE: while doing mixed phase injections the injections can not be closer than 2 minutes apart

4. The Sequence Generator window displays.

| 🛦 Sequence Gene                                           | erator                                                                           |                                              |                                                                |  |
|-----------------------------------------------------------|----------------------------------------------------------------------------------|----------------------------------------------|----------------------------------------------------------------|--|
| Start Dn:<br>System Start<br>Amount per Inj. (ml):<br>1.0 | Inj. Valv.                                                                       | e Duration:<br>Seconds<br>Wavelength:<br>190 | Run Duration:                                                  |  |
| Methods To Use<br>Using:<br>100gmin_10percer              | Add Method<br>Remove Method<br>Injections Per Method:<br>2<br>Method Equil Time: | Sequence C<br>Append t<br>Create N<br>Help   | Iptions<br>o Current Sequence<br>ew Sequence<br>Cancel<br>Done |  |

Figure 6-27 Sequence Generator

5. A brief description of each field is provided in Table 6-3.

| Table 6-4 | Sequence | Parameters |
|-----------|----------|------------|
|-----------|----------|------------|

| Field                 | Description                                                                                  |                                                                                          |  |
|-----------------------|----------------------------------------------------------------------------------------------|------------------------------------------------------------------------------------------|--|
|                       | System Start                                                                                 |                                                                                          |  |
| Start On              |                                                                                              |                                                                                          |  |
|                       |                                                                                              |                                                                                          |  |
| Inj. Valve Duration   | Amount of time injection                                                                     | valve will be in the "inject" position (seconds)                                         |  |
| Run Duration          | Length of run after injection                                                                | on (minutes)                                                                             |  |
| Amount per Inj (mL)   | Injection volume                                                                             |                                                                                          |  |
| Wavelength            | Sets UV wavelength                                                                           |                                                                                          |  |
| Methods To Use        | Click <b>Add Method</b> and select the desired method. More than one method can be selected. |                                                                                          |  |
| Injections Per Method | Number of injections for selected method                                                     |                                                                                          |  |
| Method Equil Time     | Set if desired (minutes)                                                                     |                                                                                          |  |
| Sequence Options      | Append to Current<br>Sequence                                                                | Adds the stacked sequence to the existing sequence in the "Injection Sequence" box.      |  |
|                       | Create New Sequence                                                                          | Creates a new sequence and erases any existing sequences in the "Injection Sequence" box |  |

6. Complete all fields, then click **Done**. You will return to the Injection Sequence screen.

- 7. Select a "When Finished" option on the Injection Sequence screen:
  - a. "Maintain Final Conditions"-will maintain conditions after the sequence has ended
  - b. "Stop System" -will stop system when the sequence has ended

| -W | hen Finished:                    |         |             | ī |
|----|----------------------------------|---------|-------------|---|
| ۲  | <b>Maintain Final Conditions</b> | $\odot$ | Stop System |   |

Figure 6-28 Injection Sequence Finished Options

- 8. Then click **Done**.
- 9. Review the values in the Injection Sequence screen. If the values are correct, click **Done**.

## Manually Create a Sequence

1. Click the **Sequence** button on the main SuperChrom screen.

|                        |                |               | E Coll Years 5                                             |
|------------------------|----------------|---------------|------------------------------------------------------------|
| Sequence               | Start Sequence | Stop Sequence | Start Method                                               |
| SuperChrom\default.met |                |               | <ul> <li>System Ready</li> <li>Data File Runnin</li> </ul> |
|                        | Figure 6-29    | Create Sequen | се                                                         |

2. The Injection Sequence screen displays. Click the **Add Injection** button.

| A Injection Sequence                                                                                  |                                          |                      |
|----------------------------------------------------------------------------------------------------|------------------------------------------|----------------------|
| Eile Options Help                                                                                     |                                          |                      |
| Injection # Inj. Amount (ml] Inj. Pump Rat Inj. Valve Solvent E Method Duration Start On., WaveLength | When Finished:<br>• Maintain Final Condi | tions 🔿 Stop System  |
|                                                                                                    | Edit Injection                           | Remove Injection     |
|                                                                                                    | Clear All                                | Stacked Inj. Builder |
|                                                                                                    | Save To File<br>Load From File           | Apply and Start      |
|                                                                                                    |                                          | Done                 |
|                                                                                                    |                                          |                      |

Figure 6-30 Injection Sequence

3. NOTE: while doing mixed phase injections the injections can not be closer than 2 minutes apart

4. The Add Injection screen displays.

| 🛦 Add Injection                     |                                        |
|-------------------------------------|----------------------------------------|
| Use Method:                         | Run Duration: Injection Placement      |
| Start Injection On:<br>Method Start | After Delay of (min.): Wavelength  190 |
| Amount (ml):                        | Inj. Valve Duration:<br>0 Seconds      |
|                                     | Help Add Done                          |

Figure 6-31 Add Injection

|                       |                                                                           | -                                                                                 |  |  |
|-----------------------|---------------------------------------------------------------------------|-----------------------------------------------------------------------------------|--|--|
| Field                 | Description                                                               |                                                                                   |  |  |
| Use Method            | Click the square box to                                                   | Click the square box to select a method from the method files                     |  |  |
| Run Duration          | Length of the run after                                                   | injection (minutes)                                                               |  |  |
| Injection Discoment   | After Selected Inj.                                                       | Places injection after highlighted injection on the "Injection Sequence" list     |  |  |
| Injection Placement   | Before Selected Inj.                                                      | Places injection before highlighted injection on the<br>"Injection Sequence" list |  |  |
|                       | Method Start                                                              | Starts injection process when sequence is started                                 |  |  |
| Start Injection On    | Method Equilibration                                                      | Starts injection process when the current method is equilibrated                  |  |  |
| After Delay of (min.) | Delay is typically used for solvent % changes between methods             |                                                                                   |  |  |
| Wavelength            | Sets UV wavelength                                                        |                                                                                   |  |  |
| Amount (mL)           | Sample injection volume                                                   |                                                                                   |  |  |
| Inj. Valve Duration   | Amount of time injection valve will be in the "inject" position (seconds) |                                                                                   |  |  |

- 5. Complete all fields. Click **Add** until the desired injection number has been reached.
- 6. Then click **Done**. You will return to the Injection Sequence screen.

- 7. Select a "When Finished" option on the Injection Sequence screen:
  - a. "Maintain Final Conditions"-will maintain conditions after the sequence has ended
  - b. "Stop System" -will stop system when the sequence has ended

| When Finished:                            |  |
|-------------------------------------------|--|
| 📀 Maintain Final Conditions 🔘 Stop System |  |

Figure 6-32 Injection Sequence Finished Options

- 8. Then click **Done**.
- 9. Click Done on the Injection Sequence screen to accept any new sequences, changed and/or appended sequences

# **Stacked Injection Sequences**

Stacked injections are used to reduce the time to separate a desired amount of sample. Typically, stacked injections are used when relatively "clean" samples need to be separated. As such, use of Time Windows is normally discouraged. Also the optional UV detector settings found on page 5-12 are not recommended.

NOTE: while doing mixed phase injections the injections can not be closer than 2 minutes apart

## **Building a Stacked Injection Sequence**

1. Click on the **Sequence** button in the SuperChrom main screen to open the Injection Sequence window.

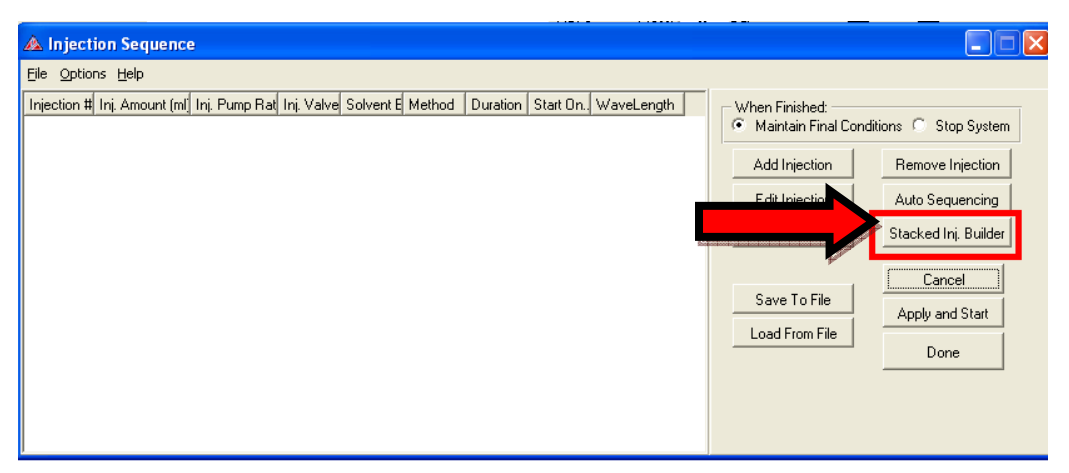

Figure 6-33 Select Stacked Inj. Builder

- 2. Click on the **Stacked Inj. Builder** button.
- 3. The Stacked Prep Builder screen displays (next page).

| 🛦 Stacked Prep Builder                    |                                      |                    |                            |                            |
|-------------------------------------------|--------------------------------------|--------------------|----------------------------|----------------------------|
|                                           | Inj. Valve Duration:<br>30 🔮 Seconds | Total Injections:  | Sequence Of<br>C Append to | otions<br>Current Sequence |
| Amount per Inj. (ml):<br>1.0              |                                      | Wavelength:<br>220 | Create Ne                  | w Sequence                 |
| Cycle Time: Spacing                       | Total Elution T                      | ime:               |                            | Done                       |
| 2.5 Minutes .1                            | Minutes 5                            | Minutes            |                            | Cancel                     |
| Method:<br>]percent_co-solvent.met Choose | Method                               |                    |                            | Help                       |
| Total number of Injections: 50            | 0                                    |                    |                            |                            |

Figure 6-34 Stacked Prep Builder

4. A brief description of each field is provided in Table 6-5.

| Field               | Description                                                                                                 |                                                                                     |  |
|---------------------|----------------------------------------------------------------------------------------------------|-------------------------------------------------------------------------------------|--|
| Inj. Valve Duration | Duration sample loop is swept by the mobile phase                                                           |                                                                                     |  |
| Total Injections    | Total number of injections                                                                                  |                                                                                     |  |
| Seguence Options    | Append to Current Sequence                                                                                  | Adds the stacked sequence to the existing sequence in the "Injection Sequence" box. |  |
| Sequence Options    | Create New Sequence Creates a new sequence and erases any existin sequences in the "Injection Sequence" box |                                                                                     |  |
| Amount per Inj (mL) | Injection volume                                                                                            |                                                                                     |  |
| Wavelength          | Sets UV wavelength                                                                                          |                                                                                     |  |
| Cycle time          | Time from beginning of Peak 1 to the end of Peak 2 (minutes)                                                |                                                                                     |  |
| Spacing             | Time between repeated injection cycles (minutes)                                                            |                                                                                     |  |
| Total Elution Time  | Total time for one injection (minutes)                                                                      |                                                                                     |  |
| Method              | Click the Choose Method button and select the desired method                                                |                                                                                     |  |

 Table 6-6
 Stacked Prep Builder Parameters

- 5. To Create an automated stacked sequence:
- 6. In the "Choose Method" box select the desired method:

| 🚵 Stacked Prep Builder                   |                                   |                                                                                                    |
|------------------------------------------|-----------------------------------|----------------------------------------------------------------------------------------------------|
| Inj. Val<br> 35<br>Amount per Inj. (ml): | ve Duration:                      | Total Injections:     Sequence Options       6     C       Wavelength:     C                                                                                                    |
| .25                                      |                                   | 220 🚽 Done                                                                                                    |
| Spacing:<br>3.25 Minutes .5 Minu         | Open                              | ? 🛛                                                                                                    |
| Method:                                  | Look in:                          | n: 🧰 Methods 💽 🔸 🖻 📸 🖽 -                                                                                                    |
| Total number of Injections: 6            | My Recent<br>Documents<br>Desktop | RSD_testing_55gmin_100bar_20percent_co-solvent.met     RSD_testing_55gmin_150bar_12percent_co-solvent.met     RSD_testing_55gmin_150bar_15percent_co-solvent.met     RSD_testing_55gmin_150bar_20percent_co-solvent.met     RSD_testing_55gmin_150bar_25percent_co-solvent_with_collection.met     Stacked_inj_Method_55gmin_150bar_12percent_co-solvent_with_collection.met     Stacked_inj_Method_55gmin_150bar_25percent_co-solvent_with_collection.met |
|                                          | My Documents                      |                                                                                                    |
| 1(and 0 Dell 1(and 7 Dell 1(and          | My Network<br>Places              | Object name: Stacked_Ini_Method_55gmin_150bar_12perce  Open Open                                                                                                    |

Figure 6-35 Stacked Injection Instructions

7. Click "Open"

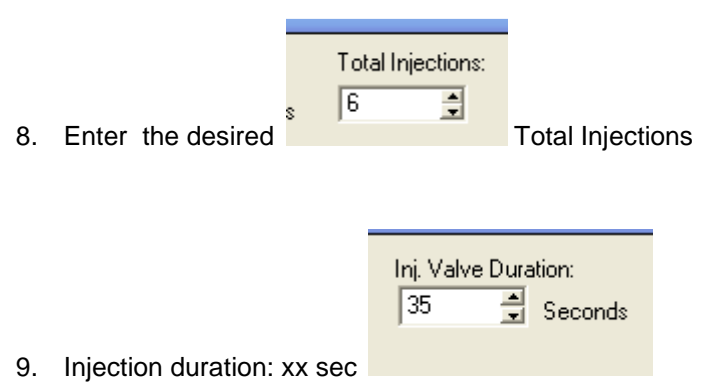

- 10. To determine the time settings
- 11. Double click on the Detector to open up the "UV Input" screen
- 12. Find desired chromatogram

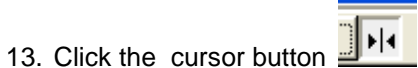

14. Right click on the line that's on the "Detector Trend" screen to see this:

| Detect            | tor Trend                                              |            |  |  |  |
|-------------------|--------------------------------------------------------|------------|--|--|--|
|                   | 14:06:25, 0.00000                                      |            |  |  |  |
|                   | <u>X</u> , Υ<br>X, <u>Y</u> Slope<br>Delta X           |            |  |  |  |
| 14:05:00 14:06:00 | D <u>e</u> lta Y<br>X <u>1</u> (sec.), X2 (sec.), Area | 09:00 14:1 |  |  |  |

Figure 6-36 Stacked Injection Cursor Instructions

15. Choose "Delta X"

- 16. Two lines will appear on the "Detector Trend"
- 17. Place one of the lines on the desired beginning
- 18. Place the 2nd line near the peak to determine the desired ending

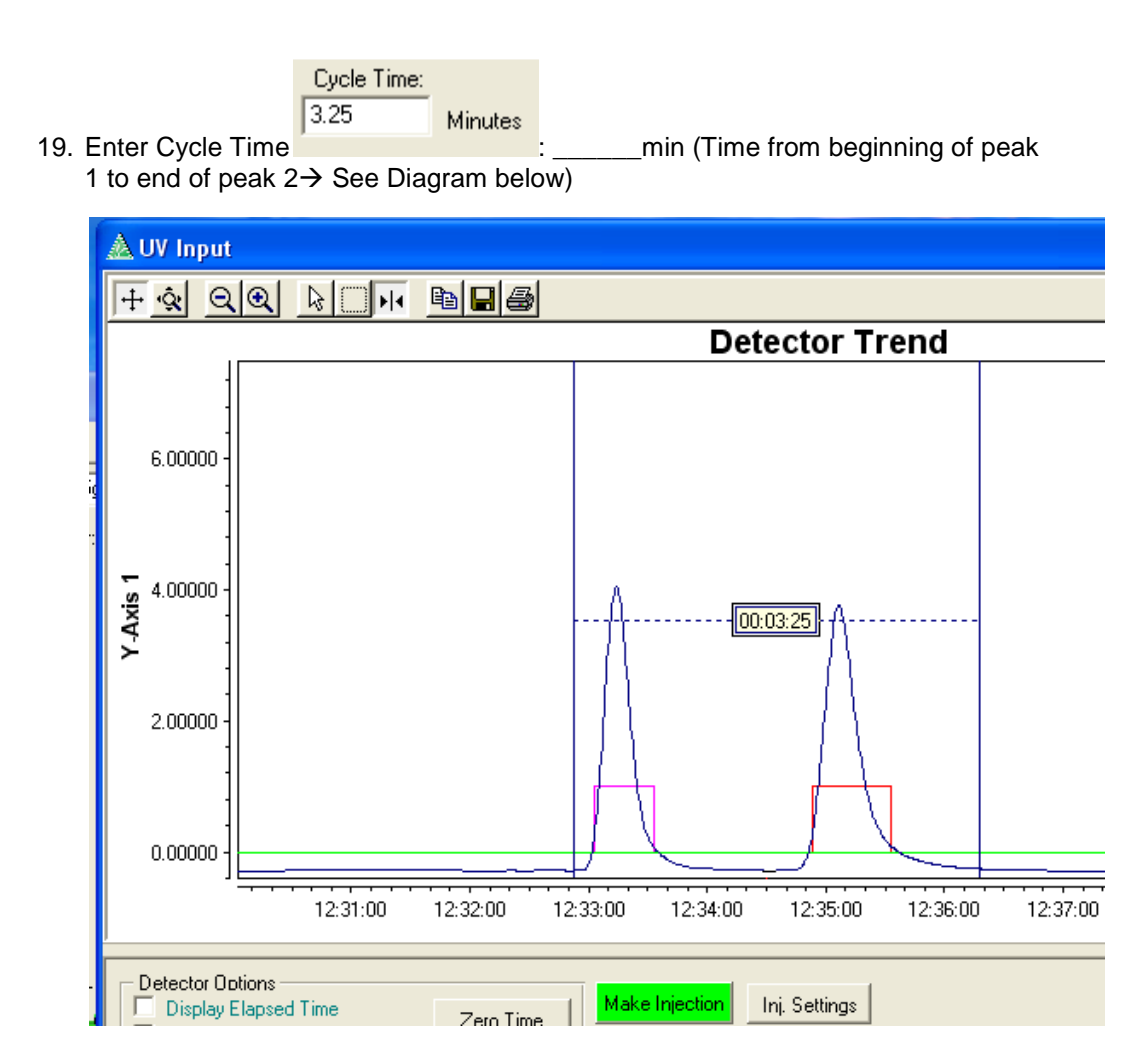

Figure 6-37 Stacked Injection Cycle Time Determination

20. Enter Spacing: XX min

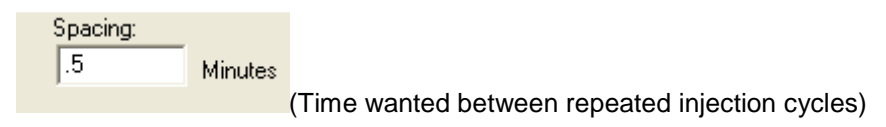

21. Enter Total Elution Time XX minutes

|   | Total Elution T | ime:    |
|---|-----------------|---------|
| s | 8.5             | Minutes |

(Total time for one injection  $\rightarrow$  See Diagram below)

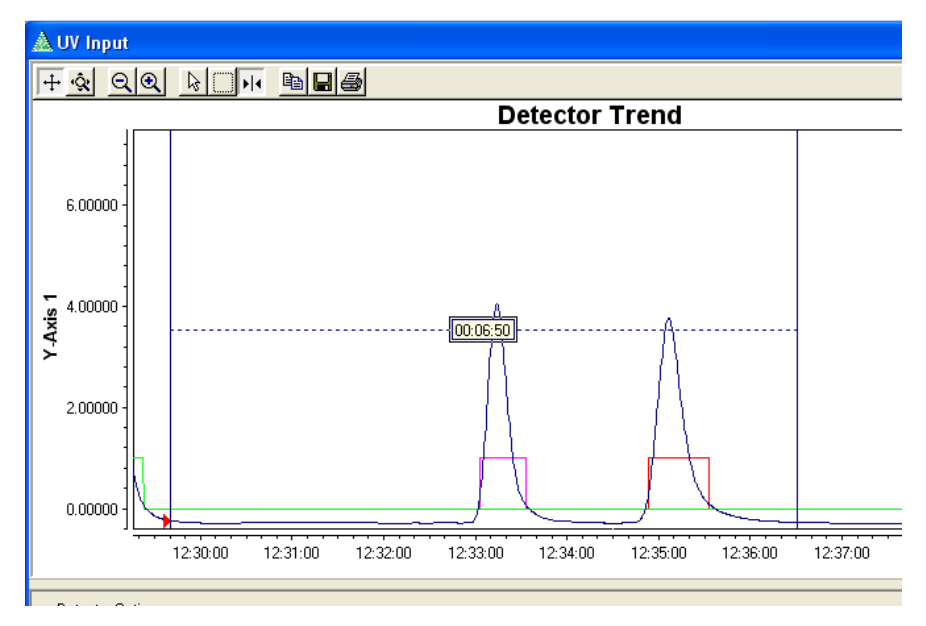

Figure 6-38 Total Elution Time Determination

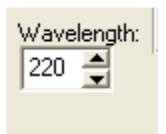

- 22. Enter Wavelength xx nm
- 23. Enter XX mL for Amount per Injection

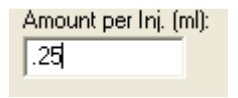

24. Click "Done"

| 🛦 Stacked Prep Builder 📃 🗖 🗙                  |                                      |                   |                                                  |  |
|-----------------------------------------------|--------------------------------------|-------------------|--------------------------------------------------|--|
|                                               | Inj. Valve Duration:<br>35 📑 Seconds | Total Injections: | Sequence Options<br>C Append to Current Sequence |  |
| Amount per Inj. (ml):                         |                                      | Wavelength:       | Create New Sequence                              |  |
| J.25<br>Cycle Time: Spacing:                  | Total Elution Ti                     | ime:              | Done                                             |  |
| 3.25 Minutes .5                               | Minutes 8.5                          | Minutes           | Cancel                                           |  |
| Method:<br>rent_with_collection.met Choose Me | ethod                                |                   | Help                                             |  |
| Total number of Injections: 6                 | _                                    |                   |                                                  |  |

Figure 6-39 Stacked Sequence Parameter Example

- 25. Check to make sure the values you entered (Inj Valve Duration, Wavelength, total injections, Inj Amt (mL) are displayed properly in the list of injections.
- 26. Select a "When Finished" option on the Injection Sequence screen:
  - a. "Maintain Final Conditions"-will maintain conditions after the sequence has ended
  - b. "Stop System" -will stop system when the sequence has ended

| – WI | nen Finished:             |   |             |
|------|---------------------------|---|-------------|
| ۲    | Maintain Final Conditions | 0 | Stop System |
|      |                           |   |             |

Figure 6-40 Injection Sequence Finished Options

27. then click "Done"

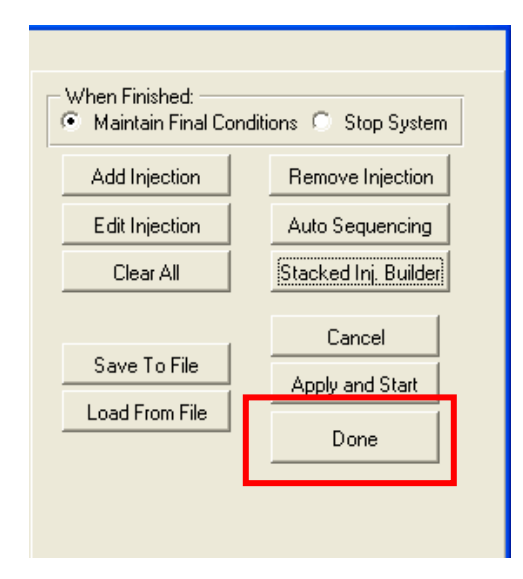

Note: the last injection will be longer to compensate for the stacking. This assures that the last peaks are logged and collected.

- 28. Make sure method is still setup for automated collection... check the values in collection settings against the chromatograms generated in the test injections
- 29. Click "OK"

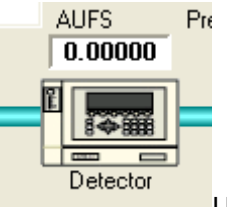

UV detector, make sure the "Zero Detector

30. Double click on the on Inject" box is not checked

| 0.00000 1                                                       | 11:20:00      |  |
|-----------------------------------------------------------------|---------------|--|
| Detector Options<br>Display Elapsed Time<br>Zero Time On Inject | Zero Time     |  |
| Zero Detector On Inject     Show Injection/Collection Marks     | Zero Detector |  |

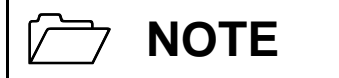

The last injection will be longer to compensate for the stacking. This assures that the last peaks are logged and collected.

- 31. Make sure the method is setup for automated collection when doing stacked injections. From the main SuperChrom screen, click the **Method Settings** button.
- 32. Select the Collection tab. Check "Auto Collection On" and select Start On "Injection". Then click **Done**.

| A System Settings                                        |
|----------------------------------------------------------|
| System Run Mode Pressures Pumping Collection Temperature |
| Auto Collection                                          |
| Auto Collection On                                       |
| Start On: Injection                                      |
| After: 0 sec. V Delay                                    |
|                                                          |
|                                                          |
|                                                          |
|                                                          |
|                                                          |
|                                                          |
|                                                          |
|                                                          |
|                                                          |
|                                                          |
|                                                          |
|                                                          |
| Help Cancel Apply Done                                   |

Figure 6-41 System Settings
# **Stacked Injection Collection Tips**

- Shut off time windows unless absolutely necessary
- If a time window is necessary to avoid an impurity, pay very close attention to when the time window is set up. In some cases, the solvent from the next injection may change the retention time of the desired peak.
- Do not start a stacked injection sequence until the desired method is already running and equilibrated.

# Chapter 7 SFC Prep 350 System Maintenance

# Introduction

This chapter provides maintenance procedures and schedules for the SFC Prep 350 system. Periodic preventative maintenance is necessary to maximize performance of the system. Table 6-1 summarizes the procedures and recommended frequency.

# Maintenance Schedule

The maintenance schedule for your SFC Prep 350 system is summarized below. Procedures for specific modules are located in the Operators Manual for the module.

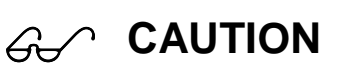

Many parts on the system are custom made to Thar Instruments specifications. Use of parts from other vendors may void your warranty.

| Ма                         | intenance Procedure                                                                                                    | Frequency*               | Comments                                                             |
|----------------------------|----------------------------------------------------------------------------------------------------|--------------------------|----------------------------------------------------------------------|
| Pressurizing a             | nd leak checking                                                                                                    | As needed                |                                                                      |
| Cleaning                   |                                                                                                    |                          |                                                                      |
|                            |                                                                                                    |                          |                                                                      |
| Replace CO <sub>2</sub> ta | ank washer                                                                                                    | Every other tank         | As needed                                                            |
|                            |                                                                                                    |                          |                                                                      |
|                            | Replace piston seals                                                                                                    | 6 months                 |                                                                      |
|                            | Replace piston backup seals                                                                                                   | 6 months                 | Refer to the P-350/200 High                                          |
| D 250/200                  | Replace check valves         1 year         (MN-10) for ir           Replace rupture disc         As needed         As needed | (MN-10) for instructions |                                                                      |
| P-350/200<br>Pumps         |                                                                                                    |                          |                                                                      |
|                            | Replace pump head o-ring                                                                                                    | As needed                |                                                                      |
|                            |                                                                                                    |                          |                                                                      |
|                            | Calibration                                                                                                    | 1 year                   | Must be performed by qualified<br>personnel with certified equipment |
|                            | Align the valve                                                                                                    |                          |                                                                      |
|                            | Replace seat                                                                                                    |                          | Refer to the Automated Back                                          |
| ABPR                       | Replace needle                                                                                                    |                          | for instructions                                                     |
|                            | Replace packing                                                                                                    |                          |                                                                      |
|                            |                                                                                                    |                          |                                                                      |
|                            |                                                                                                    |                          |                                                                      |

Table 7-1 SFC Prep 350 Maintenance Schedule

\*Performance maintenance at scheduled intervals or as needed.

# Pressurizing and Leak Checking

Pressurizing the system and performing a leak check is required when the system is initially installed and after each component or column change.

1. Ensure the valves are in the following positions:

| Valve        | Position |
|--------------|----------|
| MV1 – Prime  | Closed   |
| MV1 - System | Open     |
| MV2          | Open     |
| MV3 thru MVX | Closed   |
| MBPR1        | Fully CW |

- 2. Open the CO<sub>2</sub> supply tank and allow the system to reach tank pressure.
- 3. Start at the CO<sub>2</sub> supply cylinder and check all fittings in the CO<sub>2</sub> flow path for leaks. Use a small amount of leak detector per fitting and a paper towel to catch any excess.
- 4. If a leak is detected, remove pressure from the fitting. Then tighten the fitting a small amount at a time and recheck. Tighten just enough to stop the leak.

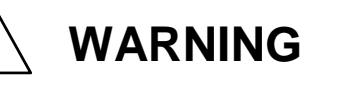

Remove the pressure from the fitting before tightening. Tightening or loosening a fitting that is under pressure may cause the fitting to fail.

# 

Over-tightening fittings will reduce the seating ability of the ferrule.

# **Cleaning Instructions**

A cleaning method can be developed for any process, however, it is the responsibility of the user to either have their QC department check to make sure all the solvent coming out of the cyclones contains no residual product, or do the QC work themselves. Thar cannot develop a universal cleaning method for proprietary compounds where no material properties are publicly available.

# 

Cleaning is the responsibility of the user.

# **Collection Vessel Cleaning**

- 1. Set Co-solvent to 40 100%.
- 2. Start Method.
- 3. Select each cyclone manually from the main SuperChrom screen. Right-click on the collection valve and select "Start Collection".

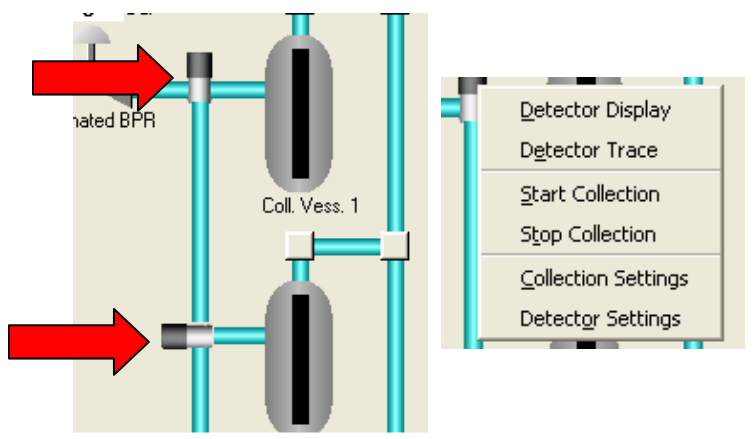

Figure 7-1 Select Collection Valve

|                                                                                                    | Detector Trop                                                                                                    | d                                                                                                    |                                                    |
|----------------------------------------------------------------------------------------------------|----------------------------------------------------------------------------------------------------|----------------------------------------------------------------------------------------------------|----------------------------------------------------|
| 1.00000 ]                                                                                                    | Detector Tren                                                                                                    | a                                                                                                    | 1                                                  |
|                                                                                                    |                                                                                                    |                                                                                                    | - Input 1                                          |
| 0.80000                                                                                                    |                                                                                                    |                                                                                                    | - Input 3                                          |
| ¬ 0 60000     1                                                                                                    |                                                                                                    |                                                                                                    | - Input 4                                          |
|                                                                                                    |                                                                                                    |                                                                                                    | - Collect 2                                        |
| ₹ 0.40000                                                                                                    |                                                                                                    |                                                                                                    | - Collect 3                                        |
|                                                                                                    |                                                                                                    |                                                                                                    | - Collect 5                                        |
| 0.20000                                                                                                    |                                                                                                    |                                                                                                    | Collect 6                                          |
|                                                                                                    |                                                                                                    |                                                                                                    | Concert                                            |
| 0.00000 ] [                                                                                                    |                                                                                                    |                                                                                                    |                                                    |
| 10:48:00 10:48:00 15:                                                                                                    | 0.00 15:53:00 15:52:00 15:53:00                                                                                                    | 10:04:00 10:00:00 10:06:00                                                                                                    | <ul><li>10(3)(00</li></ul>                         |
| Detector Options                                                                                                    | I Makabinatian Ini Cating                                                                                                    | Detector Read                                                                                                    | ling: <b>* * * * * * *</b>                         |
| Detector Obtions Display Elapsed Time Zero Time On Inject Zero Detector On Inject Show Injection/Collection Marks Current Sample                                                                                                    | te Make Injection Inj. Settings<br>Mark Trace<br>Start Data File Data File Settings<br>Stop Data File Data Report Ctg.                                                                                                    | Detector Read<br>System T<br>Analysis Collection T<br>Injection T<br>Help Equil T                                                                    | ling: <b>**</b> ********************************** |
| Detector Obtions     Display Elapsed Time     Zero Time On Inject     Zero Detector On Inject     Show Injection/Collection Marks     Current Sample     Collection Controller Parameters                                                                                                    | te Ini, Settings<br>Mark Trace<br>Start Data File Data File Settings<br>Stop Data File Data Report Cfg.                                                                                                    | Detector Read<br>System T<br>Collection T<br>Injection T<br>Help Equil T                                                                             |                                                    |
| Detector Obtions     Display Elapsed Time     Zero Time On Inject     Zero Detector On Inject     Show Injection/Collection Marks     Current Sample     Collection Controller Parameters     Collection 1 Collection 2 Collection 2                                                                                                    | te Ini, Settings<br>Mark Trace<br>Start Data File Data File Settings<br>Stop Data File Data Report Cfg.                                                                                                    | Detector Read<br>System T<br>Analysis Collection T<br>Injection T<br>Help Equil T<br>Income Collecter                                                | ing:                                               |
| Detector Obtions     Display Elapsed Time     Zero Time On Inject     Zero Detector On Inject     Show Injection/Collection Marks     Current Sample     Collection Controller Parameters     Collection 1 Collection 2 Collection     On On On                                                                                                    | te Make Injection Inj. Settings<br>Mark Trace Start Data File Data File Settings<br>Stop Data File Data Report Cfg.                                                                                                    | Detector Read<br>System T<br>Analysis Collection T<br>Injection T<br>Help Equil T<br>Ection 6<br>Stor Poilestern                                     | ing:                                               |
| Detector Obtions Display Elapsed Time Zero Time On Inject Zero Detector On Inject Zero Detector On Inject Current Sample Collection Controller Parameters Collection 1 Collection 2 On On On On On On On On On On On On On                                                                                                    | te Make Injection Inj. Settings<br>Mark Trace<br>Start Data File Data File Settings<br>Stop Data File Data Report Cfg.                                                                                                    | Detector Read<br>System T<br>Analysis Collection T<br>Injection T<br>Help Equil T<br>Interference Stor Collector<br>Stor Collector<br>Stor Collector | ing:                                               |
| Detector Obtions     Display Elapsed Time     Zero Tim       Zero Time On Inject     Zero Detector On Inject     Zero Detector On Inject       Show Injection/Collection Marks     Zero Detector On Inject     Zero Detector On Inject       Current Sample     Collection Controller Parameters     Collection 2       Collection 1     Collection 2     Collection 0       On     On     On       Off     Off     Off                                                                                                    | te Make Injection Inj. Settings<br>Mark Trace Start Data File Data File Settings<br>Stop Data File Data File Settings<br>Stop Data File Data Report Cfg.                                                                                                    | Detector Read<br>System T<br>Collection T<br>Injection T<br>Help Equil T<br>Ection 6<br>Stan Collection<br>f                                         | ing:                                               |
| Detector Obtions Display Elapsed Time Zero Time On Inject Zero Detector On Inject Sero Detector On Inject Current Sample Collection Controller Parameters Collection 1 On On Off Off Collection 7 Collection 8 Collection 8 Collec | Make Injection     Inj. Settings       dark Trace     Mark Trace       Start Data File     Data File Settings       Stop Data File     Data Report Cfg.       3     Collection 4       On     On       Off     On       Off     On       Off     On       Off     On                                                 | Detector Read<br>System T<br>Collection T<br>Injection T<br>Help Equil T<br>Ection 6<br>Star Collection<br>Star Collection<br>Collection Settings    | ing:                                               |
| Detector Obtions     Display Elapsed Time     Zero Time On Inject       Zero Detector On Inject     Zero Detector On Inject     Zero Detector On Inject       Show Injection/Collection Marks     Zero Detector On Inject     Zero Detector On Inject       Current Sample     Collection Controller Parameters     Collection 1       Collection 1     Collection 2     Collection On       On     On     On       Off     Off     On       Off     On     Off       Collection 7     Collection 8     Collection 9       On     On     On                                                                                                    | Make injection     Inj. Settings       Mark Trace     Mark Trace       Start Data File     Data File Settings       Stop Data File     Data Report Cfg.       3     Collection 4     Collection 5       On     On     On       Off     On     On       09     Collection 10     Collection 11       00     On     On | Detector Read<br>System T<br>Collection T<br>Injection T<br>Help Equil T<br>ection 6<br>f Collection Settings<br>lection 12 -                        | ing:                                               |
| Detector Options     Display Elapsed Time     Zero Time On Inject     Zero Detector On Inject     Show Injecton/Collection Marks      Zurrent Sample     Collection Controller Parameters     Collection 2     On     On     Off     On     Off     On     On         | Make injection     Inj. Settings       dark Trace     Mark Trace       Start Data File     Data File Settings       Stop Data File     Data Report Cfg.       3     Collection 4       On     On       Off     On       Off     On       On     On       Off     On       On     On       On     On                  | Detector Read<br>System T<br>Collection T<br>Injection T<br>Help Equil T<br>Ection 6<br>Stan Collection<br>Galection Settings                        | ing:                                               |

4. Or Turn On each cyclone valve from the "UV Input" Screen.

Figure 7-2 Turn on Collection

- 5. After 50 to 100 mL of co-solvent has run through the cyclone, click **Stop Collection** or turn the Collection switch to "Off".
- 6. Click "Stop All" and manually drain each cyclone into the collection bottles/container.
- 7. Check the level from the level controller in each Fraction Collector to ensure it is completely drained.

# **Injection Module Cleaning**

- 1. Place the "Sample tubing" on the Injection module in the waste beaker and rinse the outside of the tubing with methanol.
- 2. Click **Wash** in the Injection Module window. Ensure a response in the hardware and the software (a wash includes 2 full aspirations of the syringe).
- 3. To double check the wash
  - a. Start a method
  - b. Take the "Sample Tubing" out of the waste beaker and click **Inject** this will inject any solvent left in the sample tubing from the wash.
  - c. View the UV data from this injection to determine if there is any residual product in the sample line.

# Appendices

- Appendix I SFC Prep 350 Technical Specifications
- Appendix II SFC Prep 350 System Settings
- Appendix III Waste Electrical and Electronic Equipment (WEEE) Directive
- Appendix IV Consumables and Spare Parts
- Appendix V Declaration of Conformity

# Appendix I SFC Prep 350 System Technical Specifications

#### **Physical and Environmental**

Comments

| Dimensions<br>(width x depth x | System              | 107 x 92 x 135 cm (42 x<br>36 x 53 in) |                   |                 |
|--------------------------------|---------------------|----------------------------------------|-------------------|-----------------|
| height)                        | Water bath          | 40 x 43 x 63 cm (16 x 17 x<br>25 in)   |                   |                 |
|                                | Computer            | 20 x 43 x 43 cm (8 x 17 x<br>17 in)    |                   |                 |
|                                | Computer<br>monitor | 43 x 41 x 43 cm (17 x 16 x<br>17 in)   |                   |                 |
| Weight                         | System              | 136 kg (300 lb)                        |                   |                 |
|                                | Water bath          | 65 kg (145 lb)                         |                   |                 |
|                                | Computer            | 20 kg (45 lb)                          |                   |                 |
|                                | Computer<br>monitor | 20 kg (25 lb)                          |                   |                 |
| Operating tempera              | ture                |                                        | Optimal:<br>81°F) | 18 - 27°C (65 - |
| Relative humidity              |                     |                                        | Optimal:          | 25 – 60%        |
| Maximum oven ten               | nperature setting   |                                        | 80°C              |                 |

#### Operational

| Maximum pressure              | 400 bar            |
|-------------------------------|--------------------|
| Maximum operating temperature | 80°C               |
| Maximum heat rate             | ~6°C/min           |
| Temperature accuracy          | $\pm 0.5^{\circ}C$ |

#### General

| Sound pressure level | < 70 dB                      |
|----------------------|------------------------------|
| Working temperature  | 5 - 40°C (41 - 104°F)        |
| Storage temperature  | -20 to +60°C (-13 to +140°F) |
| Humidity             | 20 – 80% RH                  |
| IP rating            | IP22                         |
| Duty rating          | Continuous                   |
| Pollution degree     | 2                            |
| Wetted parts         | SS316, SS304, GFPM           |
|                      |                              |

## Programming

Control

User customizable PI

### Electrical

| Power require | P-350                       | 90 – 179 VAC; 50/60 Hz<br>System - 28amps<br>Computer and Monitor – 2amps<br>180 – 255 VAC; 50/60 Hz<br>System - 18amps<br>Computer and Monitor – 2amps<br>00/67 Euse, 104 SlowBlo (110)/ Upits) |
|---------------|-----------------------------|----------------------------------------------------------------------------------------------------|
| 1 4363        | 1-330                       | 00555 Euro, 10A SlowBlo (220)/ Units)                                                                                                    |
|               |                             | 00000 Fuse, TOA Slowbio (220% Offics)                                                                                                    |
|               | P-200                       | 00467 Fuse, 10A SlowBlo (110V Units)                                                                                                    |
|               |                             | 00555 Fuse, 10A SlowBlo (220V Units)                                                                                                    |
|               | Six-Zone Heat<br>Controller | 04527 Fuse, 2.0Amp 3AG Fast Blow<br>04526 Fuse, 1.0Amp 5 X 20mm Fast Blow                                                                                                    |
|               | ABPR                        | 04334 Fuse, 1.6Amp 5 X 20MM Slow Blow (220V units)<br>00382 Fuse, 3Amp, 1/4" X 1-1/4' GLS Slow Blow (110 V uni                                                                                   |
|               | Injection<br>Module         | 04334 Fuse, 1.6Amp 5 X 20MM Slow Blow (220V units)<br>00382 Fuse, 3Amp, 1/4" X 1-1/4' GLS Slow Blow (110 V uni                                                                                   |
|               | Collection<br>Module        | 04334 Fuse, 1.6Amp 5 X 20MM Slow Blow (220V units)<br>00382 Fuse, 3Amp, 1/4" X 1-1/4' GLS Slow Blow (110 V uni                                                                                   |

|                  | UV detector       | 04334 Fuses(2), 1.6Amp 5 X 20MM Slow Blow units)                                                   | (220V                   |
|------------------|-------------------|----------------------------------------------------------------------------------------------------|-------------------------|
|                  |                   | 04334 Fuse(1), 1.6Amp 5 X 20MM Slow Blow                                                           | (110V units)            |
|                  |                   |                                                                                                    |                         |
|                  |                   | All fusion III listed and CCA sortified                                                            |                         |
| Grounding-syster | n                 | Requires properly grounded receptacle                                                              |                         |
|                  | *Normal operati   | ng current. High inrush currents are possible at                                                   | power on.               |
| Communicatio     | n                 |                                                                                                    |                         |
| Inpute           |                   |                                                                                                    |                         |
| Serial co        | ommunication port | RS232C (9600 baud, 8 data bits, odd parity, 1 s<br>Rocketport (9600 baud, 8 data bits, odd parity, | top bit)<br>1 stop bit) |

PC control Microsoft Windows XP

# Appendix II SFC Prep 350 System Settings

# **Pump Settings and Operational Ranges**

## **Operational Ranges**

| Operating pressure range:  | 55 – 400 bar    |
|----------------------------|-----------------|
| Total system flow rate:    | 100 - 350 g/min |
| CO <sub>2</sub> flow rate: | 40 – 350 g/min  |
| Modifier flow rate:        | 20 – 200 mL/min |

## CO<sub>2</sub> Pump (P350) Settings

- 1. Right click on the CO2 pump.
- 2. Click on CO2 Pump Settings.

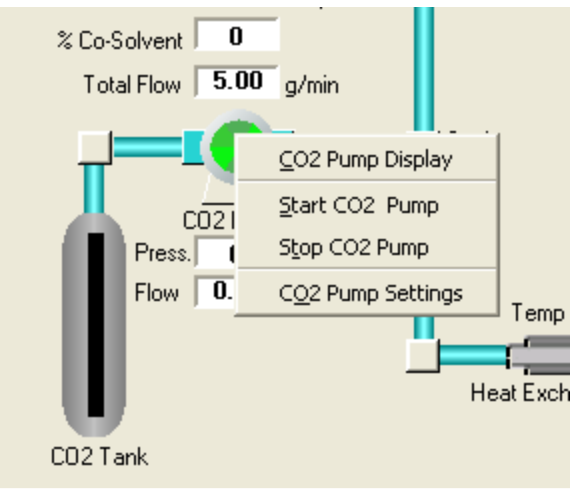

Figure I-A Select CO2 Pump Settings

3. Check the settings against the following table.

|                       | , 0   |
|-----------------------|-------|
| Attenuation Factor    | 1     |
| Equation Factor       | 10    |
| Proportional Constant | 1     |
| Integral Constant     | 2     |
| Integral Max          | 15000 |
| Derivative Constant   | 1     |
| PID Threshold         | 0     |
| Control By            | Flow  |

Table I-A CO<sub>2</sub> Pump (P350) Settings

## **Co-Solvent Pump (P200) Settings**

1. Right click on the Co-Solvent pump and select Co-Solvent Pump Settings.

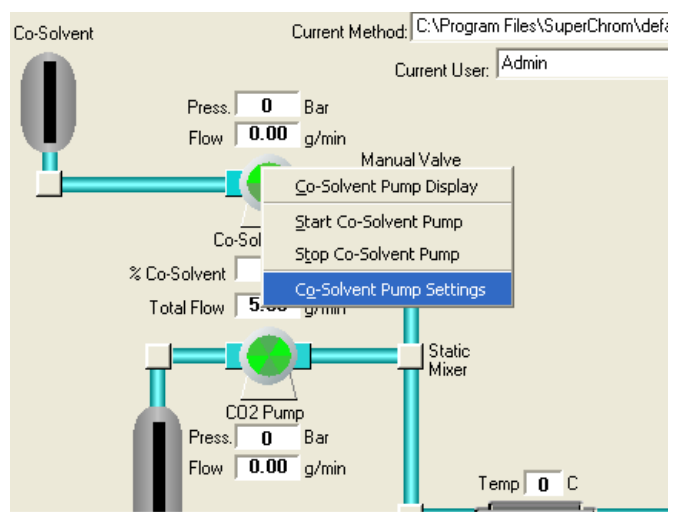

Figure I-B Select Co-Solvent Pump Settings

2. Check the settings against the following table.

| Attenuation Factor    | 1    |  |  |
|-----------------------|------|--|--|
| Equation Factor       | 12   |  |  |
| Proportional Constant | 2    |  |  |
| Integral Constant     | 1    |  |  |
| Integral Max          | 8000 |  |  |
| Derivative Constant   | 1    |  |  |
| PID Threshold         | 1000 |  |  |
| Control By            | Flow |  |  |

Table I-B Co-Solvent Pump (P200) Settings

#### Heat Exchanger Settings

1. Right click on the Heat Exchanger and select Heater Controller Settings.

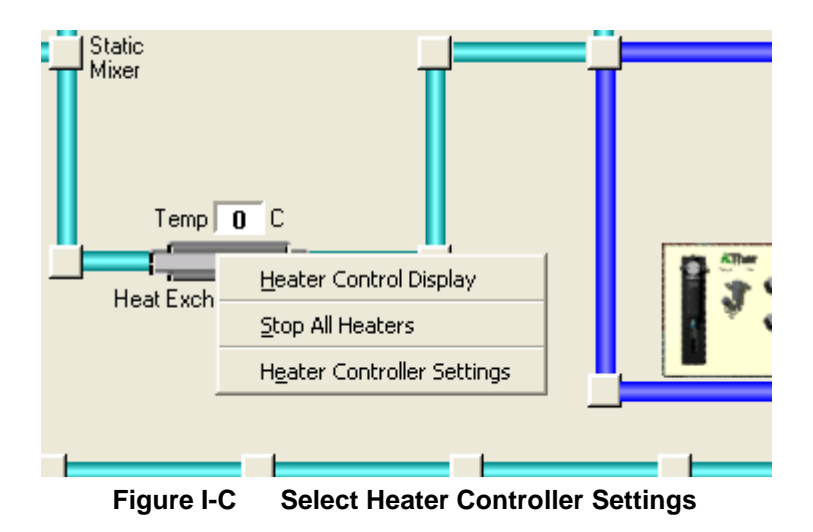

2. Change each zone at the top of the screen in Zone Settings>>Select Zone.

| 🔈 Heater C                    | ontroller Se | ttings    |     |         |
|-------------------------------|--------------|-----------|-----|---------|
| Zone Setting:<br>Select Zone: | Zone 1       | -         | R   | Enabled |
| Cone Name:                    | HE 2         |           |     |         |
| – Set Points c                | leg. C       |           |     |         |
| F                             | igure I-D    | Zone Sett | ing | 5       |

5

3. Compare each zone to the following tables.

|                  | Table I-C | Zone i Settings  |      |
|------------------|-----------|------------------|------|
| Zone Name        | HE 2      |                  |      |
| Temp Set Point   | 35        | Alarm Set Point  | 60   |
| Max. Temp        | 60        | Max. Alarm       | 60   |
| Cycle Time       | 5         | Dead Band        | 0    |
| Proportional     | 299       | Integral         | 349  |
| Derivative       | 87        | Upper Integral B | 299  |
| Lower Integral B | 299       | SSR Slope Min    | 0    |
| SSR Slope Max    | 100       | SSR Slope        | 1000 |
| ТС Туре          | J         |                  |      |

Table I-C Zone 1 Settings

|                  | Table I-D         | Zone 2 Settings  |      |
|------------------|-------------------|------------------|------|
| Zone Name        | Mobile Phase Temp |                  |      |
| Temp Set Point   | 35                | Alarm Set Point  | 60   |
| Max. Temp        | 60                | Max. Alarm       | 60   |
| Cycle Time       | 5                 | Dead Band        | 0    |
| Proportional     | 299               | Integral         | 349  |
| Derivative       | 87                | Upper Integral B | 299  |
| Lower Integral B | 299               | SSR Slope Min    | 0    |
| SSR Slope Max    | 100               | SSR Slope        | 1000 |
| ТС Туре          | J                 |                  |      |

SFC Prep 350

|                  | Table I-E | Zone 3 Settings  |      |
|------------------|-----------|------------------|------|
| Zone Name        | HE 3      |                  |      |
| Temp Set Point   | 35        | Alarm Set Point  | 60   |
| Max. Temp        | 60        | Max. Alarm       | 60   |
| Cycle Time       | 5         | Dead Band        | 0    |
| Proportional     | 425       | Integral         | 33   |
| Derivative       | 1         | Upper Integral B | 425  |
| Lower Integral B | 425       | SSR Slope Min    | 0    |
| SSR Slope Max    | 100       | SSR Slope        | 1000 |
| ТС Туре          | J         |                  |      |

Table I-F

Zone 4 Settings

| Zone Name        | NONE <b>OR</b> HE4 if<br>system has been<br>upgraded to modifier<br>stream injection |                  |      |
|------------------|--------------------------------------------------------------------------------------|------------------|------|
| Temp Set Point   | 35                                                                                   | Alarm Set Point  | 60   |
| Max. Temp        | 60                                                                                   | Max. Alarm       | 60   |
| Cycle Time       | 5                                                                                    | Dead Band        | 0    |
| Proportional     | 553                                                                                  | Integral         | 607  |
| Derivative       | 151                                                                                  | Upper Integral B | 553  |
| Lower Integral B | 553                                                                                  | SSR Slope Min    | 0    |
| SSR Slope Max    | 100                                                                                  | SSR Slope        | 1000 |
| ТС Туре          | None <b>OR</b> J if system<br>has been upgraded to<br>modifier stream<br>injection   |                  |      |

Table I-G Z

Zone 5 Settings

| Zone Name        | NONE |                  |      |
|------------------|------|------------------|------|
| Temp Set Point   | 35   | Alarm Set Point  | 60   |
| Max. Temp        | 60   | Max. Alarm       | 60   |
| Cycle Time       | 5    | Dead Band        | 0    |
| Proportional     | 553  | Integral         | 607  |
| Derivative       | 151  | Upper Integral B | 553  |
| Lower Integral B | 553  | SSR Slope Min    | 0    |
| SSR Slope Max    | 100  | SSR Slope        | 1000 |
| ТС Туре          | NONE |                  |      |

|                  | Table I-H | Zone 6 Settings  |      |
|------------------|-----------|------------------|------|
| Zone Name        | NONE      |                  |      |
| Temp Set Point   | 35        | Alarm Set Point  | 60   |
| Max. Temp        | 60        | Max. Alarm       | 60   |
| Cycle Time       | 5         | Dead Band        | 0    |
| Proportional     | 553       | Integral         | 607  |
| Derivative       | 151       | Upper Integral B | 553  |
| Lower Integral B | 553       | SSR Slope Min    | 0    |
| SSR Slope Max    | 100       | SSR Slope        | 1000 |
| ТС Туре          | NONE      |                  |      |

# ABPR Settings

1. Right click on the ABPR and select ABPR Settings.

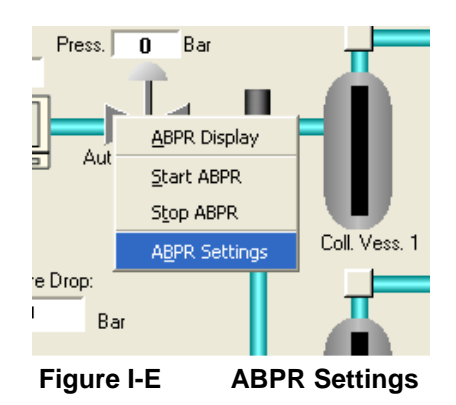

2. Compare the settings on the "Pressure Regulator settings" to the table below.

| 🛦 Pressure Regulator Settin                                                   | gs                                                                                                    |                                          |
|-------------------------------------------------------------------------------|----------------------------------------------------------------------------------------------------|------------------------------------------|
| Control Settings<br>Control Profile:<br>Profile 1<br>Pressure Set Point:<br>0 | Current Profile Settings<br>Attenuation Factor:<br>Proportional Constant:<br>Integral Constant:<br>Output Max:<br>Derivitive Constant:<br>Profile Name: Profile 1 | 1 A<br>300 A<br>500 A<br>2500 A<br>560 A |
| Apply                                                                         |                                                                                                    | Help                                     |

Figure I-F Pressure Regulator Settings

| Та                     | ble I-I Pressu   | re Regulator Settings |      |
|------------------------|------------------|-----------------------|------|
| Pressure Set Point     | [user specified] | Attention Factor      | 1    |
| Pressure Alarm         | 410              | Proportional Constant | 300  |
| Valve Heater Set point | 30               | Integral Constant     | 500  |
| Ext. Heater Set Point  | 0                | Output Max            | 2500 |
| Ext. Temp Alarm        | 100              | Derivative Constant   | 560  |

# Appendix III Waste Electrical and Electronic Equipment (WEEE) Directive

In conformance with European Union Directive 2002/96/EC on Waste Electrical and Electronic Equipment (WEEE), this device may not be disposed of in domestic waste.

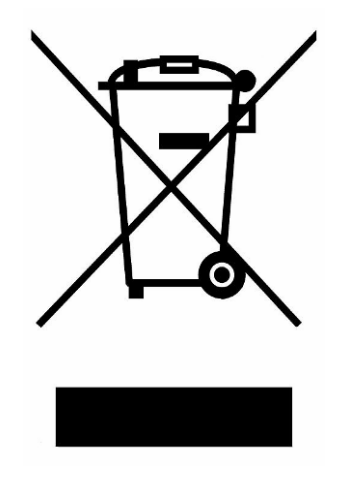

This disposal requirement also applies to countries outside of the EU, per their specific requirements.

Please dispose of this product in accordance with local regulations at the collecting point specified for electrical and electronic equipment.

If you have any questions, please contact the responsible authority or the distributor from which you purchased this device.

Should this device be passed on to other parties (for private or professional use), the content of this regulation must also be related.

Thank you for your contribution to environmental protection.

# Appendix IV Consumables and Spare Parts

| Module            | Part number | Description                                     | Quantity |
|-------------------|-------------|-------------------------------------------------|----------|
|                   | 01075       | Seal, 75-100 mL 1.17"VID, Polyimide             | 2        |
| Base System       | 06254       | Disc, 1500 psi 1/4" MNPT Rupture                | 1        |
|                   | 01070       | Seal, 3-50 mL, Polyimide, Med spring (EGC)      | 3        |
|                   | 04093       | Seal, Piston Spring                             | 2        |
|                   | 04133       | PEEK Seal Backup                                | 2        |
| P-250 Pump        | 02805       | Disc, 6000 psi 3/16" 72*F Rupture 3/8" OD       | 3        |
| F-350 Pullip      | 01377       | Check Valve, 3/8" Dia 10,000 Psi                | 4        |
|                   | 01794       | Check Valve housing                             | 4        |
|                   | 04263       | Piston Assembly                                 | 2        |
|                   | 01033       | Seal, Piston Spring                             |          |
|                   | 01032       | PEEK Seal Backup                                |          |
| D 200             | 02805       | Disc, 6000 psi 3/16" 72*F Rupture 3/8" OD       |          |
| P-200             | 01377       | Check Valve, 3/8" Dia 10,000 Psi                |          |
|                   | 01794       | Check Valve housing                             |          |
|                   | 00754       | Piston Assembly                                 |          |
|                   | 05944       | Fitting, 1/16" Short Rheodyne SS                | 1        |
|                   | 05945       | Fitting, 1/16" Lite-Touch Ferrule (Gilson Cell) | 2        |
|                   | 05946       | Fitting, 1/16" 10-32 Male Nut (Gilson Cell)     | 1        |
| OV Delector       | 06854       | Cell Assy, SFC Prep Flow                        | 1        |
|                   | 06186       | Lamp, Uv - For Gilson Detector                  | 1        |
|                   | 06384       | Lamp, Vis - For Gilson Detector                 | 1        |
| ABB-200           | 04497       | Seat, PEEK for 04062 Micrometering              | 1        |
| ABFR-200          | 06409       | Kit, Rebuild for Micrometering                  | 2        |
|                   | 06828       | Kit, Rebuild for Inj & Col Module 2 Pos Valve   | 2        |
| Injection Module  | 06830       | Stator for Inj & Col Module 2 Pos Valve         | 1        |
| injection would   | 06721       | Syringe, 25 ML XLP                              | 1        |
|                   | 06676       | Solenoid Valve Assy, 24 VDC, 250 psi, 3-way FC  | 1        |
|                   | 06831       | Kit, Rebuild for Collection Module 12 Pos Valve | 1        |
| Fraction          | 06832       | Stator for Collection Module 12 Pos Valve       | 1        |
| Collection Module | 06828       | Kit, Rebuild for Inj & Col Module 2 Pos Valve   | 1        |
|                   | 06830       | Stator for Inj & Col Module 2 Pos Valve         | 1        |

# Appendix IV Declaration of Conformity

|          | DECLARATION                                                                                        | I OF CONFORMITY                                                                                         |
|----------|----------------------------------------------------------------------------------------------------|----------------------------------------------------------------------------------------------------|
| We,      | Thar Technologies, Inc.<br>575 Epsilon Drive<br>Suite 100<br>Pittsburgh, Pennsylvania 15238<br>USA |                                                                                                    |
|          | Declare that the product:                                                                          |                                                                                                    |
| <u> </u> | High Pressure                                                                                      | Pump, model P-200A                                                                                      |
|          | is in conformity with the following doe                                                            | cuments:                                                                                                |
|          | <ul> <li>EEC directives 73/23 and 93 standard:</li> </ul>                                          | V68 (low voltage directive), applied with the following                                                 |
|          | EN 61010-1: 2001                                                                                   | Safety requirement for laboratory equipment                                                             |
|          | Thar Technologies will not a indirectly caused by conne meet relevant safety stand                 | accept any liability for damages directly or<br>cting this instrument to devices, which do not<br>ards. |
|          | <ul> <li>EEC directives 89/336, 92/3<br/>following standard:</li> </ul>                            | 1 and 93/68 (EMC cirective), applied with the                                                           |
|          | EN 61326: 2002                                                                                     | EMC requirements for electrical equipment for<br>laboratory use                                         |
| E        | Use shielded cables and o                                                                          | connectors for all remote connections.                                                                  |

# CE

# **DECLARATION OF CONFORMITY**

We, Thar Technologies, Inc. 575 Epsilon Drive Suite 100 Pittsburgh, Pennsylvania 15238 USA

Declare that the product:

#### Automated Back Pressure Regulator, model ABPR-200

is in conformity with the following documents:

 EEC directives 73/23 and 93/68 (low voltage directive), applied with the following standard:

EN 61010-1: 2001 Safety requirement for laboratory equipment

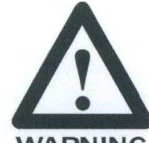

Thar Technologies will not accept any liability for damages directly or indirectly caused by connecting this instrument to devices, which do not meet relevant safety standards.

WARNING

 EEC directives 89/336, 92/31 and 93/68 (EMC directive), applied with the following standard:

EN 61326: 2002

EMC requirements for electrical equipment for laboratory use

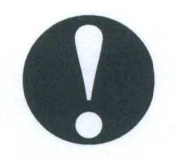

Use shielded cables and connectors for all remote connections.

May, 2007

Edward J.Bates, Operations Manager

# CE

**DECLARATION OF CONFORMITY** 

| We, | Thar Technologies, Inc.<br>575 Epsilon Drive<br>Swite 100 |  |
|-----|-----------------------------------------------------------|--|
|     | Pillsburgh, Pennsylvania 15238<br>USA                     |  |

Declare that the product:

#### High Pressure Pump, model P-350A

is in conformity with the following documents:

 EEC directives 73/23 and 93/68 (low voltage directive), applied with the following standard:

EN 61010-1: 2001 Safety requirement for laboratory equipment

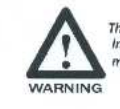

Thar Technologies will not accept any llability for damages directly or indirectly caused by connecting this Instrument to devices, which do not meet relevant safety standards.

 EEC directives 89/338, 92/31 and 93/68 (EMC directive), applied with the following standard:

EN 61326: 2002 EMC requirements for electrical equipment for laboratory use

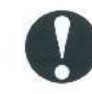

Use shielded cables and connectors for all remote connections.

21,

May, 2007

Edward J.Bates, Operations Manager

# Index

#### Α

#### ABPR

| Settings        | X    |
|-----------------|------|
| Additives       | 1-10 |
| Alarms          | 1-4  |
| Auto Sequencing | 6-29 |
|                 |      |

# В

| Bulk fluid | ······ · | 1-8 |
|------------|----------|-----|
|------------|----------|-----|

# С

| Circulating bath 2   | 2-4        |
|----------------------|------------|
| Cleaning             | '-4        |
| CO <sub>2</sub> Pump | 2-3        |
| Settings             | . V        |
| Collection           |            |
| Bottles 5            | j-2        |
| Containers1-         | 12         |
| Instructions6-       | 13         |
| Post collection 6-2  | 27         |
| Settings 6-          | 17         |
| Timed 6-2            | 24         |
| Туре 6-              | 18         |
| Vessels 5-2          | 23         |
| Collection vessel    |            |
| Cleaning7            | <b>'-4</b> |
| Columns              |            |
| Installation 5-      | 14         |
| ConsumablesX         | III        |
| Co-Solvent 1         | -9         |
| Co-Solvent Pump2     | -4         |
| Prime                | 10         |
| Settings             | VI         |
| Co-Solvents 2-       | 10         |
| Customer support     | . iv       |

## D

| Data file settings        | 6-7  |
|---------------------------|------|
| Declaration of conformity | 1-1  |
| Depressurize              | 5-15 |

## F

| Field service              | iv   |
|----------------------------|------|
| Flammability warning       | 1-5  |
| Fluids not recommended     | 1-11 |
| Fraction Collection        | 6-13 |
| Fraction Collection Module | 2-4  |

## G

| Grounding | ] | 2-8 |
|-----------|---|-----|
|-----------|---|-----|

#### Н

| Heat exchanger |     |
|----------------|-----|
| Heat Exchanger |     |
| Settings       | VII |

#### I

| Icon definitions           | iv   |
|----------------------------|------|
| Injection module           |      |
| Cleaning                   | 7-6  |
| Priming-in mixed phase     | 5-20 |
| Priming-in modifier stream | 5-21 |
| Settings                   | 5-19 |
| Startup-in mixed phase     | 5-21 |
| Injection Module           | 2-4  |
| Installation               | 2-5  |

#### L

| Leak checking                   | 5-18 |
|---------------------------------|------|
| Level Controller Drain Settings | 5-26 |

#### Μ

| Maintenance schedule                | . 7-1 |
|-------------------------------------|-------|
| Manual BPR                          | 5-22  |
| Manual Collection                   | 6-14  |
| Mass flow meter                     | . 2-4 |
| MBPR Manual Back Pressure Regulator | 6-11  |
| Method                              |       |
| Settings                            | . 6-1 |
| Startup                             | . 6-9 |
| Mobile phase solvents 1-8,          | 2-10  |
| Modifier See Co-so                  | lvent |
| mV Threshold Collection             | 6-19  |

## 0

| Operating voltage | <br>1-6 |
|-------------------|---------|
| eperang renage    | <br>    |

# Ρ

| Power              |     |
|--------------------|-----|
| Supply             | 2-8 |
| Pump               |     |
| Operational ranges | V   |

# S

| Safety                      |      |
|-----------------------------|------|
| Sensors                     | 1-4  |
| Safety features             | 1-3  |
| Sample                      |      |
| Connection size             | 5-20 |
| Sequence                    |      |
| Manual                      | 6-32 |
| Sequences                   | 6-28 |
| Shipping                    | 1-2  |
| Shutdown                    | 5-27 |
| Long term                   | 5-28 |
| Short term                  | 5-27 |
| Slope Threshold Collection  | 6-21 |
| Spare parts                 | XIII |
| Stacked injection           | 6-44 |
| Stacked injection Sequences | 6-35 |
| Startup                     | 5-1  |
| Method                      | 6-9  |
| Static mixer                | 2-4  |
| Storage                     | 1-2  |
| SuperChrom                  | 5-3  |
|                             |      |

## т

Test Injection

| Collection                 | 6-14 |
|----------------------------|------|
| Test Injections            | 6-12 |
| Time Windows               |      |
| mV Collection              | 6-20 |
| Slope Threshold Collection | 6-23 |

## U

| Using this manual | iv  |
|-------------------|-----|
| UV Detector       | 2-4 |
| Setup             | 5-5 |

# V

| Valve Delay             |      |
|-------------------------|------|
| Settings for Collection | 6-13 |
| Venting                 | 2-11 |

## W

| Water bath | 5- | 2 |
|------------|----|---|
|------------|----|---|

## Ζ

| Zone     |      |
|----------|------|
| Settings | VIII |